МИНИСТЕРСТВО НАУКИ И ВЫС ШЕГО ОБРАЗОВАНИЯ Документ подписан простой электронной подписью Информация о владельце: ФИО: Шебзухова Татьяна следальное государственное автономное образовательное учреждение Должность: Директор Пятигорского института (филиал) Севервыеще собразования федерального университета «СЕВЕРО-КАВКАЗСКИЙ ФЕДЕРАЛЬНЫЙ УНИВЕРСИТЕТ» Дата подписания: 13.06.2024 16:28:09 Пятигорский институт (филиал) СКФУ Уникальный программный ключ: Колледж Пятигорского института (филиал) СКФУ d74ce93cd40e39275c3ba2f58486412a1c8ef96f

# МЕТОДИЧЕСКИЕ УКАЗАНИЯ ДЛЯ ПРАКТИЧЕСКИХ ЗАНЯТИЙ

# ОП.06 ИНФОРМАЦИОННЫЕ ТЕХНОЛОГИИ В ПРОФЕССИОНАЛЬНОЙ ДЕЯТЕЛЬНОСТИ

23.02.07 Техническое обслуживание и ремонт двигателей, систем и агрегатов автомобилей

2024год

Методические указания для практических занятий по дисциплине: ОП.06 Информационные технологии в профессиональной деятельности составлены в соответствии с требованиями ФГОС.Предназначены для студентов, обучающихся по специальности 23.02.07 Техническое обслуживание и ремонт двигателей, систем и агрегатов автомобилей.

#### Пояснительная записка

Методические указания предназначены для студентов специальности 23.02.07 Техническое обслуживание и ремонт двигателей, систем и агрегатов автомобилей.

В результате освоения учебной дисциплины обучающийся должен уметь:

- оформлять в программе Компас 3D проектно-конструкторскую, технологическую и другую техническую документацию в соответствии с действующей нормативной базой;

- строить чертежи деталей, планировочных и конструкторских решений, трёхмерные модели деталей;

- решать графические задачи;

- работать в программах, связанных с профессиональной деятельностью.

В результате освоения учебной дисциплины обучающийся должен знать:

- правила построения чертежей деталей, планировочных и конструкторских решений, трёхмерных моделей деталей в программе Компас 3D

- способы графического представления пространственных образов

- возможности пакетов прикладных программ компьютерной графики в профессиональной деятельности;

- основные положения конструкторской, технологической и другой нормативной документации применительно к программам компьютерной графики в профессиональной деятельности;

- основы трёхмерной графики;

- программы, связанные с работой в профессиональной деятельности.

ПРАКТИЧЕСКОЕ ЗАНЯТИЕ №1Первичные настройки параметров печатного документа.

#### Тема 1. Понятия информатики

Цель: Получение практических навыков по выполнению операций первичной настройки параметров печатного документа.

Оборудование: ПК, OC Windows, MSOffice, методические указания по выполнению лабораторного занятия.

# Ход работы:

1. Запуститетекстовый процессор с помощью команды: Пуск ► Всепрограммы ► Microsoft Office ► Microsoft Office Word.

2. Прежде чем приступить к вводу текста, необходимо установить параметры страницы. Для этого вызовите диалоговое окно *Параметры страницы* (рис. 1)

командой: вкладка ленты *Разметка страницы* Кнопка *Настраиваемыеполя*.

| Парамет                                                   | ры страницы                      |        |            |                  |       | ? 🗙    |
|-----------------------------------------------------------|----------------------------------|--------|------------|------------------|-------|--------|
| Поля                                                      | Размер бумаги                    | Источн | ник бумаги |                  |       |        |
| Поля —                                                    |                                  |        |            |                  |       |        |
| Вер <u>х</u> не                                           | е: 2 см                          | *      |            | <u>Н</u> ижнее:  | 2 см  | \$     |
| Л <u>е</u> вое:                                           | З см                             | *      |            | Пр <u>а</u> вое: | 1 см  | *      |
| Перепл                                                    | ю <u>т</u> : О см                | \$     | Положени   | ю переплета:     | Слева | ~      |
| Ориентал<br><u>К</u> нижн<br>Странице<br>не <u>с</u> коли | ция<br>альбомная<br>ыко страниц: | Обь    | ычный      | ~                |       |        |
| Образец                                                   |                                  |        |            |                  |       |        |
| По умол <u>ч</u>                                          | анию                             |        |            | ОК               |       | )тмена |

Рис. 1. Диалоговое окно Параметры страницы

3. Установите следующие параметры: верхнее поле – 2 см, нижнее поле – 2 см, левое поле – 2 см, правое поле – 2 см; ориентация бумаги – книжная, размер – A4 (21 х 29,7см).

Выполните команду: вкладка ленты Вставка ► панельинструментов
 Страницы ► кнопка Разрыв страницы.

5. Для вставки верхнего колонтитула выполните команду:

Верхний колонтитул \*

вкладкаленты*Вставка* ► панель инструментов Колонтитулы ► кнопка<sup>колонтитул</sup>

6. Верхний колонтитул заполните текстом, содержащим информацию об исполнителе работы (Фамилия И. О., №группы).

7. Вставьте номера страниц: вкладка ленты Вставка 🕨 панель инструментов

#

Колонтитулы Кнопка страницы. Выравниваниеустановите от центра.

8. Удалите колонтитул с титульной страницы. Два раза щелкните мышью на области колонтитулов и выполните команду: вкладка ленты *Работа с колонтитулами*▶ панель инструментов *Параметры* ▶ флажок

📝 Особый колонтитул для первой страницы

9. Далее необходимо вызвать справку командой F1 и произвести поиск по теме «Изменение цвета шрифта».

10. Найденную информацию необходимо скопировать в документ.

11. Далее необходимо отформатировать текст. Межстрочный интервал задать 1,5пт, Абзацный отступ 2пт, Интервалы и боковые отступы 0пт, Выравнивание по ширине, Шрифт TimesNewRoman 14.

12. Сохраните документ в своюпапку.

## Вопросы для самоконтроля

- 1. Основные понятия информатики?
- 2. Предмет информатики?
- 3. Понятия, виды и особенности информации?
- 4. Свойства информации?
- 5. Основные требования, предъявляемые к качеству информации?
- 6. Роль вычислительной техники в процессе информатизации?

ПРАКТИЧЕСКОЕ ЗАНЯТИЕ №2Ввод, редактирование и форматирование текста.

#### Тема 2. Информационное общество

Цель: Получение практических навыков по выполнению операций ввода, редактирования и форматирования текста.

Оборудование: ПК, OC Windows, MSOffice, методические указания по выполнению лабораторного занятия.

#### Ход работы:

1. Запустите текстовый процессор и создайте новый документ сименем *Стихотворение*.

Все поля у документа установите по 2 см. Высоту колонтитулов установите
 1 см. Верхний колонтитул заполните следующим текстом:

Ю. Левитанский. Каждый выбирает длясебя.

3. Наберите текстстихотворения:

Каждый выбирает для себя...

Каждый выбирает для себя Женщину, религию, дорогу.

Дьяволу служить или пророку –

Каждый выбирает для себя.

Каждый выбирает посебе Слово для любви и для молитвы. Шпагу для дуэли, меч для битвы Каждый выбирает посебе

Каждый выбирает по себе Щит и латы. Посох и заплаты. Меру окончательной расплаты – Каждый выбирает по себе Каждый выбирает для себя Выбираю тоже как умею. Ни к кому претензий не имею – Каждый выбирает для себя.

4. Выполните команду: вкладка ленты *Главная* ► панель инструментов *Шрифт* ► кнопка открытия диалогового окна *Шрифт*. В появившемся диалоговом окне установите следующие параметрыформатирования:

• для заголовка: шрифт – Arial, начертание – полужирный, размер – 16 пт, цвет – синий, подчеркивание – голубая волнистая линия, видоизменение – по контуру, интервал между символами – разреженный бпт;

• для остального текста: шрифт – Tahoma, размер – 14 пт, цвет – фиолетовый, видоизменение – стенью.

Быполните команду: вкладка ленты Главная ► панель инструментов Абзац
 кнопка открытия диалогового окна Абзац. В появившемся диалоговом окне
 установите следующие параметры форматирования абзаца:

• для заголовка: выравнивание – по центру, интервал передабзацем – 6 пт, после абзаца – 6пт;

• для остального текста: выравнивание – по левому краю, отступ слева – 3 см, интервал после абзаца – 6 пт, междустрочный интервал –одинарный.

6. Установите рамку на странице, используя диалоговое окно *Границы и заливка* (рис. 2), вызвав его из панелиинструментов *Абзац* кнопкой **Границы и заливка**......

| Границы | и заливка             |                  |           |                                                                     | ? × |
|---------|-----------------------|------------------|-----------|---------------------------------------------------------------------|-----|
| Граница | ⊆траница              | <u>З</u> аливка  |           |                                                                     |     |
| Тип:    |                       | Т <u>и</u> п:    | Образец - |                                                                     | _   |
|         | нет                   |                  |           | Для добавления границ<br>щелкните образец или<br>используйте кнопки |     |
|         | рам <u>к</u> а        |                  |           | <br>******                                                          |     |
|         | т <u>е</u> нь         | <b>v</b>         |           |                                                                     |     |
|         | об <u>ъ</u> емная     | Цвет:            |           | ~******                                                             |     |
|         | друг <u>а</u> я       | Щирина:<br>23 пт | Deutonue  |                                                                     |     |
|         |                       |                  | всему до  | <u>ек;</u><br>кументу<br>Параметрь                                  |     |
| Горизон | <u>г</u> альная линия | a                |           | ОК Отме                                                             | жа  |

Рис. 2. Диалоговое окно Границы и заливка

8. Используя клавишу *Ctrl*выделите четные символы и установите размер – 16 пт. Размер нечетных символов – 10 пт, смещение вверх – 2 пт. Цвет символов задайте на свойвкус.

9. Сохраните документ и покажите работупреподавателю.

## Вопросы для самоконтроля

- 1. Основные понятия информатики?
- 2. Предмет информатики?
- 3. Понятия, виды и особенности информации?
- 4. Свойства информации?
- 5. Основные требования, предъявляемые к качеству информации?
- 6. Роль вычислительной техники в процессе информатизации?

## ПРАКТИЧЕСКОЕ ЗАНЯТИЕ №3Создание списков.

#### Тема 3. Понятия информационных систем

Цель: Получение практических навыков по созданию списков.

Оборудование: ПК, OC Windows, MSOffice, методические указания по выполнению лабораторного занятия.

Ход работы:

## <u>Нумерованные списки</u>

1. Запустите текстовый процессор и создайте новый документ сименем*Списки*.

2. Для страницы установите следующие поля: верхнее – 2 см, нижнее – 2 см, левое – 2 см, правое – 1 см.

3. В верхнем колонтитуле укажите название лабораторной работы, в нижнем – номерастраниц.

4. Создайте нумерованный список, включающий в себя основные устройства компьютера (системный блок, монитор, клавиатура, мышь), дляэтого:

• напечатайте заголовок и перейдите на новуюстроку;

• на вкладке ленты *Главная* нажмите на кнопку *Нумерация* **.** У васдолжен получиться список, представленный на рис.3.

| 3. клавиатура;<br>4. мышь.             |  |
|----------------------------------------|--|
| 2. монитор;                            |  |
| 1. системныйблок;                      |  |
| <u>Основные устройства компьютера:</u> |  |
|                                        |  |

Рис. 3. Нумерованный список

## Маркированный список

- 1. Преобразуйте нумерованный список в маркированный. Дляэтого:
- выделите нумерованныйсписок;

- на вкладке ленты Главная нажмите кнопку Маркеры =;
- в раскрывающемсяспискекнопки \_\_\_\_выберите тип маркера.

2. В качестве маркера можно использовать различные символы или рисунки. Для этого в раскрывающемся списке кнопки *Маркеры* воспользуйтесь командой *Определить новыймаркер*.

3. Измените символ и размер маркеровсписка.

4. Сохраните документ в своейпапке.

# <u>Многоуровневые списки</u>

1. Создайте новый документ с именем Многоуровневыйсписок.

2. Введите текст заголовка – *Лучшие Web-сайты РуНета*и перейдите на новуюстроку.

3. Навкладкеленты Главная враскрывающемся спискекнопки Многоуровневыйсп

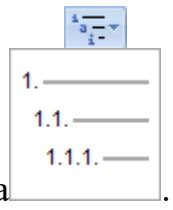

исок выберите тип списка

4. Напечатайте текст – *Программное и аппаратное обеспечение*. При переходе на новую строку у вас появится цифра 2, а нам необходимпункт1.1. Чтобы перейти на более низкий уровень воспользуйтесь клавишей *Tab*. Для перехода на более высокий уровень используйте сочетание клавиш*Shift+Tab*.

5. Создайте следующий многоуровневыйсписок:

Лучшие Web-сайты РуШета

# 1 Программное и аппаратноеобеспечение

- 1.1 <u>http://www.ixbt.com</u>
- 1.2 <u>http://www.copulenta.ru</u>

# 2 Файловые архиваторы программногообеспечения

- 2.1 <u>http://www.freeware.ru</u>
- 2.2 <u>http://www.softodrom.ru</u>

| 2.3                                                                                                    | http://www.softbox.ru                                                                                                    |
|----------------------------------------------------------------------------------------------------|----------------------------------------------------------------------------------------------------|
| 3                                                                                                    | Музыка                                                                                                    |
| 3.1                                                                                                    | http://www.rmp.ru                                                                                                    |
| 3.2                                                                                                    | http://www.delit.ru                                                                                                    |
| 3.3                                                                                                    | http://www.zvuki.ru                                                                                                    |
| 4                                                                                                    | Литература                                                                                                    |
| 4.1                                                                                                    | http://www.lib.ru                                                                                                    |
| 4.2                                                                                                    | http://www.litera.ru                                                                                                    |
| 4.3                                                                                                    | http://www.klassica.ru                                                                                                    |
| 5                                                                                                    | Кино                                                                                                    |
| 5.1                                                                                                    | http://www.kinoexpert.ru                                                                                                    |
| 5.2                                                                                                    | http://www.film.ru                                                                                                    |
| 5.3                                                                                                    | http://www.kinomania.ru                                                                                                    |
|                                                                                                    |                                                                                                    |
| 6                                                                                                    | Работа                                                                                                    |
| <b>6</b><br>6.1                                                                                                    | Работа<br>http://www.job.ru                                                                                                    |
| <b>6</b><br>6.1<br>6.2                                                                                                    | Работа<br>http://www.job.ru<br>http://www.zarplata.ru                                                                                                    |
| <b>6</b><br>6.1<br>6.2<br>6.3                                                                                                    | Paбoтa<br>http://www.job.ru<br>http://www.zarplata.ru<br>http://www.rabota.ru                                                                                                    |
| <ul> <li>6</li> <li>6.1</li> <li>6.2</li> <li>6.3</li> <li>7</li> </ul>                                                                  | Работа<br>http://www.job.ru<br>http://www.zarplata.ru<br>http://www.rabota.ru<br>Hовости иСМИ                                                                                                    |
| <ul> <li>6</li> <li>6.1</li> <li>6.2</li> <li>6.3</li> <li>7</li> <li>7.1</li> </ul>                                                     | Paбoтаhttp://www.job.ruhttp://www.job.ruhttp://www.zarplata.ruhttp://www.rabota.ruHoвости иСМИhttp://www.rbc.ru                                                                                                    |
| <ol> <li>6.1</li> <li>6.2</li> <li>6.3</li> <li>7</li> <li>7.1</li> <li>7.2</li> </ol>                                                   | Paбoтa<br>http://www.job.ru<br>http://www.zarplata.ru<br>http://www.rabota.ru<br>HOBOCTH HCMHI<br>http://www.rbc.ru<br>http://www.gazeta.ru                                                                                                    |
| <ol> <li>6.1</li> <li>6.2</li> <li>6.3</li> <li>7</li> <li>7.1</li> <li>7.2</li> <li>7.3</li> </ol>                                      | Paбoтa<br>http://www.job.ru<br>http://www.zarplata.ru<br>http://www.rabota.ru<br>HOBOCTH HCCMHI<br>http://www.rbc.ru<br>http://www.gazeta.ru<br>http://www.dni.ru                                                                                                    |
| <ol> <li>6.1</li> <li>6.2</li> <li>6.3</li> <li>7</li> <li>7.1</li> <li>7.2</li> <li>7.3</li> <li>8</li> </ol>                           | Paбoта         http://www.job.ru         http://www.job.ru         http://www.zarplata.ru         http://www.rabota.ru         HOBOCTH HCCMHI         http://www.rbc.ru         http://www.gazeta.ru         http://www.dni.ru         Dбщение                                    |
| <ol> <li>6.1</li> <li>6.2</li> <li>6.3</li> <li>7</li> <li>7.1</li> <li>7.2</li> <li>7.3</li> <li>8</li> <li>8.1</li> </ol>              | Paбoтa         http://www.job.ru         http://www.job.ru         http://www.zarplata.ru         http://www.rabota.ru         HOBOCTH HCMHI         http://www.rbc.ru         http://www.gazeta.ru         http://www.dni.ru         Oбщение         http://www.ixbt.ru          |
| <ol> <li>6.1</li> <li>6.2</li> <li>6.3</li> <li>7</li> <li>7.1</li> <li>7.2</li> <li>7.3</li> <li>8</li> <li>8.1</li> <li>8.2</li> </ol> | Paбoтa         http://www.job.ru         http://www.zarplata.ru         http://www.rabota.ru         http://www.rabota.ru         http://www.rbc.ru         http://www.gazeta.ru         http://www.dni.ru         Oбоцение         http://www.ixbt.ru         http://www.talk.ru |

- 1. Информационное общество?
- 2. Зарождение понятия информационного общества?
- 3. Характерные признаки информационного общества?
- 4. Структура информационного общества?
- 5. Представители информационного общества?
- 6. Роль информационного общества в развитии человечества?

## ПРАКТИЧЕСКОЕ ЗАНЯТИЕ №4Создание и форматирование таблиц.

Тема 4. Классификация информационных систем. Создание информационной системы

Цель: Получение практических навыков по созданию и форматированию таблиц.

Оборудование: ПК, OC Windows, MSOffice, методические указания по выполнению лабораторного занятия.

Ход работы:

1. Запустите текстовыйпроцессор.

2. Создайте новыйдокумент.

3. Выполните команду: вкладка ленты Вставка

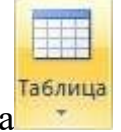

панельинструментов*Таблицы* Кнопка

4. Задайте число строк и число столбцов таблицы в соответствии с ниже представленной структурой (рис. 4). Заполните ячейки таблицыданными.

| № маршрута | Названиемаршрута (пункт      | Времяотправления | Время прибытия |
|------------|------------------------------|------------------|----------------|
|            | отправления – конечныйпункт) |                  |                |
|            |                              |                  |                |
|            |                              |                  |                |
|            |                              |                  |                |
|            |                              |                  |                |

Рис. 4. Структура таблицы

5. Поместите курсор в созданную таблицу и выполните команду: *Работа с таблицами* ► вкладка ленты *Конструктор* ► панель инструментов *Стили таблиц*. Выберите вариант оформлениятаблицы.

6. Поместитекурсорвтаблицуивыполнитекоманду:вкладкаленты Ссылки

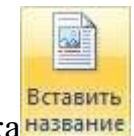

панель инструментов Названия
 кнопка название

Установитепараметры: подпись – *таблица*, положение – *над выделенным* объектом. Сопроводите таблицу заголовком: *Автобусные маршруты*.

7. Вставьте еще несколько строк в таблицу. Для этого поместите курсор в таблицу и выполните команду *Работа с таблицами* ► вкладка ленты *Макет* ► панель инструментов *Строки и столбцы* ► кнопка Вставить снизу.

8. Заполните ячейки таблицыданными.

9. Вставьте в таблицу еще один столбец справа и назовите его *Цена билета*. Заполнитеячейки.

10. Используякоманду*Работастаблицами* ► вкладкаленты*Макет* ►
 панель инструментов *Объединить* ► кнопка <sup>©6ъединить ячейки</sup> (кнопка
 <sup>№</sup> Разбить ячейки</sup>) приведите таблицу к данному виду:

| № маршрута | Название маршрута    | Bpe         | Ценабилета, |     |  |
|------------|----------------------|-------------|-------------|-----|--|
|            | (пункт отправления – | отправления | прибытия    | руб |  |
|            | конечный пункт)      |             |             |     |  |
|            |                      |             |             |     |  |
|            |                      |             |             |     |  |
|            |                      |             |             |     |  |
| Итого:     |                      |             |             |     |  |

Таблица 1. Автобусные маршруты

Рис. 5. Форматирование таблицы

11. Вставьте еще два столбца: Количество проданных билетов и Общая стоимость. Установите автоматическую расстановку переносов (Разметка страницы

► Параметры страницы ► кнопка<sup>b<sup>2</sup></sup> Расстановка переносов х</sup>).

12. Выровняйте текст в заголовках столбцов таблицы по центру ячейки (*Работа с таблицами* ► вкладка ленты *Макет* ► панель инструментов *Выравнивание* 

В

ОтправлениеиПрибытие(Работастаблицами ▶ вкладкалентыМакет

- ▶ панель инструментов Выравнивание ▶ кнопка текста
- 13. Окончательный вид таблицы показан на рис.6.

| N⁰   | Название                          | Bpo     | емя   | Ценабилета, | Количествоп             | Общаястоим |
|------|-----------------------------------|---------|-------|-------------|-------------------------|------------|
|      | маршрута<br>(пункт<br>отправления | авления | бытия | руб         | роданныхбил<br>етов, шт | ость, руб  |
|      | – конечный<br>пункт)              | отпр    | иdш   |             |                         |            |
|      |                                   |         |       |             |                         |            |
|      |                                   |         |       |             |                         |            |
|      |                                   |         |       |             |                         |            |
| Итоі | Г <b>О:</b>                       |         |       |             |                         |            |

Рис. 6. Окончательный вид таблицы

14. Посчитайте Общую стоимость и сумму в ячейке Итого, используя команду Работа с таблицами ► вкладка ленты Макет ► панель инструментов Данные ► кнопка *fe формула*.

В записи формулы используются адреса ячеек, числа, функции, знаки математических операций сравнения.

Адрес ячейки содержит имя столбца и номер строки (рис. 7).

| A1 | B1 | C1 |    | D1 |
|----|----|----|----|----|
|    |    | A2 | B2 |    |
| A3 | В3 | C3 | D3 | E3 |
| A4 | B4 | C4 | D4 | E4 |

Рис. 7. Адресация ячеек

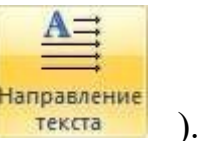

текста

кнопка

Рассмотрим пример: в ячейке E3 нужно посчитать произведение содержимого ячеек C3 и D3. Для этого в поле *Формула* вводим формулу: = C3 \* D3, либо воспользуемся встроенной функцией = PRODUCT(C3;D3).

Чтобы посчитать сумму, воспользуйтесь функцией SUM. Диапазон суммируемых ячеек, X1, X2,.., X5 записывается как SUM (X1:X5).

15. Постройте диаграмму, показывающую количество проданных билетов на различные маршруты. Вставьте базовую диаграмму командой: вкладка ленты *Вставка* 

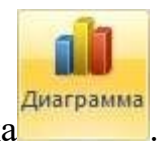

▶ панель инструментов Иллюстрации ▶ кнопка

Замените содержимоебазовой таблицы содержимым своейтаблицы.

16. Создайте таблицу, представленную на рис.8.

| № п/п | ФИО сотрудника | Должность   | Заработнаяплата, |
|-------|----------------|-------------|------------------|
|       |                |             | руб.             |
| 1     | Сорокин Н.И.   | Менеджер    | 20000            |
| 2     | Попова С.Д.    | Директор    | 35000            |
| 3     | Киселев Т.О.   | Программист | 30000            |
| 4     | Петров И.И.    | Бухгалтер   | 25000            |
| 5     | Носкова П.Е.   | Секретарь   | 15000            |

Рис. 8. Заработная плата сотрудников

17. Постройте диаграмму, показывающую заработную плату каждого сотрудника (рис.9).

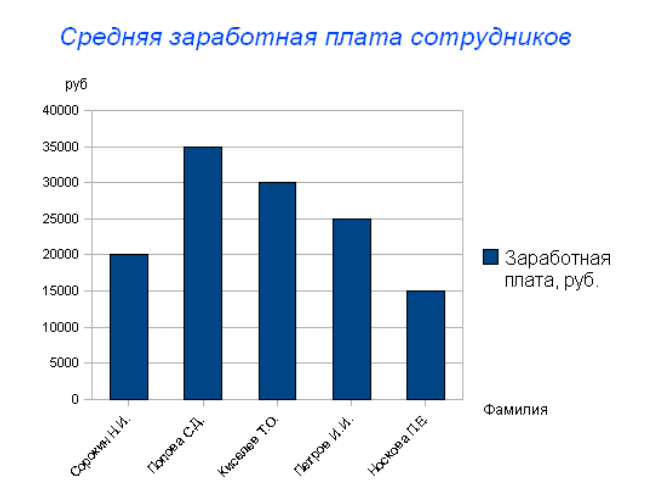

Рис. 9. Гистограмма

18. Постройте круговую диаграмму, отражающую зависимость заработной платы сотрудников от занимаемой должности (рис.10).

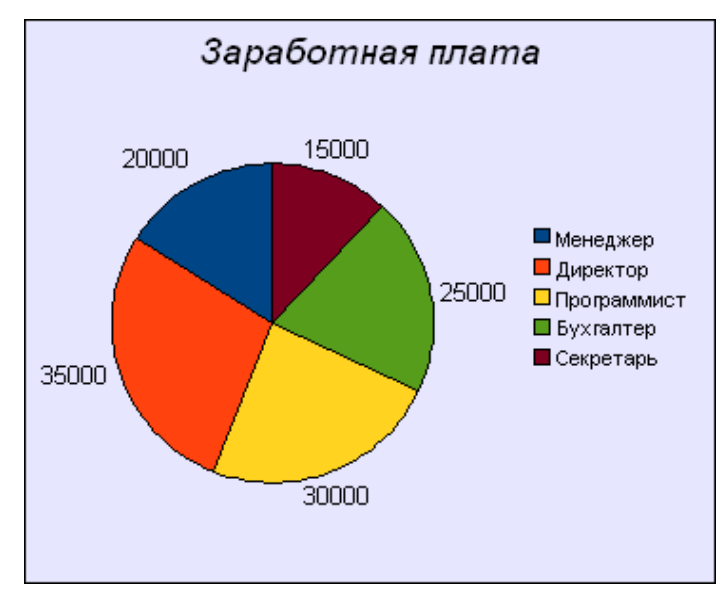

Рис. 10. Круговая диаграмма

## Задания для самостоятельной работы

# Задание 1

1. Создать и заполнитьтаблицу:

Уровень развития творческого начала младших школьников средствами игры (по итогам контрольногоэксперимента)

| №п. | Классы | Общееколичествоучащихс | Показателиэл | іементовтвор | чества     |
|-----|--------|------------------------|--------------|--------------|------------|
|     |        |                        | Методика 1   | Методика 2   | Методика 3 |

| п. |          | Я  |    |   |    |   |    |   |
|----|----------|----|----|---|----|---|----|---|
|    |          |    | B  | Н | B  | H | B  | Η |
| 1. | 1а класс | 20 | 8  | 4 | 7  | 8 | 6  | 6 |
| 2. | 1б класс | 20 | 12 | 3 | 14 | 2 | 11 | 1 |

2. Вставить строки между строками с номерами 1 и 2 и ввести данные классов 1в и 1г. Вставить строку в конце таблицы, в которую ввести произвольные данные о классе 1д. отсортировать таблицу по столбцу "Классы" в алфавитном порядке. Оформить таблицу с помощью любогостиля.

## Задание 2

Ввести приведенный ниже текст, отделяя слова и цифры клавишей табуляции
 (<Tab> или →) илипробела:

# Список учеников

| N⁰ | Фамилия    | ИмяОтчес | ство |             |
|----|------------|----------|------|-------------|
| 1. | Александро | ов Серг  | ей   | Иванович    |
| 2. | Зайцева    | Людмила  | Никс | олаевна     |
| 3. | Ильин      | Фил      | ипп  | Петрович    |
| 4. | Морозов    | Юрий     |      | Анатольевич |

2.Преобразовать текст в таблицу. Оформить таблицу с помощью любогостиля.

## Вопросы для самоконтроля

- 1. Информационное общество?
- 2. Зарождение понятия информационного общества?
- 3. Характерные признаки информационного общества?
- 4. Структура информационного общества?
- 5. Представители информационного общества?
- 6. Роль информационного общества в развитии человечества?

#### ПРАКТИЧЕСКОЕ ЗАНЯТИЕ №5Стилевое форматирование.

#### Тема 5. Информационные технологии

Цель: Получение практических навыков по созданию и форматированию стилей.

Оборудование: ПК, OC Windows, MSOffice, методические указания по выполнению лабораторного занятия.

#### Ход работы:

*Стилем* называется набор параметров форматирования, который применяется к тексту, таблицам и спискам, чтобы быстро изменить их внешний вид. Стили позволяют одним действием применить сразу всю группу атрибутов форматирования.

Например, вместо форматирования названия в три приема, когда сначала задается размер 16 пунктов, затем шрифт Arial и, наконец, выравнивание по центру, можно применить стиль заголовка.

Ниже приведены различные типы стилей.

• Стиль абзаца полностью определяет внешний вид абзаца, то есть выравнивание текста, позиции табуляции, междустрочный интервал и границы, а также может включать форматированиезнаков.

• Стиль знака задает форматирование выделенного фрагмента текста внутри абзаца, определяя такие параметры текста, как шрифт и размер, а также полужирное и курсивноеначертание.

• Стиль таблицы задает вид границ, заливку, выравнивание текста ишрифты.

• Стиль списка применяет одинаковое выравнивание, знаки нумерации или маркеры и шрифты ко всемспискам.

1. Скопируйте информацию найденную в справке, вызов справки командой F1 и произвести поиск по теме «Сочетания клавиш для работы с фигурами, надписями и объектами WordArt». При форматировании данного текста будем использовать стилиоформления.

2. Выделите первый абзац и выполните команду: вкладка ленты *Главная* ► панель инструментов *Стили* ► *Обычный*. Для заголовка *Введение* примените стиль *Заголовок 1* т.е. заголовок первогоуровня.

3. Если параметры стандартных стилей нас не устраивают, то можно создать собственные стили на основе имеющихся. Создадим стиль для заголовков первого уровня. Для этого необходимо вызвать диалоговое окно *Стили* (рис. 1) командой: вкладка ленты *Главная* ▶ панельинструментов *Стили* 

• кнопка открытия диалогового окна стилей. 🗵

| C | тили 💌 🗙                  |
|---|---------------------------|
|   | Очистить все              |
|   | Заголовок 1 1             |
|   | Обычный ¶                 |
|   | Текст ¶                   |
|   |                           |
|   | Предварительный просмотр  |
| İ | Отключить связанные стили |
|   | 🋐 扱 掛 Параметры           |

Рис. 1. Диалоговое окно Стили

Для создания нового стиля воспользуйтесь кнопкой ши в появившемся диалоговом окне (рис. 2) установите следующиепараметры:

- Имя стиля Заголовок 1 \_ фамилиястудента;
- Основан на стиле Заголовок1;

• Шрифт – Таһота, размер – 16 пт, выравнивание – по центру, начертание – полужирный курсив, интервалы перед и после абзаца по 6пт.

| Создание стиля                                              |                                                                                                    |   |  |  |  |  |  |  |
|-------------------------------------------------------------|----------------------------------------------------------------------------------------------------|---|--|--|--|--|--|--|
| Свойства                                                    |                                                                                                    |   |  |  |  |  |  |  |
| <u>И</u> мя:                                                | Стиль1                                                                                                    |   |  |  |  |  |  |  |
| ⊆тиль:                                                      | иль: Абзаца                                                                                                    |   |  |  |  |  |  |  |
| <u>О</u> снован на стиле:                                   | ¶ Обычный                                                                                                    |   |  |  |  |  |  |  |
| Стиль следующего <u>а</u> бзаца:                            | ¶ Стиль1                                                                                                    | * |  |  |  |  |  |  |
| Форматирование                                              |                                                                                                    |   |  |  |  |  |  |  |
| Times New Roman 🛛 🖌 12                                      | 🛛 Ж. К. Ц. Авто 🔽                                                                                                    |   |  |  |  |  |  |  |
|                                                             |                                                                                                    |   |  |  |  |  |  |  |
|                                                             |                                                                                                    |   |  |  |  |  |  |  |
| Предыдущий абзац Предыду<br>Предыдущий абзац Предыду        | Предыдущий абзац Предыдущий абзац Предыдущий абзац Предыдущий абзац Предыдущий абзац<br>Продыдущий абзац Продыдущий абзац Продыдущий абзац Продыдущий абзац Продыдущий абзас |   |  |  |  |  |  |  |
| Предыдущий абзац                                            | предыдущий абзац предыдущий абзац предыдущий абзац предыдущий абзац предыдущий абзац<br>Предыдущий абзац                                                                     |   |  |  |  |  |  |  |
| Сегодня каждый день м                                       | ножество людей неожиданно открывает для себя существование                                                                                                    |   |  |  |  |  |  |  |
| глооальных компьютер                                        | ных сетеи, ооъединяющих компьютеры во всем мире в едином<br>пранстве, имя которому Интернет. Интернет многогранен и нельзя                                                   |   |  |  |  |  |  |  |
| четко определи                                              |                                                                                                    |   |  |  |  |  |  |  |
| Следующий абзац Следуюц                                     | џий абзац Следующий абзац Следующий абзац Следующий абзац Следующий                                                                                                    |   |  |  |  |  |  |  |
| Стиль: Экспресс-стиль, Основан на стиле: Обычный            |                                                                                                    |   |  |  |  |  |  |  |
|                                                             |                                                                                                    |   |  |  |  |  |  |  |
|                                                             |                                                                                                    |   |  |  |  |  |  |  |
| ✓ Добавить в список экспресс-стилей Обновлять автоматически |                                                                                                    |   |  |  |  |  |  |  |
|                                                             |                                                                                                    |   |  |  |  |  |  |  |
| Формат • ОК Отмена                                          |                                                                                                    |   |  |  |  |  |  |  |

Рис. 2. Создание стиля

4. Для основного текста создайте стиль со следующимипараметрами:

- Имя стиля Основной \_ фамилиястудента;
- Основан на стиле Обычный;
- Шрифт Times New Roman, размер символов 14, выравнивание по

ширине, отступ первой строки – 1,25 см, междустрочныйинтервал– полуторный, интервалы перед и после абзаца по 6 пт.

5. Используя созданные стили, отформатируйте весьдокумент.

6. Для окончательного оформления документаустановите:

- Поля (верхнее, нижнее 2см, левое 2 см, правое 1см);
- Номера страниц (снизу, отцентра);
- Верхний колонтитул Интернет и егосервисы;

• Для того чтобы заголовки начинались с новой страницы, необходимо установить разрывыстраниц.

7.В разделе *Система гипермедиа WWW* для текста *WWW* сделайте сноску (Установите курсор в конце текста ► вкладка ленты *Ссылки* ► панель инструментов *Сноски* ► кнопка открытия диалогового окна *Сноски*(рис.3).► в качестве символа выберите \*). В сноске введите текст: *World Wide Web – всемирная паутина*.

| Сноски ? 🔀                  |                        |  |  |  |  |  |
|-----------------------------|------------------------|--|--|--|--|--|
| Положение                   |                        |  |  |  |  |  |
| 🧿 <u>с</u> носки:           | Внизу страницы 🛛 👻     |  |  |  |  |  |
| () <u>к</u> онцевые сноски: | В конце документа 🛛 😽  |  |  |  |  |  |
|                             | Заменить               |  |  |  |  |  |
| Формат                      |                        |  |  |  |  |  |
| Формат номера:              | 1, 2, 3, 💌             |  |  |  |  |  |
| другой:                     | * С <u>и</u> мвол      |  |  |  |  |  |
| Начать с:                   | 1                      |  |  |  |  |  |
| Нум <u>е</u> рация:         | Продолжить 🔽           |  |  |  |  |  |
| Применить изменения —       |                        |  |  |  |  |  |
| Применить:                  | ко всему документу 🛛 👻 |  |  |  |  |  |
| Вставить                    | Отмена Применить       |  |  |  |  |  |

Рис. 3. Диалоговое окно Сноски

8. В конце документа на новом листе напечатайте заголовок Предметный указатель. Для выделения слов, входящих в алфавитный указатель выполните команду: вкладка ленты Ссылки ▶ панельинструментовПредметный указатель ▶

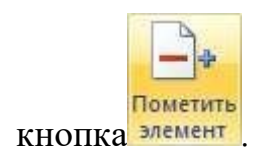

Перед вами появится диалоговое окно Определение элемента указателя(рис. 4).

| Определение элемента указателя 🛛 🔹 🔀                        |           |            |         |  |  |  |  |
|-------------------------------------------------------------|-----------|------------|---------|--|--|--|--|
| Элемент указателя -                                         |           |            |         |  |  |  |  |
| <u>о</u> сновной:                                           | Интерн    | нет        |         |  |  |  |  |
| допо <u>л</u> нительный:                                    |           |            |         |  |  |  |  |
| Параметры                                                   | Параметры |            |         |  |  |  |  |
| О перекрестная ссылка: См.                                  |           |            |         |  |  |  |  |
| <u>т</u> екущая страница                                    |           |            |         |  |  |  |  |
| 🔘 д <u>и</u> апазон страниц                                 |           |            |         |  |  |  |  |
| закладка:                                                   |           |            | ~       |  |  |  |  |
| Формат номера страницы                                      |           |            |         |  |  |  |  |
| Полу <u>ж</u> ирный<br><u>к</u> урсив                       |           |            |         |  |  |  |  |
| Используйте данное окно для пометки элементов<br>указателя. |           |            |         |  |  |  |  |
| Пометить                                                    | Πα        | метить все | Закрыть |  |  |  |  |

Рис. 4. Определение элемента указателя

9. Выделите любое слово в тексте, щелкните в поле *основной* и нажмите кнопку *Пометить*. Пометьте таким образом 15 слов втексте.

10. В конце документа вставьте алфавитный указатель командой: вкладка ленты*Ссылки* ► панельинструментов*Предметныйуказатель* ► кнопка

Предметный указатель. В диалоговом окне установите *Классический формат* предметного указателя.

| Образец печат<br>Аристотель, 2<br>Астероиды, по<br>Атмосфера<br>Земля | ного документа<br>А<br>ияс. См. Юпитер | 5<br>5 | ▲ Ти<br>Ко<br><u>Я</u> з | п:<br>)лонки:<br>ык: | <ul> <li>с о<u>т</u>ст</li> <li>2</li> <li>Русский</li> </ul> | гупом <u>б</u> е  | з отступа |
|-----------------------------------------------------------------------|----------------------------------------|--------|--------------------------|----------------------|---------------------------------------------------------------|-------------------|-----------|
| Аристотель, 2<br>Астероиды, по<br>Атмосфера<br>Земля                  | А<br>ияс. См. Юпитер                   | :<br>: | ▲ Ти<br>Ко<br><u>Я</u> з | п:<br>олонки:<br>ык: | © с о <u>т</u> ст<br>2<br>Русский                             | упом © <u>б</u> е | з отступа |
|                                                                       | 4                                      |        | -                        |                      |                                                               | (FOCCAR)          |           |
| Номера стра<br>Заполнитель:                                           | аниц по правому                        | краю   |                          |                      |                                                               |                   |           |
| <u>Ф</u> орматы:                                                      | Классический                           |        | -                        |                      |                                                               |                   |           |
|                                                                       |                                        |        | Помет                    | гит <u>ь</u>         | Автопоме                                                      | гка               | енить     |

Рис. 5. Диалоговое окно вставки предметного указателя

11. В начале документа вставьте пустуюстраницу.

12. Выполните команду: вкладка ленты Ссылки 🕨 панельинструментов

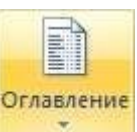

Оглавление 🕨 кнопка

13. В диалоговом окне *Оглавление* (рис. 6) установите следующие параметры для оглавления: шрифт – Times New Roman, выравнивание – по ширине, межстрочный интервал –1,5.

| Оглавление                            |                                    |  |  |  |  |  |
|---------------------------------------|------------------------------------|--|--|--|--|--|
| Указатель Оглавление Список иллюстрац | ий Таблица ссылок                  |  |  |  |  |  |
| Образец печатного документа           | Образец ве <u>б</u> -документа     |  |  |  |  |  |
| Заголовок 11 🔺                        | Заголовок 1                        |  |  |  |  |  |
| Стиль11                               | Стиль1                             |  |  |  |  |  |
| Заголовок 2 3                         | Заголовок 2                        |  |  |  |  |  |
| · · · · · · · · · · · · · · · · · · · |                                    |  |  |  |  |  |
| Показать номера страниц               | Гиперссылки вместо номеров страниц |  |  |  |  |  |
| Номера страниц по правому краю        |                                    |  |  |  |  |  |
| <u>З</u> аполнитель:                  |                                    |  |  |  |  |  |
|                                       |                                    |  |  |  |  |  |
| Общие                                 |                                    |  |  |  |  |  |
| Форматы: Из шаблона                   |                                    |  |  |  |  |  |
|                                       |                                    |  |  |  |  |  |
| Уровни: 3                             |                                    |  |  |  |  |  |
|                                       |                                    |  |  |  |  |  |
|                                       | Параметры Изменить                 |  |  |  |  |  |
|                                       | ОК Отмена                          |  |  |  |  |  |

Рис. 6. Диалоговое окно Оглавление

Сохраните документ и покажите работупреподавателю.

## Вопросы для самоконтроля

- 1. Единицы измерения информации.
- 2. Количество информации.

#### ПРАКТИЧЕСКОЕ ЗАНЯТИЕ №6Слияние документов. Создание писем.

#### Тема 6. Электронный офис

цель: Получение практических навыков по слиянию документов исозданию писем.

Оборудование: ПК, OC Windows, MSOffice, методические указания по выполнению лабораторного занятия.

#### Ход работы:

*Слияние* применяется для создания однотипных документов (писем, наклеек, конвертов и т.д.), которые рассылаются большому количеству получателей.

1. Запустите текстовый процессор Microsoft Word2007.

2. Для осуществления слияния необходим источник данных (таблица Word, Excel, Access или любая другая база данных). В текстовом процессоре Word создайте таблицу, которая будет выступать источником данных для слияния (рис.7).

| N⁰ | Фамилия | Имя | Отчество | Индекс | Адрес |
|----|---------|-----|----------|--------|-------|
|    |         |     |          |        |       |
|    |         |     |          |        |       |
|    |         |     |          |        |       |
|    |         |     |          |        |       |
|    |         |     |          |        |       |
|    |         |     |          |        |       |
|    |         |     |          |        |       |

Рис. 7. Источник данных

3. Заполните таблицу произвольнымиданными.

4. Сохраните получившийся документ в своей папке с именем Источник данных и закройтеего.

5. Создайте новый документ с именем Основнойдокумент.

6.В данном документе наберите текст (рис.8).

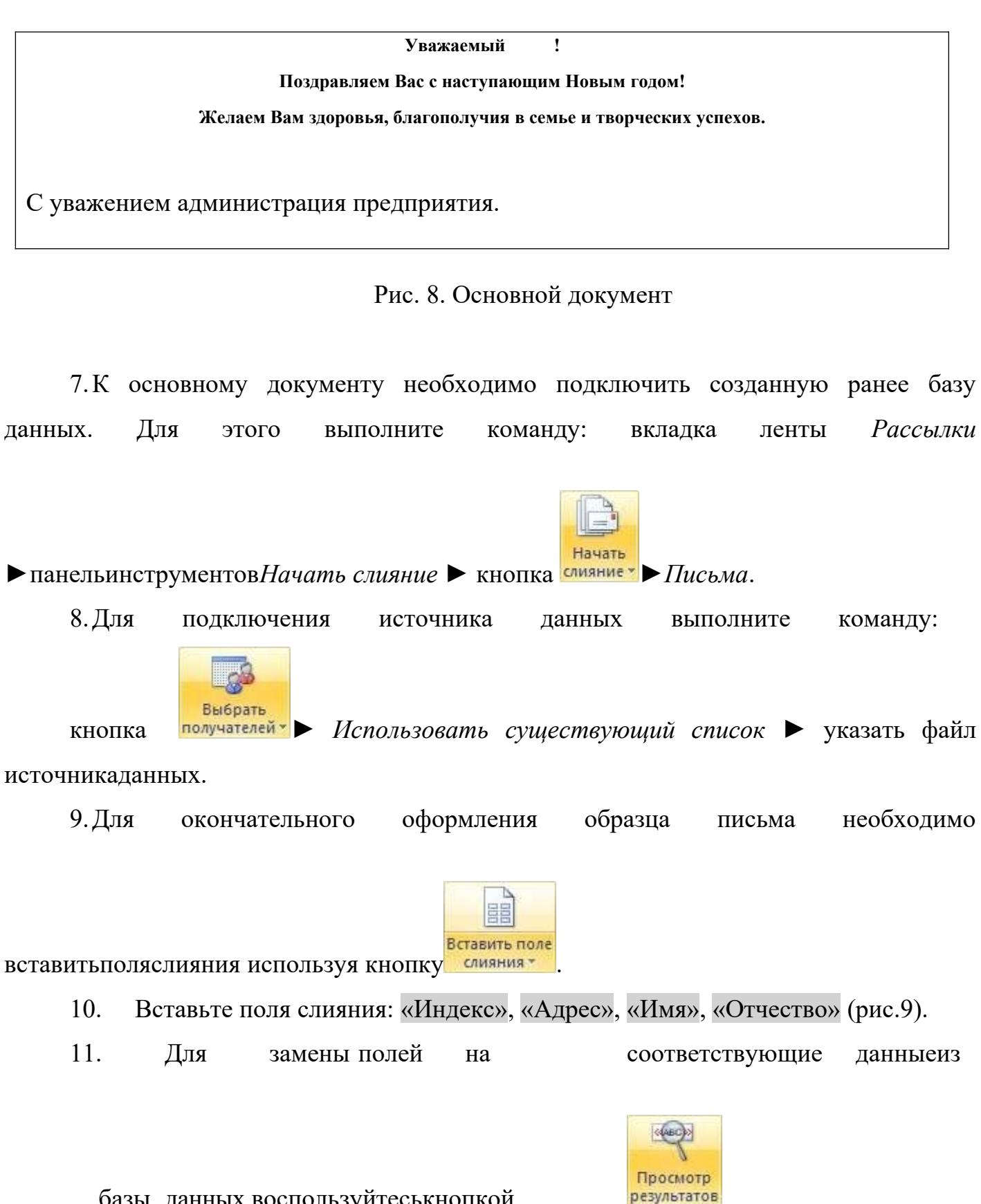

базы данных воспользуйтеськнопкой

«Индекс» «Адрес» Уважаемый «Имя»«Отчество»! Поздравляем Вас с наступающим Новым годом! Желаем Вам здоровья, благополучия в семье и творческих успехов. С уважением администрация предприятия.

12. Для перехода по записям можно воспользоваться соответствующими кнопками ясположенными на панели инструментов *Просмотр результатов*.

13. Для объединения писем выполните команду: вкладкаленты Рассылки

▶ панель инструментов Завершить
 ▶ кнопка
 № Изменить отдельные
 документы
 ▶ объединить все записи.

В результате слияния у вас сформируются поздравительные письма для всех сотрудниковпредприятия.

14. Сохраните письма и покажите работупреподавателю.

## Вопросы для самоконтроля

- 1. Единицы измерения информации.
- 2. Количество информации.
- 3.

ПРАКТИЧЕСКОЕ ЗАНЯТИЕ №7Создание и обработка графических объектов.

Тема 7. Организация документооборота в электронном офисе. Методы и средства автоматизации офиса

**Цель:** Получение практических навыков по созданию и обработке графических объектов.

Оборудование: ПК, OC Windows, MSOffice, методические указания по выполнению лабораторного занятия.

#### Ход работы:

1. Наберите следующий текст:

Задача. Составить блок-схему к программе, которая запрашивает у пользователяномерднянеделиивыводитодноизсообщений «Рабочийдень», «Суббота» или «Воскресенье».

2. Начертите блок-схему к задаче (рис. 10), используя команду: вкладкаленты

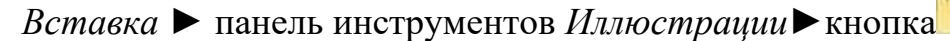

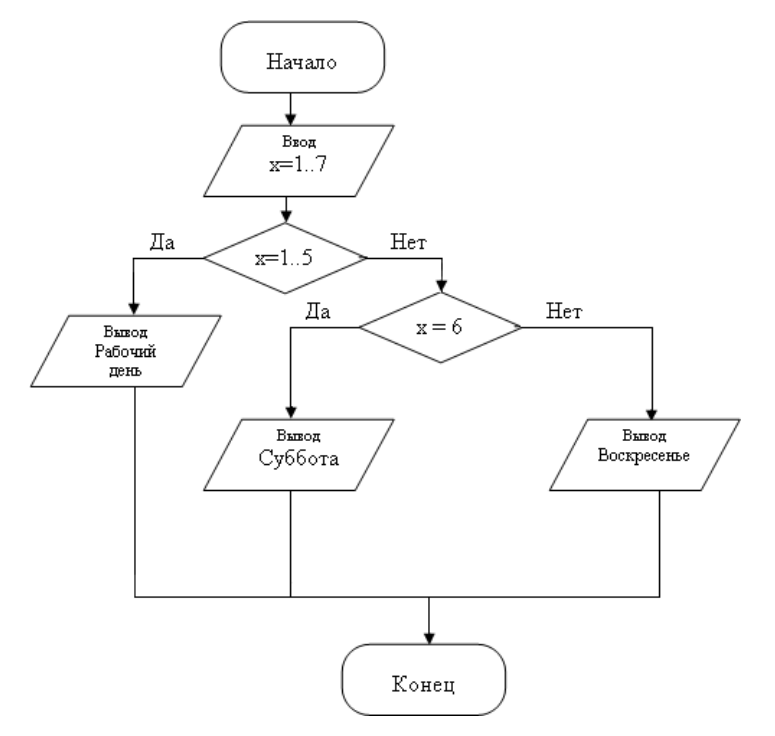

Рис. 10. Блок-схема

3. По окончании работы сгруппируйте все нарисованныеобъекты.

4. Добавьте подпись к рисунку: Рис. 1. Блок-схема (вкладка ленты Ссылки►

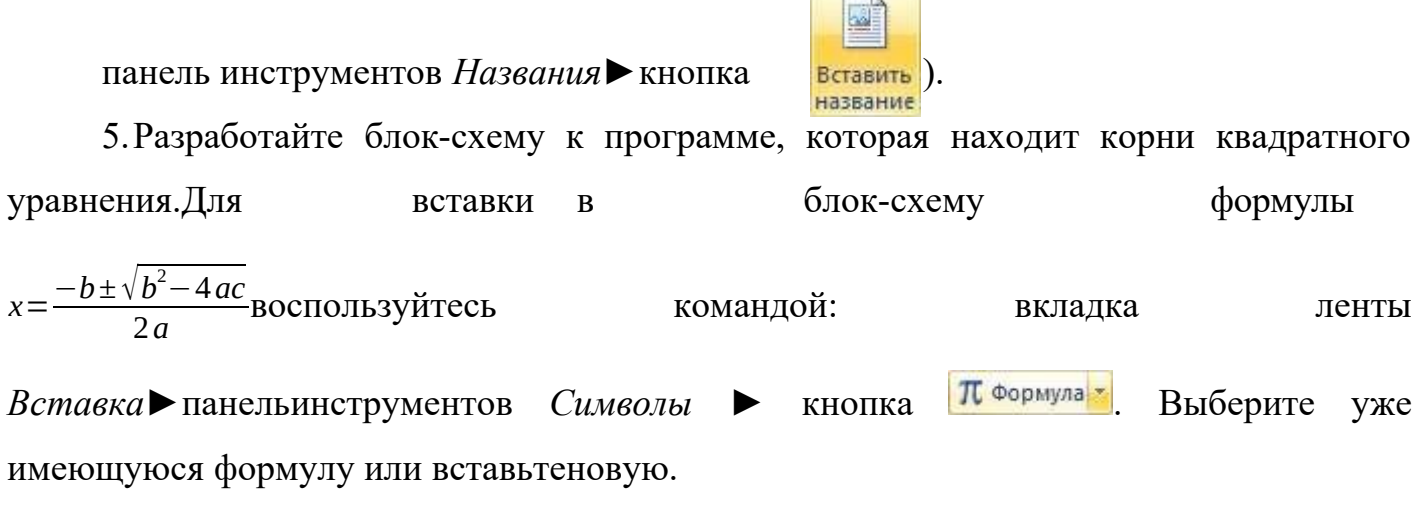

6. Создайте организационную диаграмму (рис.11).

7. На вкладке Вставка в группе Иллюстрации нажмите кнопку

8. Выберите тип диаграммы – Организационная диаграмма.

9. Используя вкладку ленты *Формат*, приведите диаграмму к виду, изображенному на рис.11.

SmartA

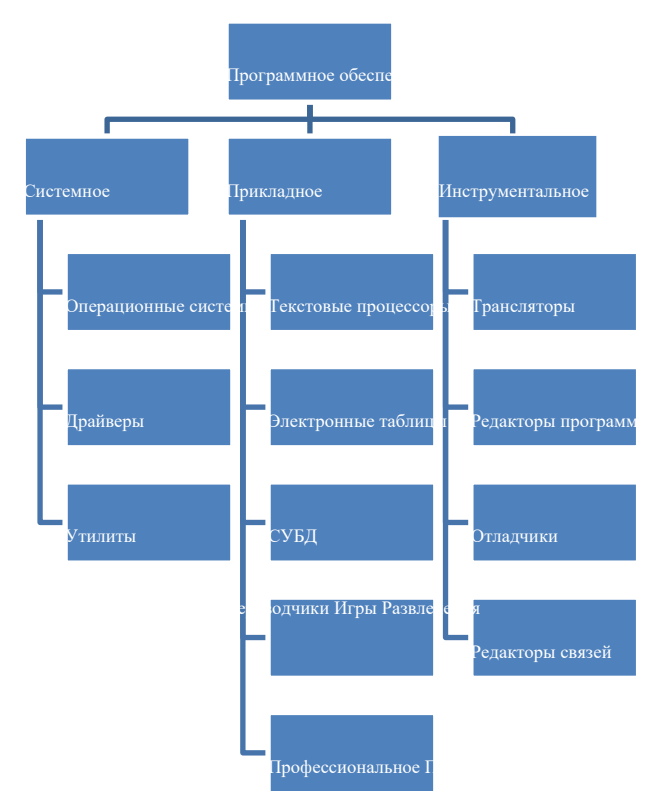

Рис. 11. Организационная диаграмма

# Вопросы для самоконтроля

- 1. Единицы измерения информации.
- 2. Количество информации.

#### ПРАКТИЧЕСКОЕ ЗАНЯТИЕ №8Формулы, функции и диаграммы.

#### Тема 8. Коллективная работа с документами

**Цель:** Получение практических навыков по созданию формул, функций и диаграмм.

Оборудование: ПК, OC Windows, MSOffice, методические указания по выполнению лабораторного занятия.

Ход работы:

1. Откройте табличный процессор Microsoft Excel и создайте рабочую книгу.

2. Необходимо создать таблицу расчета заработной платы сотрудников предприятия.

3. Для упрощения ввода данных в таблицу создайте раскрывающийся список (рис. 1), содержащий ФИО сотрудниковпредприятия.

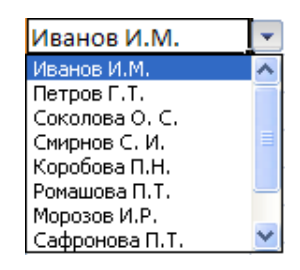

Рис.1. Раскрывающийся список

4. Вставьте еще один лист в рабочую книгуExcel, используяярлычок 😰 в строке *Ярлычоклиста*.

5. На новом листе создайте список сотрудников (рис.2).

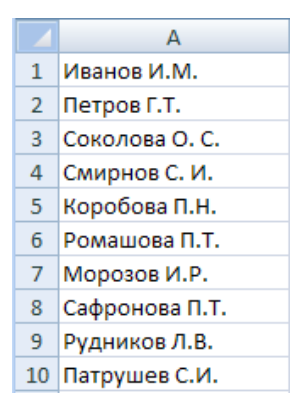

Рис. 2. Список сотрудников предприятия

6. ДлясортировкиФИОпоалфавитувыполнитекоманду:вкладкаленты*Данные* группа *Сортировка и фильтр* ► кнопка

7. Выделите диапазон ячеек A1:A10 и щелкните поле *Имя* у левого края строки формул. Введите имя для ячеек, например *Сотрудники* **сотрудники .** Нажмите клавишу*Enter*.

8. Чтобы запретить другим пользователям просмотр и изменение полученного списка, защитите и скройте лист, на котором оннаходится.

9. Правой кнопкой мыши щелкните по ярлычку листа. В контекстном меню выберите команду Защитить лист...

10. Вдиалоговомокне Защиталиста (рис.3) введите парольдляют ключения защит ы листа. В разделе *Разрешить всем пользователям этого листа* снимите флажки со всех элементов. Нажмите кнопку *ОК*.

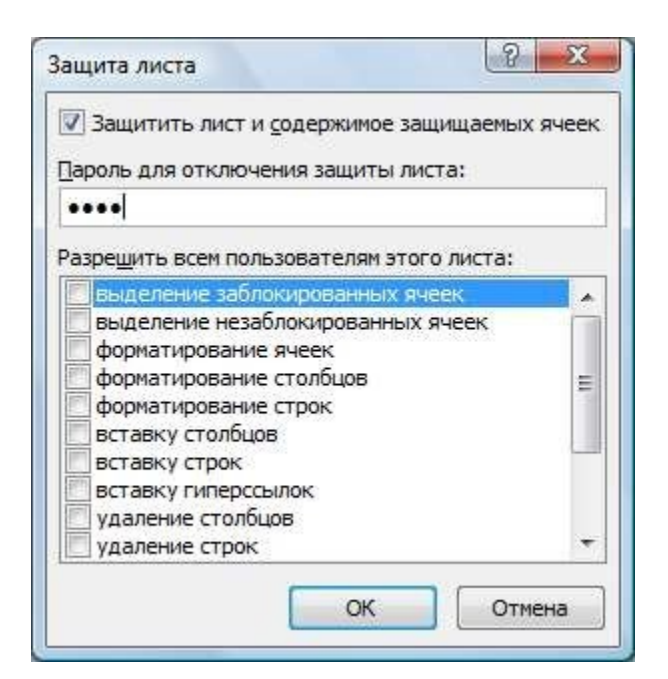

Рис. 3. Диалоговое окно Защита листа

11. В диалоговом окне Подтверждение пароля введите пароль ещераз.

12. Правой кнопкой мыши щелкните по ярлычку листа и в контекстном меню выберите команду*Скрыть*.

13. Перейдитена. Лист І исоздайтетаблицу Расчетзаработной платы (рис. 4).

# Столбец ФИО заполните, используя раскрывающийся список.

|    | А  | В              | С              | D                   | E              | F        | G                   | Н                          | 1                     | J |
|----|----|----------------|----------------|---------------------|----------------|----------|---------------------|----------------------------|-----------------------|---|
| 1  |    |                |                |                     |                |          |                     |                            |                       |   |
| 2  |    |                | Расчет зарабо  | тной платы соп      | прудников      | предприя | тия ООО "Изу        | мруд"                      |                       |   |
| 3  |    |                |                |                     |                |          |                     |                            |                       |   |
| 4  | N₽ | Ф.И.О.         | Должность      | Дата<br>поступления | Оклад,<br>руб. | Премия   | Подоходный<br>налог | Сумма к<br>выдаче,<br>руб. | Сумма к<br>выдаче, \$ |   |
| 5  | 1  | Иванов И. М.   | директор       | 12.01.1995          |                |          |                     |                            |                       |   |
| 6  | 2  | Петров Г. Т.   | менеджер       | 15.10.2005          |                |          |                     |                            |                       |   |
| 7  | 3  | Соколова О. С. | бухгалтер      | 10.05.2003          |                |          |                     |                            |                       |   |
| 8  | 4  | Смирнов С. И.  | зам. директора | 03.03.2000          |                |          |                     |                            |                       |   |
| 9  | 5  | Коробова П. Н. | секретарь      | 02.04.2002          |                |          |                     |                            |                       |   |
| 10 | 6  | Ромашова П. Т. | менеджер       | 18.10.2000          |                |          |                     |                            |                       |   |
| 11 | 7  | Морозов И. Р.  | водитель       | 19.12.2000          |                |          |                     |                            |                       |   |
| 12 |    |                |                |                     |                |          |                     |                            |                       |   |
| 13 |    |                |                |                     |                |          |                     |                            |                       |   |
| 14 |    | курс \$        | 32,00          |                     |                |          |                     |                            |                       |   |
| 15 |    |                |                |                     |                |          |                     |                            |                       | Р |

. 4. Структура таблицы

14. Выделите диапазон ячеек,в который требуется поместить раскрывающийся список.

15. Навкладке*Данные*вгруппе*Работасданными*выберитекоманду*Проверка данных*.

16. В диалоговом окне *Проверка данных* укажите тип и источник данных (рис. 5).

17. Откройте вкладку Сообщение для ввода (рис. 6). Заполните пустыеполя.

| Проверка вводимых значений 🛛 ? 🔀                            |  |  |  |  |  |  |
|-------------------------------------------------------------|--|--|--|--|--|--|
| Параметры Сообщение для ввода Сообщение об ошибке           |  |  |  |  |  |  |
| Условие проверки                                            |  |  |  |  |  |  |
| <u>Т</u> ип данных:                                         |  |  |  |  |  |  |
| Список 🛛 Vгнорировать пустые <u>я</u> чейки                 |  |  |  |  |  |  |
| Значение: 🗹 Список допустимых значений                      |  |  |  |  |  |  |
| между 🗸                                                     |  |  |  |  |  |  |
| Источник:                                                   |  |  |  |  |  |  |
| =сотрудники                                                 |  |  |  |  |  |  |
|                                                             |  |  |  |  |  |  |
|                                                             |  |  |  |  |  |  |
| Распространить изменения на другие ячейки с тем же условием |  |  |  |  |  |  |
| Очистить все ОК Отмена                                      |  |  |  |  |  |  |

| Проверка вводимых значений                                                                                                    | ? 🗙 |  |  |  |  |  |
|----------------------------------------------------------------------------------------------------|-----|--|--|--|--|--|
| Параметры         Сообщение для ввода         Сообщение об ошибке           ✓         Отображать подсказку, если ячейка является текущей           При выборе ячейки вывести следующее сообщение:           Заголовок:           ФИО           Сообщение: |     |  |  |  |  |  |
| Сообщение:<br>Введите ФИО сотрудника                                                                                                    |     |  |  |  |  |  |
| Очистить все ОК Отмена                                                                                                    |     |  |  |  |  |  |

Рис. 5. Диалоговое окно Проверка данных

Рис. 6. Сообщение при вводе данных

18. Перейдите на вкладку *Сообщение об ошибке* (рис. 7). Заполните поля *Вид*, *Заголовок* и*Сообщение*.

| Проверка вводимых значений 🔹 💽 |                                |  |  |  |  |
|--------------------------------|--------------------------------|--|--|--|--|
| Параметры Сообщение для в      | вода Сообщение об ошибке       |  |  |  |  |
| Выводить сообщение об ощи      | бке                            |  |  |  |  |
| При попытке ввода неверных д   | анных отображать сообщение: —— |  |  |  |  |
| Вид:                           | Заголовок:                     |  |  |  |  |
| Сообщение 🔽                    | Ошибка!!!                      |  |  |  |  |
|                                | Сообщение:                     |  |  |  |  |
| <b>i</b>                       | Выберите данные из списка      |  |  |  |  |
| Очистить все                   | ОК Отмена                      |  |  |  |  |

Рис. 7. Сообщение при ошибке ввода данных

19. Для заголовков таблицы установите *перенос текста* (кнопка расположенная на панели инструментов *Выравнивание* вкладки ленты *Главная*).

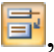

20. Закрепите два первых столбца и строку заголовков таблицы. Для этого выделите диапазон ячеек *C5:120* и выполните команду: вкладкаленты *Bud* 

▶ группа Окно ▶ кнопка Закрепить области х.

21. Столбец *Оклад* заполните произвольными данными и установите денежный формат ячеек, используякоманду:вкладка ленты *Главная* ► панель инструментов *Число* ► в раскрывающемся списке форматов выберите *Денежныйформаm*.

22. Составим формулу для вычисления премии, которая составляет 20% от оклада. Любая формула начинается со знака =, поэтому переходим в ячейку F5 и вводим формулу =E5\*20% (или=E5\*0,2).

23. С помощью маркера автозаполнения (черный крестик возле правого нижнего угла выделенной ячейки) скопируйте формулу в область *F6:F11*.

24. Между столбцами Премия и Подоходный налог вставьте столбец Итого начислено, в котором посчитайте суммуОклад+Премия.

25. Заполните остальные столбцы таблицы, учитывая, что подоходный налог составляет 13% от начисленнойсуммы.

26. Посчитайте сумму к выдаче в долларах, для этого задайте текущий курс доллара, например 32, и в ячейку *J5* введите формулу: *=I5/\$C\$14*. Знак *\$* используется в формуле для того, чтобы при копировании с помощью маркера автозаполнения, адресация ячейки неизменялась.

27. Для ячеек, в которых содержатся денежные данные, установите соответствующий формат.

28. Используя функцию *СУММ*, посчитайте общую сумму подоходного налога. Дляэтого:

• установите курсор в ячейку*H12*;

• поставьте знак=;

• в строке формул нажмите кнопку *[*;

• в появившемся диалоговом окне мастера функций (рис. 8) выберите категорию *Математические*, функцию*СУММ*;

• в качестве аргумента функции СУММ выделите диапазон
суммирования Н5:Н11;

• нажмите кнопкуОК.

29. Аналогичным образом посчитайте общую сумму к выдаче в долларах и общую сумму к выдаче врублях.

| оиск функци                                            | и:                                                                   |               |
|--------------------------------------------------------|----------------------------------------------------------------------|---------------|
| Введите кр<br>выполнить                                | аткое описание действия, которое нужно<br>, и нажмите кнопку "Найти" | <u>Н</u> айти |
| <u>К</u> атегория:                                     | Математические                                                       | •             |
| ыберите фун                                            | кцию:                                                                |               |
| СТЕПЕНЬ                                                |                                                                      |               |
| СУММЕСЛИ<br>СУММЕСЛИ<br>СУММКВ<br>СУММКВРА<br>СУММПРОИ | MH<br>3H<br>138                                                      | -             |
| СУММ(чис<br>Суммирует а                                | <b>ло1;число2;)</b><br>аргументы.                                    |               |
|                                                        |                                                                      |               |

Рис. 8. Мастер функций

30. Найдите среднюю (*СРЗНАЧ*), минимальную (*МИН*) и максимальную (*МАКС*) заработныеплаты.

31. Используя условное форматирование, обозначьте красным цветом Суммы к выдаче, менее 5 500 руб. Выполните команду: вкладка ленты Главная ► группа Стили
раскрывающийся список Условное форматирование ► Правила выделенияячеек.

32. Постройте диаграмму Заработная плата сотрудников предприятия (рис. 9). Выделите одновременно столбцы Ф.И.О. и Сумма к выдаче (удерживая клавишу Ctrl), и на вкладке ленты Вставка на панели инструментов Диаграммы выберите видГистограмма.

33. Используя вкладку ленты *Макет*, вставьте подписи осей и название диаграммы.

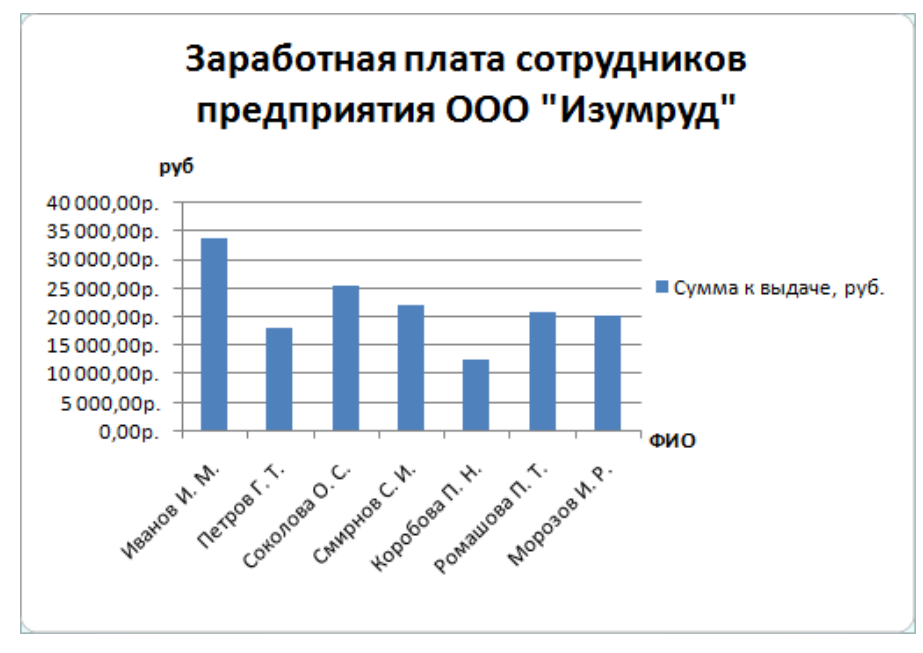

Рис. 9. Пример оформления диаграммы

34. Постройте круговую диаграмму, показывающую соотношениемежду общей суммой к выдаче и суммарным подоходным налогом (рис.10).

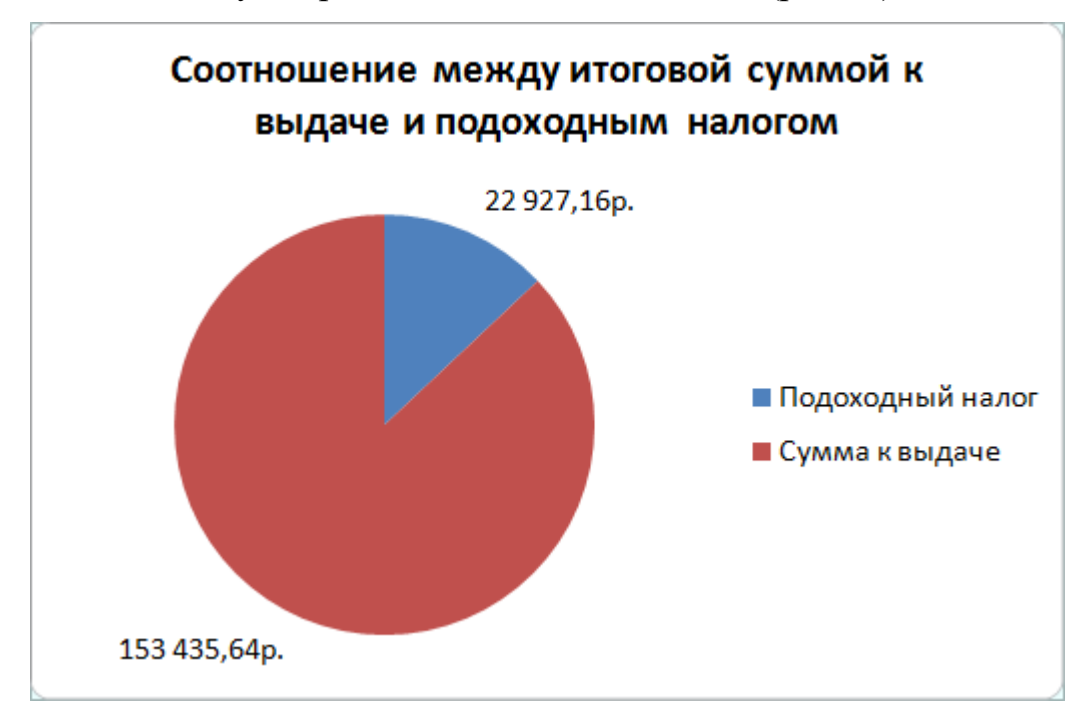

Рис. 10. Пример оформления круговой диаграммы

### Индивидуальные задания

### Задание 1

1. С использованием объединения ячеек, центрирования и переноса по словам

| Циклыдисцип   | Объем фонда учебной и учебно-методической литературы |             |                     |             |  |  |  |  |
|---------------|------------------------------------------------------|-------------|---------------------|-------------|--|--|--|--|
| лины          | (количество)                                         |             |                     |             |  |  |  |  |
|               | Учебная                                              |             | Учебно-методический |             |  |  |  |  |
|               | названий                                             | экземпляров | названий            | экземпляров |  |  |  |  |
| Общее         |                                                      |             |                     |             |  |  |  |  |
| гуманитарные  |                                                      |             |                     |             |  |  |  |  |
| и социально-  | - 455                                                | 5130        | 325                 | 4587        |  |  |  |  |
| экономические |                                                      |             |                     |             |  |  |  |  |
| Общие         |                                                      |             |                     |             |  |  |  |  |
| математически | 165                                                  | 2025        | 87                  | 608         |  |  |  |  |
| e v           | I                                                    |             |                     |             |  |  |  |  |
| естественно-  |                                                      |             |                     |             |  |  |  |  |
| научные       |                                                      |             |                     |             |  |  |  |  |
| Общепрофесси  |                                                      |             |                     |             |  |  |  |  |
| ональные и    | ı 1648                                               | 11174       | 343                 | 9326        |  |  |  |  |
| специальные   |                                                      |             |                     |             |  |  |  |  |
| Итого:        |                                                      |             |                     |             |  |  |  |  |
|               |                                                      |             |                     |             |  |  |  |  |

2. Ввести произвольные данные по количеству названийи экземпляров. Используя формулу СУММА, вычислить итоговуюстроку.

# Задание 2

1.Создать бланк экзаменационной ведомости последующему образцу:

| 1  | A  | В                    | C                        | D                   | E                        |
|----|----|----------------------|--------------------------|---------------------|--------------------------|
| 1  |    | Назва                | ние учебного заведени    | 18                  |                          |
| 2  |    |                      |                          |                     |                          |
| 3  |    |                      | Шиф                      | ор группы (класса): |                          |
| 4  |    |                      |                          |                     |                          |
| 5  |    | ЭКЗАМЕНА             | ЦИОННАЯ ВЕДОМОСТИ        | 5 №111              |                          |
| 6  |    |                      |                          |                     |                          |
| 7  |    | Учебная дисциплина:  | Русский язык             |                     |                          |
| 8  |    | Преподаватель:       | Иванов А.А.              |                     |                          |
| 9  |    | Начало экз.          |                          |                     |                          |
| 10 |    | Конец экз.           |                          |                     |                          |
| 11 | NՉ | Фамилия, Имя ученика | Номер зачетной<br>книжки | Оценка              | Подпись<br>преподавателя |
| 12 |    | 1 Александров Олег   | 1244-09                  | 4                   | 65                       |

2.Ввести данные для 20 учащихся. Вывести в конце таблицы количество учеников, получивших оценки: отлично, хорошо, удовлетворительно, неудовлетворительно, и количество не явившихся на экзамен, а также процент, который составляютэтиоценки от общего числа.

| 31 | 20 Соколова Анна    | 4          |   |
|----|---------------------|------------|---|
| 32 | Оценка              | Количество | % |
| 33 | Отлично             |            |   |
| 34 | Хорошо              |            |   |
| 35 | Удовлетворительно   |            |   |
| 36 | Неудовлетвонительно |            |   |
| 37 | Не явились          |            |   |

3.Построить круговую диаграмму, отражающуюпроцентное соотношение оценок, полученныхучениками.

#### Задание 3

10 студентов сдают экзамены по 5 дисциплинам. По каждой дисциплине можно получить оценку – 2, 3, 4, 5. Определить среди 10 студентов человека с наибольшимсредним баллом. Построить

диаграмму,показывающуюсоотношение оценок, полученных каждым студентом по каждой дисциплине.

#### Задание 4

10 студентов сдают экзамены по 5 дисциплинам. По каждой дисциплине студент может получить оценку – 2, 3, 4, 5. Определить средний баллучащихся. Посчитать

количество 5, 4, 3 и 2. Найти студента с наибольшим средним баллом и студента с наименьшим средним баллом. Построить диаграмму, показывающую соотношение оценок, полученных каждым слушателем по каждой дисциплине.

#### Задание 5

Для отдела из 10 человек составить ведомость расчета заработной платы. Таблица содержит следующие сведения: Ф.И.О., должность, оклад, стаж работы. Для каждого человека посчитать подоходный налог 13%, надбавку 5000 руб., если стаж работы более 3 лет и сумму к выдаче. Построить диаграмму, показывающую з/плату каждого сотрудника.

#### Задание 6

Составьте экзаменационную ведомость, в которую входят следующие данные: №, Ф. И. О. студентов, оценки за экзамены. Посчитать средний балл для каждого студента. Если сданы все экзамены и средний балл равен 5,то выплачивается 50% надбавка к минимальной стипендии, если средний балл меньше 5, но больше или равен 4, то выплачивается минимальная стипендия. Построить диаграмму, показывающую количество оценок определенного вида, полученных в даннойгруппе.

#### Задание 7

10 спортсменов принимают участие в некотором соревновании. Каждый спортсмен может набрать не более 30 очков. Указать номер места, которое занял спортсмен в данном соревновании. За 1 место выплачивается премия 100000 руб., за 2 место 50000 руб. и за 3 место 30000 руб. Построить диаграмму, показывающую количество набранных очков, каждым спортсменом.

#### Задание 8

Составьте ведомость контроля остаточных знаний студентов по какой-либо дисциплине. Контроль остаточных знаний проходит в форме теста, по результатам которого выставляется оценка. Если студент набрал от 95 до 100 баллов, выставляется оценка «5», от 80 до 94 – «4», от 60 до 79 – «3», менее 60 – «2». Посчитайте: количество студентов, получивших оценку «5», «4», «3», «2», средний балл в группе, максимальный и минимальный баллы. С помощью диалогового окна *Условное* 

*форматирование* выделите все «2» красным цветом. Постройте круговую диаграмму, показывающую процентное соотношение оценок в группе.

#### Вопросы для самоконтроля

- 1. Понятие системы.
- 2. Структура информационной системы.
- 3. Информационное обеспечение.
- 4. Техническое обеспечение.
- 5. Математическое и программное обеспечение.
- 6. Организационное обеспечение.
- 7. Правовое обеспечение.

#### ПРАКТИЧЕСКОЕ ЗАНЯТИЕ №9Построение графиков функций.

# Тема 9. Классификация ВТ. Периферийные устройства ПК

Цель: Получение практических навыков по построению графиков функций.

Оборудование: ПК, OC Windows, MSOffice, методические указания по выполнению лабораторного занятия.

#### Ход работы:

1. Запустите табличный процессор Microsoft Excel.

2. На первом листе рабочей книги необходимо построить графикфункцииy=sin(x) на отрезке [-6;6] с шагом 0,5 (рис. 11).

3. Выделите ячейки A1:F1 и объедините их, используя кнопку объединить и поместить в центре на панели инструментов Выравнивание вкладки лентыГлавная.

4. Введите в объединенные ячейки заголовок Построение графиковфункций.

5. В ячейку A3 введите x, а в ячейку B3 - y = sin(x).

6.В ячейку A4 введите значение - 6, в A5 – значение -5,5. Выделите эти две ячейки и наведите указатель мыши на правый нижний угол выделения – черный квадратик (*маркер заполнения*). После того, как указатель примет форму черного крестика, растяните область выделения до значения6.

7. В ячейку *B4* введите формулу =sin(A4) и нажмите клавишу*Enter*.

8. Используя маркер заполнения, скопируйте формулу в остальныеячейки.

9. Выделите значения двух столбиков и выполните команду: вкладка ленты Вставка ► панель инструментов Диаграммы ► Точечная.

10. Приведите диаграмму к виду, представленному на рис.11.

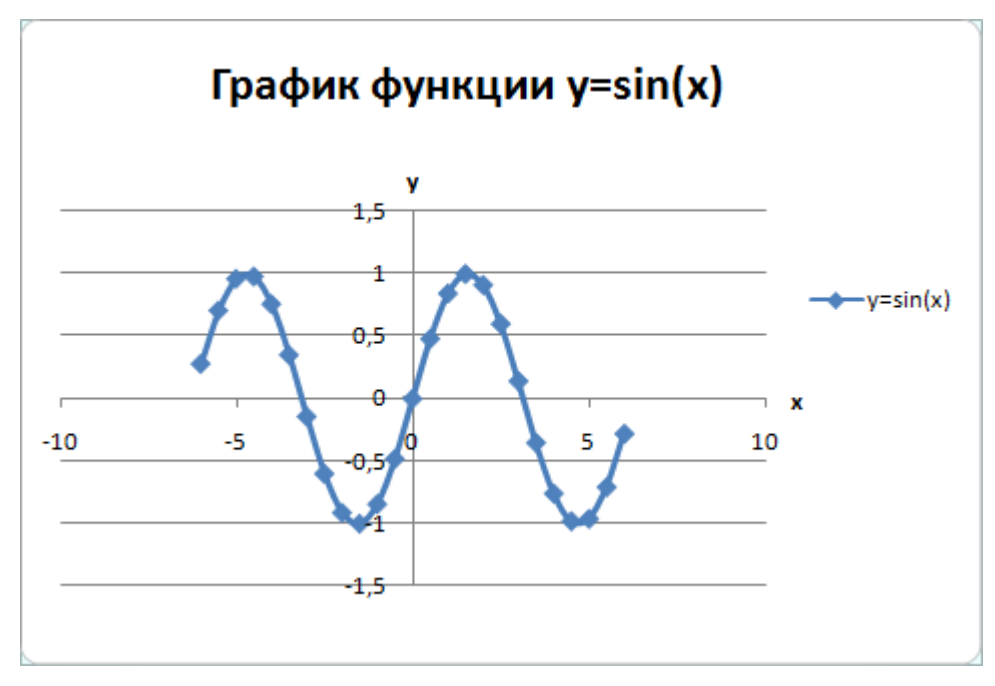

Рис. 11. График функции у=sin(x)

# 11. Переименуйте Лист I в Графики функций.

#### 12. Постройте на этом же листе графикфункции:

 $y = \begin{cases} 1 - x^2, x \in [-1; 1] \\ |x| - 1, x \in (-\infty; -1) \cup (1; +\infty) \end{cases}$ 

на отрезке [-3;3] с шагом 0,2 (рис. 12).

Для того чтобы записать функцию *у* воспользуемся логической функциейЕСЛИ(Логическое выражение; значение\_если истина; значение\_если ложь).

Функция ЕСЛИ проверяет выполняется ли условие, и возвращает одно значение, если оно истинно и другое значение, если нет.

В нашем случае если  $x \in [-1;1]$ , то  $y = 1-x^2$ , в противном случае y = |x|-1. Чтобы записать условие  $x \in [-1;1]$  воспользуемся логической функцией **И**(логическое выражение1; логическое выражение2; ...).

В нашем случае получим  $И(C3 \ge -1; C3 \le 1)$ .

Таким образом формула для нахождения значения функции будет выглядеть следующимобразом:=ЕСЛИ(И(C3 >= - 1;C3 <= 1); 1 - C3\*C3; ABS(C3) - 1).Для вычисления модуля используется функция ABS(число).

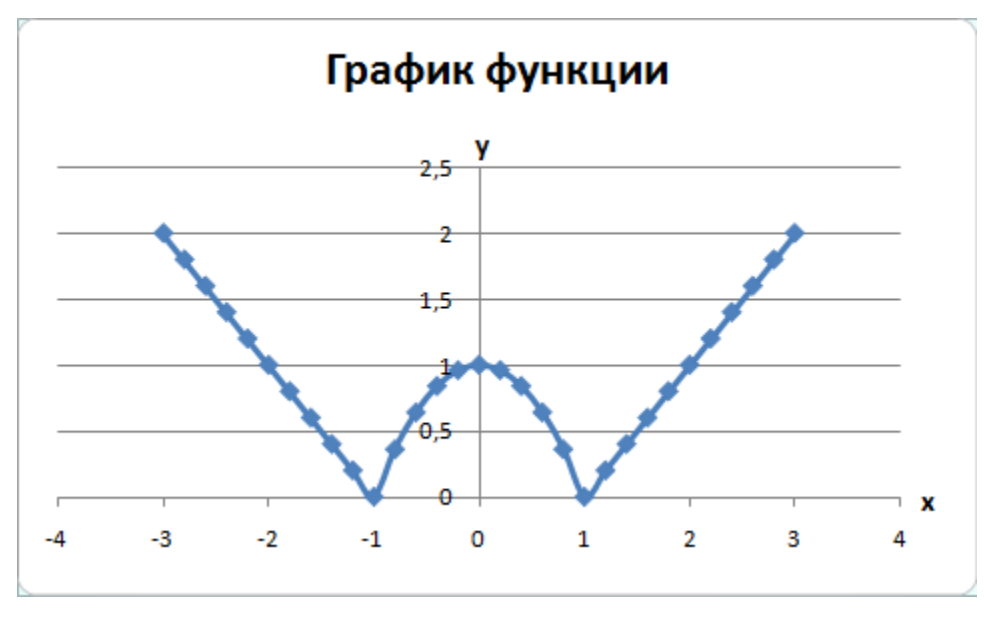

Рис. 12. График функции

13. На втором листе рабочей книги самостоятельно постройте еще 2 графика:  $y = |x^2+5x-10|, [-10;5],$ шаг0,5 и

$$y = \begin{cases} \ln|x|+5, x \le -1 \\ 5, x \in (-1; 1) , [-3; 3], \text{ war } 0, 5. \\ \ln(x)+5, x \ge 1 \end{cases}$$

# Индивидуальные задания

Постройте графики функций.

1. 
$$y = x^{5} + x^{2} - 10, [-10;10], y = \begin{cases} |x-2|, x \le -2 \\ x^{2}, x \in (-2,2) \\ 4 - |x-2|, x > 2 \end{cases}$$

2. 
$$y = |tg(x)| * x, [-1;1], y = \begin{cases} \cos(x), x \le -\pi \\ 10 - x^2, x \in (-\pi, \pi) \\ \sin(x), x \ge \pi \end{cases}$$

3. 
$$y = \cos(x+x^5)-2, [-2;2], y = \begin{cases} \ln|x|, x \le -1 \\ 1-x^2, x \in (-1,1) \\ \ln(x), x \ge 1 \end{cases}$$

4. 
$$y = x^{3} - 2x^{2} + 5$$
, [-10;10],  $y = \begin{cases} 1 - |x+4|, x \le -2 \\ 1 - x, x \in (-2, 2) \\ 1 - |x-4|, x \ge 2 \end{cases}$ 

5. 
$$y = 3\cos(x) \cdot \sin(2x+3), [-10;0], y = \begin{cases} -\ln|x|, x \le -1 \\ x^2 - 1, x \in (-1,1) \\ -\ln(x), x \ge 1 \end{cases}$$

# Вопросы для самоконтроля

- 1. Понятие структурированности задач.
- 2. Типы информационных систем.
- 3. Классификация информационных систем.

ПРАКТИЧЕСКОЕ ЗАНЯТИЕ №10Сортировка, фильтры и промежуточные итоги.

# Тема 10. Виды и назначение операционных систем. Особенности построения, использования и управления ОС

Цель: Получение практических навыков по сортировке, фильтрации и промежуточных итогов.

Оборудование: ПК, OC Windows, MSOffice, методические указания по выполнению лабораторного занятия.

### Ход работы:

|    | А | В  | С                      | D                   | E          | F           | G              | Н  |
|----|---|----|------------------------|---------------------|------------|-------------|----------------|----|
| 1  |   |    |                        |                     |            |             |                |    |
| 2  |   |    | I                      | Тоступлени          | е товаров  |             |                |    |
| 3  |   |    |                        |                     |            |             |                |    |
| 4  |   | NՉ | Наименование<br>товара | Дата<br>поступления | Количество | Цена        | Стоимость      |    |
| 5  |   | 1  | Телевизор              | 02.03.2006          | 50         | 6 000,00p.  | 300 000,00p.   |    |
| 6  |   | 2  | Холодильник            | 03.05.2008          | 56         | 25 000,00p. | 1 400 000,00p. |    |
| 7  |   | 3  | Утюг                   | 12.07.2008          | 70         | 2 000,00p.  | 140 000,00p.   |    |
| 8  |   | 4  | Пылесос                | 17.03.2009          | 25         | 3 000,00p.  | 75 000,00p.    |    |
| 9  |   | 5  | Микроволновка          | 23.08.2009          | 38         | 4 500,00p.  | 171 000,00p.   |    |
| 10 |   | 6  | Чайник                 | 27.07.2008          | 102        | 1 200,00p.  | 122 400,00p.   |    |
| 11 |   | 7  | Миксер                 | 30.05.2009          | 38         | 3 000,00p.  | 114 000,00p.   |    |
| 12 |   | 8  | Комбайн                | 19.07.2009          | 100        | 7 800,00p.  | 780 000,00p.   |    |
| 13 |   | 9  | Утюг                   | 20.08.2008          | 15         | 1 000,00p.  | 15 000,00p.    |    |
| 14 |   | 10 | Пылесос                | 03.08.2009          | 6          | 1 500,00p.  | 9 000,00p.     |    |
| 15 |   | 11 | Чайник                 | 04.08.2008          | 45         | 500,00p.    | 22 500,00p.    |    |
| 16 |   | 12 | Телевизор              | 13.09.2009          | 32         | 4 500,00p.  | 144 000,00p.   |    |
| 17 |   | 13 | Чайник                 | 15.03.2009          | 25         | 1 540,00p.  | 38 500,00p.    |    |
| 18 |   | 14 | Телевизор              | 16.12.2008          | 19         | 12 000,00p. | 228 000,00p.   |    |
| 19 |   | 15 | Утюг                   | 02.08.2009          | 20         | 2 900,00p.  | 58 000,00p.    |    |
| 20 |   |    |                        |                     |            |             |                | Pı |

1.В табличном процессоре создайте таблицу (рис13).

. 13. Исходные данные

2. Для столбца Дата поступления установите формат ячеек – Дата, для столбцов Цена и Стоимость – Денежныйформат. 3. Отсортируйте таблицу по столбцу *Наименование товара*, а затем по дате поступления. Дляэтого:

- выделите диапазон ячеек*С4:G19*;
- выполнитекоманду:вкладкаленты*Данные* панельинструментов

Сортировка и фильтр 🕨 кнопка Сортировка;

• выберите сортировать по *Наименованию товара*, затем добавьте новый уровень сортировки по *Дате поступления* (рис.14).

| Сортировка                           |                     |      |                            |               |                                 | ? 🗙    |
|--------------------------------------|---------------------|------|----------------------------|---------------|---------------------------------|--------|
| Ф <sub>А</sub> јДоб <u>а</u> вить ур | овень 🗙 Удалить уро | вень | 🗎 Копировать уровень 🚺 🔹 🦉 | <u>П</u> арам | етры 🔽 Мои данные содержат заго | оловки |
| Столбец                              |                     |      | Сортировка                 |               | Порядок                         |        |
| Сортировать по                       | Наименование товара | ~    | Значения                   | ~             | От А до Я                       | ~      |
| Затем по                             | Дата поступления    | ~    | Значения                   | ~             | От старых к новым               | ~      |
|                                      |                     |      |                            |               |                                 |        |
|                                      |                     |      |                            |               |                                 |        |
|                                      |                     |      |                            |               |                                 |        |
|                                      |                     |      |                            |               |                                 |        |
|                                      |                     |      |                            |               | <i>[</i>                        |        |
|                                      |                     |      |                            |               | ОК Отм                          | ена    |

Рис. 14. Сортировка

- 4. Переименуйте Лист 1 вСортировка.
- 5. Скопируйте таблицу на Лист 2, который переименуйте вИтоги.
- 6. Подведем промежуточныеитоги:
- выделите диапазон*В4:G19*;
- выполнитекоманду:вкладкаленты*Данные* панельинструментов

Структура Кнопка

• в появившемся диалоговом окне укажите операцию *суммирования* по столбцу *Стоимость* и нажмите кнопку *ОК*.

7. После выполнения команды подведутся промежуточные итоги (рис.16):

| Промежуточные итоги 🔹 💽                                                                                      |  |  |  |  |  |  |  |
|----------------------------------------------------------------------------------------------------|--|--|--|--|--|--|--|
| При каждом изменении в:                                                                                      |  |  |  |  |  |  |  |
| Наименование товара 🛛 🗸 🗸                                                                                    |  |  |  |  |  |  |  |
| <u>О</u> перация:                                                                                            |  |  |  |  |  |  |  |
| Сумма 💌                                                                                                    |  |  |  |  |  |  |  |
| До <u>б</u> авить итоги по:                                                                                  |  |  |  |  |  |  |  |
| №<br>Наименование товара<br>Дата поступления<br>Количество<br>Цена                                           |  |  |  |  |  |  |  |
| Стоимость                                                                                                    |  |  |  |  |  |  |  |
| <ul> <li>Заменить текущие итоги</li> <li>Конец страницы между группами</li> <li>Итоги под данными</li> </ul> |  |  |  |  |  |  |  |
| Убрать все ОК Отмена                                                                                         |  |  |  |  |  |  |  |

Рис. 15. Подведение итогов

| 1 2 2 |    | • | D  | C                      | D                   | F          | F           | C              | ш |
|-------|----|---|----|------------------------|---------------------|------------|-------------|----------------|---|
| 123   | 1  | A | D  | U U                    | 0                   | E          | F           | 0              | п |
|       | -  |   |    |                        | <b>-</b>            |            |             |                |   |
|       | 2  |   |    |                        | тоступлен           | іе товаров |             |                |   |
|       | 3  |   |    |                        |                     |            |             |                |   |
|       | 4  |   | NՉ | Наименование<br>товара | Дата<br>поступления | Количество | Цена        | Стоимость      |   |
| ГΓ·   | 5  |   | 1  | Комбайн                | 19.07.2009          | 100        | 7 800,00p.  | 780 000,00p.   |   |
|       | 6  |   |    | Комбайн Итог           |                     |            |             | 780 000,00p.   |   |
| ΙΓ·   | 7  |   | 2  | Микроволновка          | 23.08.2009          | 38         | 4 500,00p.  | 171 000,00p.   |   |
|       | 8  |   |    | Микроволновка          | Итог                |            |             | 171 000,00p.   |   |
| Γ·    | 9  |   | 3  | Миксер                 | 30.05.2009          | 38         | 3 000,00p.  | 114 000,00p.   |   |
|       | 10 |   |    | Миксер Итог            |                     |            |             | 114 000,00p.   |   |
| [ .   | 11 |   | 4  | Пылесос                | 17.03.2009          | 25         | 3 000,00p.  | 75 000,00p.    |   |
|       | 12 |   | 5  | Пылесос                | 03.08.2009          | 6          | 1 500,00p.  | 9 000,00p.     |   |
|       | 13 |   |    | Пылесос Итог           |                     |            |             | 84 000,00p.    |   |
| [ .   | 14 |   | 6  | Телевизор              | 02.03.2006          | 50         | 6 000,00p.  | 300 000,00p.   |   |
|       | 15 |   | 7  | Телевизор              | 16.12.2008          | 19         | 12 000,00p. | 228 000,00p.   |   |
|       | 16 |   | 8  | Телевизор              | 13.09.2009          | 32         | 4 500,00p.  | 144 000,00p.   |   |
|       | 17 |   |    | Телевизор Итог         |                     |            |             | 672 000,00p.   |   |
| 1 [ . | 18 |   | 9  | Утюг                   | 12.07.2008          | 70         | 2 000,00p.  | 140 000,00p.   |   |
|       | 19 |   | 10 | Утюг                   | 20.08.2008          | 15         | 1 000,00p.  | 15 000,00p.    |   |
|       | 20 |   | 11 | Утюг                   | 02.08.2009          | 20         | 2 900,00p.  | 58 000,00p.    |   |
|       | 21 |   |    | Утюг Итог              |                     |            |             | 213 000,00p.   |   |
| 1 [ . | 22 |   | 12 | Холодильник            | 03.05.2008          | 56         | 25 000,00p. | 1 400 000,00p. |   |
|       | 23 |   |    | Холодильник Ит         | DF                  |            |             | 1 400 000,00p. |   |
| ΙΓ·   | 24 |   | 13 | Чайник                 | 27.07.2008          | 102        | 1 200,00p.  | 122 400,00p.   |   |
|       | 25 |   | 14 | Чайник                 | 04.08.2008          | 45         | 500,00p.    | 22 500,00p.    |   |
|       | 26 |   | 15 | Чайник                 | 15.03.2009          | 25         | 1 540,00p.  | 38 500,00p.    |   |
|       | 27 |   |    | Чайник Итог            |                     |            |             | 183 400,00p.   |   |
|       | 28 |   |    | Общий итог             |                     |            |             | 3 617 400,00p. |   |
|       | 29 |   |    |                        |                     |            |             |                |   |

Рис. 16. Промежуточные итоги

8. *Лист 3* переименуйте в *Фильтр*. Скопируйте на него исходнуютаблицу.

9. Для включения фильтра выделите диапазон данных и выполните

команду: вкладка ленты Данные 🕨 панель инструментов Сортировка и

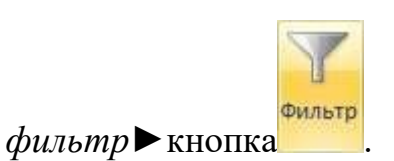

10. После выполнения команды возле заголовков появятся кнопки фильтра.

11. Отфильтруйте товары, поступившие в этом году с ценой от 3 000 до 20 000руб.

12. Для отбора товаров, поступивших в этом году нажмите на кнопку
 ✓и в раскрывающемся списке выберите команду Фильтры по дате ► В этом году.

13. Аналогичным образом отберите товары с ценой от 3 000 до 20 000руб.

14. После выполнения фильтров в таблице останутся следующиеданные:

|    | А | В  | С                           | D                        | E          | F          | G            | Н |
|----|---|----|-----------------------------|--------------------------|------------|------------|--------------|---|
| 1  |   |    |                             |                          |            |            |              |   |
| 2  |   |    | По                          | оступление               | е товаров  |            |              |   |
| 3  |   |    |                             |                          |            |            |              |   |
| 4  |   | N⊆ | Наименование<br>товара<br>💌 | Дата<br>поступления<br>🖓 | Количество | Цена 🖈     | Стоимость    |   |
| 5  |   | 1  | Комбайн                     | 19.07.2009               | 100        | 7 800,00p. | 780 000,00p. |   |
| 6  |   | 2  | Микроволновка               | 23.08.2009               | 38         | 4 500,00p. | 171 000,00p. |   |
| 12 |   | 8  | Телевизор                   | 13.09.2009               | 32         | 4 500,00p. | 144 000,00p. |   |
| 20 |   |    |                             |                          |            |            |              |   |

Рис. 17. Фильтрация данных

#### Вопросы для самоконтроля

- 1. Понятие структурированности задач.
- 2. Типы информационных систем.
- 3. Классификация информационных систем.

#### ПРАКТИЧЕСКОЕ ЗАНЯТИЕ №11Сводные таблицы.

# Тема 11. Назначение и классификация текстовых редакторов и процессоров

Цель: Получение практических навыков по созданию сводных таблиц.

**Оборудование:** ПК, ОС Windows, MSOffice, методические указания по выполнению лабораторного занятия.

Ход работы:

Сводные таблицы применяются для группировки, обобщения и анализа данных, находящихся в списках Microsoft Excel.

|    | А             | В               | С          | D |
|----|---------------|-----------------|------------|---|
| 1  | Виды работ и  |                 |            |   |
| 2  |               |                 |            |   |
|    | Рилы работ    | Исполиитоль     | Стоимость  |   |
| 3  | виды работ    | исполнитель     | работ, руб |   |
| 4  |               | Иванов И.С.     | 12000      |   |
| 5  | монтаж окон   | Волкова Г. Н.   | 12500      |   |
| 6  |               | Соколов С. Т.   | 22500      |   |
| 7  |               | Рокланова А. М. | 19000      |   |
| 8  |               | Попов М. С.     | 5000       |   |
| 9  | 0780.842      | Иванов И.С.     | 7000       |   |
| 10 | огделка       | Волкова Г. Н.   | 8000       |   |
| 11 |               | Соболев П. А.   | 14000      |   |
| 12 |               | Иванов И. С.    | 9000       |   |
| 13 | покраска      | Соболев П. А.   | 18000      |   |
| 14 |               | Титов Б. А.     | 13000      |   |
| 15 |               | Попов М. С.     | 16500      |   |
| 16 | электромонтаж | Морозов М. И.   | 23000      |   |
| 17 |               |                 |            |   |

1. В Microsoft Excel оформите таблицу (рис.18).

Рис. 18. Исходные данные

2. Перейдите на Лист2.

3. Выполните команду: вкладка ленты Вставка 🕨 панельинструментов

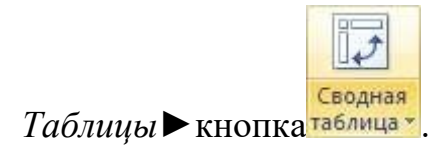

- 4. Укажите диапазон ячеек Лист1!\$А\$3:\$С\$16 и нажмите кнопкуОК.
- 5. Выберите поля Исполнитель и Стоимость работ (рис.19).

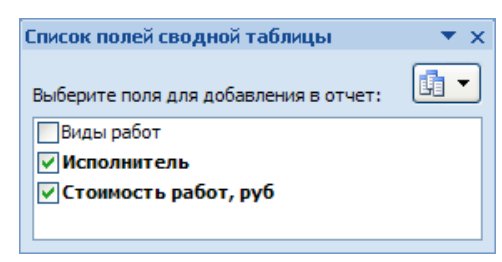

Рис. 19. Список полей сводной таблицы

6. Измените заголовки в сводной таблице (рис.20).

|    | А               | В          |
|----|-----------------|------------|
| 1  | Исполнитель 💽   | Сумма, руб |
| 2  | Волкова Г. Н.   | 20500      |
| 3  | Иванов И.С.     | 28000      |
| 4  | Морозов М. И.   | 23000      |
| 5  | Попов М. С.     | 21500      |
| 6  | Рокланова А. М. | 19000      |
| 7  | Соболев П. А.   | 32000      |
| 8  | Соколов С. Т.   | 22500      |
| 9  | Титов Б. А.     | 13000      |
| 10 | Общий итог      | 179500     |

Рис. 20. Сводная таблица

7. На основе сводной таблицы постройте сводную диаграмму (рис.21).

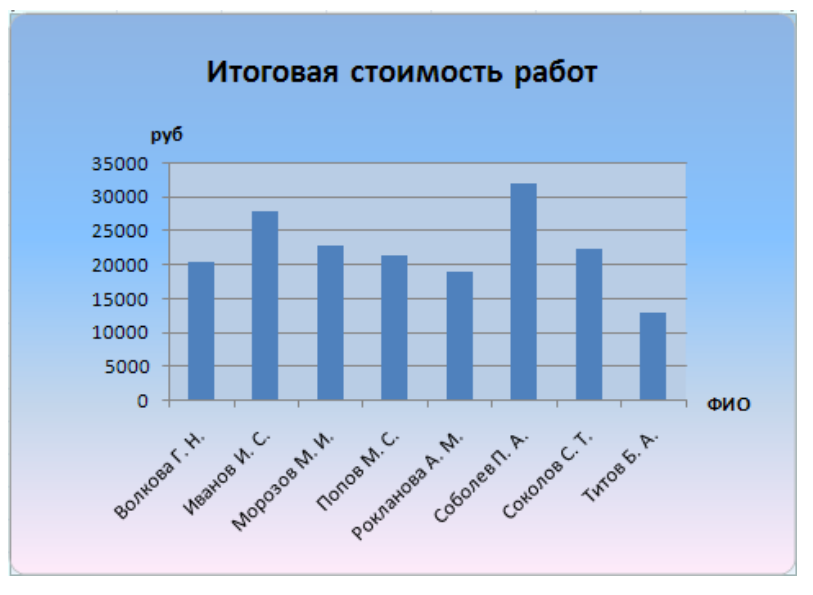

Рис. 21. Сводная диаграмма

# Вопросы для самоконтроля

- 1. Основные этапы создания информационной системы.
- 2. Подготовка информационной системы к эксплуатации.

# ПРАКТИЧЕСКОЕ ЗАНЯТИЕ №12Макросы.

#### Тема 12. Мультимедийное оборудование

Цель: Получение практических навыков по созданию макросов.

**Оборудование:** ПК, ОС Windows, MSOffice, методические указания по выполнению лабораторного занятия.

## Ход работы:

*Макрос* – запись последовательности команд пользователя, которая может быть воспроизведена неограниченное числораз.

Использование макросов позволяет экономить время, так как избавляет от необходимости повторять одни и те же действия.

Создайте макрос, выполняющий следующие действия:

• рисует границы ячеек и выполняет заливку первой строки и первого столбца выделенного диапазона (рис.22);

• для первого столбца и для первой строки диапазона устанавливает формат ячеек – текстовый, для последнего столбца – денежный, для остальных ячеек – числовой (число десятичных знаков –0).

Рис. 22. Вид таблицы после выполнения макроса

Назначьте данный макрос кнопке на панели быстрого доступа.

1. Запустите табличный процессор MS Office Excel.

2. Для разрешения выполнения всех макросов выполните команду:

вкладка ленты Разработчик > группа Код > кнопка 🕂 Безопасность макросов

В группе Параметры макросов выберитепереключатель
 Включить все макросы (не рекомендуется, возможен запуск опасной программы).

4. Для записи макроса выполните команду: вкладка ленты Разработчик>группа *Код*>кнопка Запись макроса.

5.В диалоговом окне *Запись макроса* (рис. 23) задайте имя макроса и сочетание клавиш для его вызова. Нажмите кнопку*ОК*.

| апись макроса                                                | 8 ×       |
|--------------------------------------------------------------|-----------|
| Имя макроса:                                                 |           |
| Макрос1                                                      |           |
| Сочетание <u>к</u> лавиш:<br>Ctrl+ s<br>Сохранить <u>в</u> : |           |
| Эта книга                                                    | •         |
| Описание:                                                    |           |
|                                                              |           |
|                                                              |           |
|                                                              |           |
|                                                              | ОК Отмена |

Рис. 23. Диалоговое окно Запись макроса

6. Выполните команду: вкладка ленты *Разработчик*> группа *Код* >кнопка

7. Выполните действия, которые должны быть записаны вмакросе (обозначение границ ячеек, заливка, форматячеек).

8. Завершив выполнение всех действий, щелкните по кнопке

9. Проверьте работу макроса. Установите курсор в нужное место ивыполните команду: вкладка ленты *Разработчик* > группа *Код* > кнопка

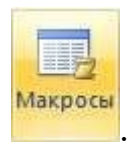

10. В диалоговом окне *Макрос* (рис. 24) выберите имя макроса и нажмите кнопку*Выполнить*.

11. Щелкнитепокнопке*Office*.Вдиалоговомокне*ПараметрыExcel* выберите категорию *Настройка*. В поле*Выбрать команды из* установите*Макросы*.

| nn <u>a</u> nakpoca.  |           | (mm) |                 |
|-----------------------|-----------|------|-----------------|
| Таблица               |           | E    | Выполнить       |
| Таблица               |           | ^    | Во <u>й</u> ти  |
|                       |           |      | Изменить        |
|                       |           |      | Создать         |
|                       |           |      | <u>У</u> далить |
|                       |           | ~    | Параметры       |
| На <u>х</u> одится в: | Эта книга | •    |                 |
| Описание              |           |      |                 |
|                       |           |      |                 |
|                       |           |      | Отмена          |

Рис. 24. Диалоговое окно Макрос

- 12. Найдите Ваш макрос и нажмите кнопкуДобавить.
- 13. Измените символкнопки.
- 14. Нажмите кнопкуОК.

15. Создайте макрос, который для заданной матрицы размером 10х10 считает наибольший, наименьший элементы и количество нулевых элементов. Назначьте макрос кнопке на панели быстрогодоступа.

#### Вопросы для самоконтроля

- 1. Понятие информационной технологии.
- 2. Новые информационные технологии.

- 3. Инструментарий информационных технологий.
- 4. Составляющие информационной технологии.
- 5. Этапы развития информационных технологий.
- 6. Виды информационных технологий.

# ПРАКТИЧЕСКОЕ ЗАНЯТИЕ №13Работа с документами удаленного доступа. Электронная таблица.

#### Тема 13. Защита файлов ПК от взлома и кражи информации

**Цель:** Получение практических навыков по работе с документами удаленного доступа. Электронная таблица.

Оборудование: ПК, OC Windows, MSOffice, GoogleChrome, методические указания по выполнению лабораторного занятия.

## Ход работы:

Задание 1 Вычисления в электронных таблицах. Таблица 1 – Показатели успеваемости в семестре

| Ф. И.                 | ПО ЭВМ | Ин. Яз. | КСЕ | Среднийб |
|-----------------------|--------|---------|-----|----------|
|                       |        |         |     | алл      |
| АнтоноваТатьяна       | 3      | 3       | 3   | 3,00     |
| БурякОксана           | 5      | 5       | 5   | 5,00     |
| ГусеваЛюбовь          | 3      | 5       | 4   | 4,00     |
| ДевятиловНиколай      | 4      | 3       | 4   | 3,67     |
| КоваленкоМаксим       | 5      | 4       | 5   | 4,67     |
| Мищенко Александр     | 4      | 5       | 3   | 4,00     |
| ЧернобривцеваДарья    | 3      | 3       | 4   | 3,33     |
| АстаповаМарина        | 4      | 4       | 5   | 4,33     |
| Беда Татьяна          | 5      | 5       | 4   | 4,67     |
| ГурченкоСофья         | 3      | 5       | 3   | 3,67     |
| ДимичКристина         | 4      | 4       | 4   | 4,00     |
| НовиковАлександр      | 5      | 3       | 5   | 4,33     |
| ЛысенкоИрина          | 4      | 4       | 3   | 3,67     |
| ЧерненкоВиталий       | 3      | 5       | 3   | 3,67     |
| Средний балл по пред- |        |         |     |          |

| мету       | 3,9285 | 4,1 | 3,9 | 4,0 |
|------------|--------|-----|-----|-----|
| Кол-во «3» |        |     |     |     |
| Кол-во «4» |        |     |     |     |
| Кол-во «5» |        |     |     |     |

# - Создать таблицу, приведенную выше.

– Посчитать, используя формулы, средний балл успеваемости по студентам, по предметам, количествооценок.

– Скопировать таблицу на второй лист, изменить предметы и оценки, провести те жерасчеты.

– На третий лист скопировать список, добавить столбцы «Средний балл» и «Стипендия», посчитать средний балл, используя данные двух предыдущих листов; по среднему баллу назначить стипендию при условии, что средний балл больше или равен4.

| Ф. И.              | Среднийбалл | Стипендия |
|--------------------|-------------|-----------|
| АнтоноваТатьяна    | 3,00        | нет       |
| БурякОксана        | 5,00        | да        |
| ГусеваЛюбовь       | 4,00        | да        |
| ДевятиловНиколай   | 3,67        | нет       |
| КоваленкоМаксим    | 4,67        | да        |
| Мищенко Александр  | 4,00        | да        |
| ЧернобривцеваДарья | 3,33        | нет       |
| АстаповаМарина     | 4,33        | да        |
| Беда Татьяна       | 4,67        | да        |
| ГурченкоСофья      | 3,67        | нет       |
| ДимичКристина      | 4,00        | да        |
| НовиковАлександр   | 4,33        | да        |
| ЛысенкоИрина       | 3,67        | нет       |
| ЧерненкоВиталий    | 3,67        | нет       |

Таблица 2 – Средние показатели успеваемости за год

| Средний балл по предмету | 4,0 |  |
|--------------------------|-----|--|

5.2.Постройке диаграмму успеваемости по итоговому среднемубаллу.

5.3.Постройте приведенную нижетаблицу: Таблица 3 – Фрагмент базы данных

| Номергрупп | Номерзаче | Код      | Табельный№п  | Видзаня | Оценка |
|------------|-----------|----------|--------------|---------|--------|
| ы          | тнойкниж  | предмета | реподавателя | тия     |        |
|            | ки        |          |              |         |        |
| 133        | 145       | n1       | a1           | л       | 3      |
| 133        | 132       | п2       | a2           | пр      | 4      |
| 133        | 123       | п1       | a1           | л       | 2      |
| 133        | 134       | п2       | a2           | пр      | 4      |
| 133        | 135       | п1       | al           | л       | 3      |
| 133        | 136       | п2       | a3           | пр      | 5      |
| 133        | 137       | п1       | al           | л       | 4      |
| 133        | 138       | п1       | a3           | пр      | 4      |
| 134        | 139       | п1       | a2           | л       | 3      |

| 134 | 140 | п2 | a1 | пр | 2 |
|-----|-----|----|----|----|---|
| 134 | 141 | п1 | a2 | л  | 2 |
| 134 | 142 | п2 | a1 | пр | 3 |
| 134 | 143 | п1 | a2 | л  | 4 |
| 134 | 144 | п2 | a3 | пр | 5 |
| 134 | 148 | п1 | a2 | л  | 5 |
| 134 | 146 | п2 | a3 | пр | 5 |

# – Проведите операции сортировки и фильтрации.

5.4.На основе таблицы 4 создайте сводные таблицы, содержащие следующие сведения: 1) фамилии, должности, ставка; 2) фамилии, предметы, ставка; 3) фамилии, пол,должность.

| Ф.И.О.          | Пол | Должность   | Ставка | Предметы     |
|-----------------|-----|-------------|--------|--------------|
| Борисова Л. П.  | Жен | Ст. пр.     | 0,5    | ИиКТО        |
| Борисова Л. П.  | Жен | Пом.ректора | 1      |              |
| Глазкова Т. Н.  | Жен | Ст. пр.     | 0,5    | МПМ          |
| Глазкова Т. Н.  | Жен | Пом.ректора | 1      |              |
| Ермакова П. П.  | Жен | Ст. пр.     | 1,5    | СОИ          |
| Зинчук В. М.    | Жен | Доцент      | 0,5    | Мат. Анализ  |
| Костенко А. М.  | Жен | Доцент      | 1,5    | ПО ЭВМ       |
| Кузнецова Р. Г. | Муж | Ст. пр.     | 0,5    | Мат. Логика  |
| Кравченко В. П. | Жен | Препод.     | 0,5    | Высшая мат.  |
| Кравченко В. П. | Жен | Зам. Декана | 1      |              |
| Моисеев Ю. А.   | Муж | Профессор   | 0,5    | Курсповыбору |
| Моисеев Ю. А.   | Муж | Пом.ректора | 1      |              |
| Мурченко В.А.   | Жен | Методист    | 0,5    | МПИ          |

# Таблица 4 – Сведения о составе кафедры

| Никитина Ю. С. | Жен | Препод.     | 0,5 | Компьютерныесети |
|----------------|-----|-------------|-----|------------------|
| Никитина Ю. С. | Жен | Лаборант    | 1   |                  |
| Остапов В. Е.  | Муж | Доцент      | 0,5 | Компьютерныесети |
| Остапов В. Е.  | Муж | Пом.ректора | 1   |                  |
| Познер Н. П.   | Муж | Доцент      | 1,5 | Программирование |
| Розанова С. А. | Жен | Доцент      | 1,5 | Мат. Аннализ     |
| Шульгин А. Б.  | Муж | Профессор   | 1,5 | ТФКП             |
| Яровая А. А.   | Жен | Декан       | 1   |                  |
| Яровая А. А.   | Жен | Доцент      | 0,5 | Геометрия        |

5.5. Создайте примечание, покажите зависимости для ячеек, содержащих формулы.

# Вопросы для самоконтроля

- 1. Microsoft Office.
- 2. Основные приложения MS-Office.
- 3. Разметка стандартными стилями.
- 4. Создание своего набора стилей.

#### ПРАКТИЧЕСКОЕ ЗАНЯТИЕ №14Google презентации.

#### Тема 14. Антивирусная защита ПК

Цель: Получение практических навыков по paботе с Google презентациями.

Оборудование: ПК, OC Windows, MSOffice, GoogleChrome, методические указания по выполнению лабораторного занятия.

#### Ход работы:

1. Коллективно создать презентацию своему учебномузаведению:

- Создавать слайды для разных факультетов должны разныестуденты.

- Собрать все созданные слайды в единую презентацию.

– Первый слайд должен содержать название учебного заведения.

– На втором слайде должны быть перечислены всефакультеты.

 Связать второй слайд со всеми слайдами гиперссылками и управляющими кнопками.

- Назначить анимацию для самих слайдов и для ихсодержимого.

– Слайды должны содержать таблица, схемы, изображения.

2. Импортировать файлы PPTX и PPS, а также конвертировать их в презентации Google.

3. Скачать презентацию в формате PDF, PPT, SVG, JPG или в виде текстового файла.

4. Добавить в презентацию изображения и видео.

5. Опубликовать презентацию винтернете.

Отчет по лабораторной работе должен содержать презентацию.

По итогам выполненной работы необходимо научиться создавать презентации средствами Google; связывать слайды с помощью гиперссылок и управляющих кнопок; уметь использовать панель Word Art; настраивать анимацию слайдов и их содержимого, вставлять изображения и видео; публиковать презентацию.

Теоретико-методическаячасть GoogleПрезентации – это редактор для создания и оформления презентаций.

На *Google Диск* можно загружать презентации с компьютера. Преобразовав презентацию в формат Google Документов, можно редактировать ее онлайн и работать над ней вместе с другими пользователями.

# Для загрузки презентации необходимо:

- Перейти на страницу.
- Нажать "Создать" в верхнем левом углу, затем выбрать "Загрузить файлы". В классическом интерфейсе нужно нажать кнопку "загрузки" и выбрать "Файлы... " в раскрывшемсяменю.
- Выбрать презентацию на компьютере и нажать "Открыть".
- Чтобы позже отредактировать презентацию, нужно установить флажок "Преобразовывать документы, презентации, таблицы и рисунки в формат Google Документов".
- Нажать "Начать загрузку".
- После загрузки с презентацией можно будет работать на странице.

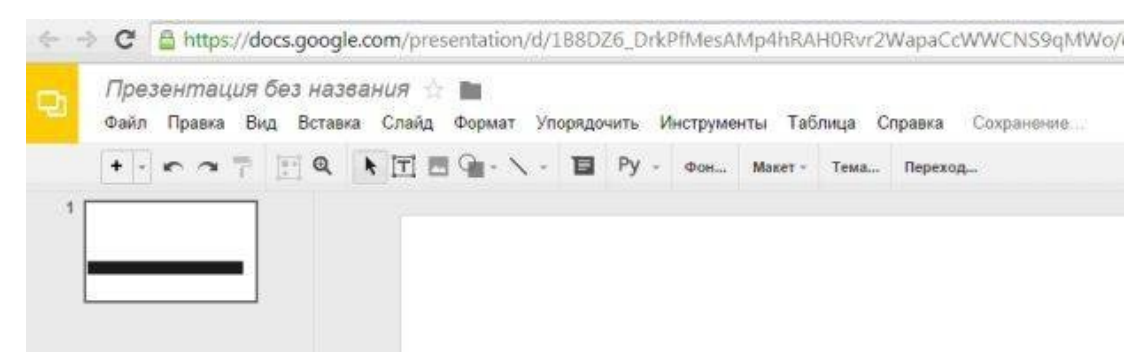

Рисунок 16 – Страница Google Презентации

Вкладка "Файл" Google Презентации и вкладка "Слайд" Google Презентации.

| Ch. | Пре  | зен  | тац     | ия бе                 | ез назва  | ания 🖞  | - 🖿         |        |
|-----|------|------|---------|-----------------------|-----------|---------|-------------|--------|
| -   | Файл | Π    | равка   | Вид                   | Вставка   | Слайд   | Формат      | Упоря  |
|     | с    | OBM  | естный  | і досту               | п,        |         |             |        |
| 1   | c    | озда | ть      |                       |           |         |             | ×      |
|     | c    | ткры | ть      |                       |           |         | C           | Ctrl+O |
|     | П    | ереи | менов   | ать                   |           |         |             |        |
|     | c    | озда | ть коп  | ию                    |           |         |             |        |
|     |      | ерем | естит   | ь в пап               | ку        |         |             |        |
|     | 💼 у  | дали | ть      |                       |           |         |             |        |
|     | И    | мпор | от слаі | ідов                  |           |         |             |        |
|     | П    | росм | отрет   | ь исто <mark>р</mark> | оию измен | ений    | Ctrl+Alt+SI | nift+G |
|     | я    | зык  |         |                       |           |         |             | ×      |
|     | С    | кача | ть как  |                       |           |         |             | ×      |
|     | C    | публ | икова   | ть в Ин               | тернете   |         |             |        |
|     | C    | тпра | вить с  | оавтор                | am        |         |             |        |
|     | ļ    | рикр | епить   | к сооб                | щению эл  | . ПОЧТЫ |             |        |
|     | н    | астр | ойки с  | траниц                | цы        |         |             |        |
|     | н    | астр | ойка п  | ечати                 | и просмот | р       |             |        |
|     | 8 N  | ечат | Ь       |                       |           |         | (           | Ctrl+P |

Рисунок 17 – Вкладка Файл Google Презентации

| - | Файл Правка Ви | д Вставка | Слайд Формат Упорядочить                          | Инструменть  |
|---|----------------|-----------|---------------------------------------------------|--------------|
| 1 | + • • • 7      |           | Новый слайд<br>Дублировать слайд<br>Удалить слайд | Ctrl+M       |
|   |                |           | Изменить фон<br>Применить макет<br>Сменить тему   | ۲            |
|   |                |           | Переход                                           |              |
|   |                |           | Изменить шаблон                                   |              |
|   |                |           | Переместить слайд вверх                           | Ctrl+†       |
|   |                |           | Переместить слайд вниз                            | Ctrl+↓       |
|   |                |           | Переместить слайд в начало                        | Ctrl+Shift+↑ |
|   |                |           | Переместить слайд в конец                         | Ctrl+Shift+J |
|   |                |           | Следующий слайд                                   | Pg-↓         |
|   |                |           | Предыдущий слайд                                  | Pg-↑         |
|   |                |           | Первый слайд                                      | Home         |
|   |                |           | Последний слайд                                   | End          |

Рисунок 18 – Вкладка Слайд Google Презентации

На Google Диск можно загружать презентации следующих типов: ppt, pptx, pps.

## Вставка изображения

## Для вставки изображения в презентацию необходимо:

- Перетащить изображение со своего компьютера прямо в слайд.
- Загрузить изображение, хранящееся накомпьютере.
- Ввести "URL" общедоступного изображения вИнтернете.
- Найти изображение с помощью "Поиска картинокGoogle".

Добавляемые изображения должны быть в формате PNG, JPEG или GIF (без анимации).

Для вставки изображения в презентацию нужно выполнить следующие действия (рис. 14).

- Нажать значок "Вставить изображение" на панели инструментов. Он находится справа от значка Т, обозначающего вставку текста. Можно открыть меню "Вставить" и выбрать пункт "Изображение".
- Выбрать один из вариантов вставки изображения, указать файл, ввести URL или выполнить поиск.
- Выбрав изображение, нажать "Загрузить" или "Выбрать".
- Изображение будет вставлено в выбранный слайд.

Чтобы переместить изображение в другую область слайда, нужно перетащить его. Для изменения размера изображения нужно использовать белые точки масштабирования, расположенные в его углах.

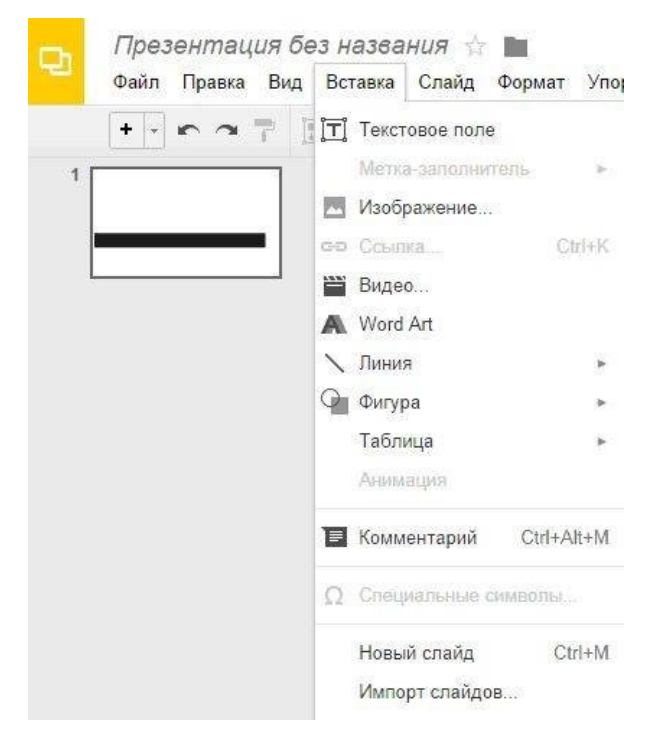

Рисунок 19 – Вкладка Вставка Google Презентации

#### Вставка видео

## Как вставить в презентацию видеоролик YouTube

- 1. Откройте файл в GoogleПрезентациях.
- 2. Нажмите на нужныйслайд.
- 3. Нажмите Вставка →Видео.
- Найдите нужное видео и нажмите Выбрать.
- Укажите URL ролика на YouTube в соответствующем поле в верхней

части окна.

4. Видео будет вставлено вфайл.

#### Публикация документов, таблиц, презентаций и рисунков

Хотите, чтобы документ, таблица, презентация или рисунок были доступны для всех? Опубликуйте файл в Интернете и получите ссылку, которую вы сможете отправить любому пользователю или разместить на своемсайте.

#### Как опубликовать файл Выполните следующие действия:

- 1. Откройте документ, таблицу, презентацию илирисунок.
- 2. Перейдите в меню Файл.
- 3. Выберите пункт Опубликовать вИнтернете.

**4.** Обычно файл публикуется целиком, однако в некоторых случаях доступны дополнительныепараметры:

*– Таблица*. Можно выбрать публикацию всей таблицы или отдельных листов, а также формат (веб-страница, CSV, TSV, PDF, XLSX или ODS).

- Презентация. Можно выбрать скорость сменыслайдов.

- Рисунок. Можно выбрать размеризображения.

5. НажмитеОпубликовать.

**6.** Скопируйте ссылку и отправьте ее пользователям либо опубликуйте файл на своемсайте.

## Обновление опубликованного файла

Когда вы редактируете исходный файл, все изменения автоматически применяются к опубликованной копии. Однако эту настройку можно отключить.

## Как отменить публикацию файла

- 1. Откройте нужныйфайл.
- 2. Перейдите в меню Файл.
- 3. Выберите пункт Опубликовать вИнтернете.
- 4. Нажмите на текст "Опубликованные материалы инастройки".
- 5. Выберите Отменить публикацию. Как выглядит опубликованный файл.

Пользователь, которому вы отправите ссылку на опубликованный файл, не сможет вносить изменения. Кроме того, для него файл будет выглядеть не так, как для вас:

- Документы. Панель инструментовнедоступна.

- *Таблицы*. Панель инструментов недоступна. Пользователи видят диаграммы, форматирование ячеек и их значения, но не могут просматривать или редактироватьформулы.

- *Презентации*. Пользователи видят либо версию только для просмотра, либо презентацию в полноэкранномрежиме.

- *Рисунки*. Изображение доступно в форматеРNG.

#### Настройка прав на публикацию файла

Чтобы другие пользователи могли публиковать файл, предоставьте им доступ с правом на редактирование.

Если вы хотите запретить редакторам публиковать файл, измените его настройки следующим образом:

- Откройте нужныйфайл.

- Нажмите кнопку Настройки доступа в правом верхнем углу экрана.
- В правом нижнем углу открывшегося окна нажмите Расширенные.

 Установите флажок "Запретить редакторам добавлять пользователей и изменять настройкидоступа".

#### Практическая часть

Задание 1.Создайте презентацию своему учебному заведению.

- На первом слайде должно быть название учебного учреждения, в пояснении город и край.
  - Название учебного заведения создается с помощью панели WordArt.
  - Необходимо выполнить последовательность команд $Bcmaska \rightarrow Word$ Art.

– Затем, в появившемся диалоговом окне внести нужныйтекст.

| Упорядочить                 | Инструменты         | Габлица      | Справка    | После,    | днее измен   |
|-----------------------------|---------------------|--------------|------------|-----------|--------------|
| $ \cdot \setminus \bigcirc$ | <u>∠</u> - ≡ - ≡ -  | Arial        | *          | BZ        | >• •         |
|                             | кубгу               |              |            |           | 1            |
|                             | тобы сохранить, наж | кмите Enter. | Чтобы ввес | ти нескол | ько строк, и |

Рисунок 20 – Использование панели WordArt.

С помощью кнопок на панели инструментов можно задать толщину и цвет линий букв, заливку, начертание:

- На втором слайде должны быть перечислены все факультеты в виде маркированного списка.
- Далее на каждый факультет отводится по два и более слайда.
- Слайды должны содержать следующую информацию:

 Адрес факультета, фотография корпуса или эмблема факультета, датаоснования.

- Какую специальность приобретают студенты нафакультете.
- Имя деканафакультета.
- Какие кафедры нафакультетах.
- Профессорско-преподавательский состав кафедр.
- Дисциплины, преподаваемые на данномфакультете.
- Заголовки слайдов должны быть написаны при помощи панели Word Art (*Вставка→WordArt*).
- Связать второй слайд со всеми слайдами гиперссылками и управляющими кнопками:

Со второго слайда обеспечить переход по гиперссылке к первому слайду соответствующего факультета (*Вставка*—*Ссылка*).

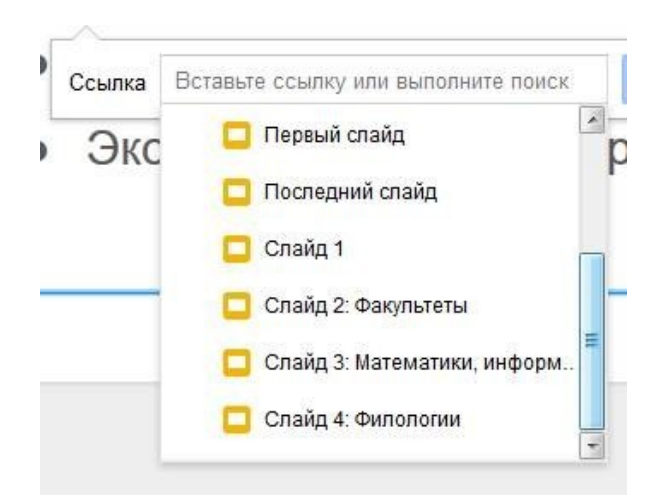

Рисунок 21 – Создание гиперссылки.

В появившемся окне следует выбрать на какой слайд назначить гиперссылку.

**1**. С каждого слайда обеспечить переход с помощью управляющей кнопки на второйслайд.

- Выполнить последовательность*Вставка→Фигура→Стрелки*.
- Следует выбрать нужнуюстрелку.
- Навести на нее указательмыши.
- Вызвать контекстное меню (правая клавишамыши).
- Выбрать командуСсылка.

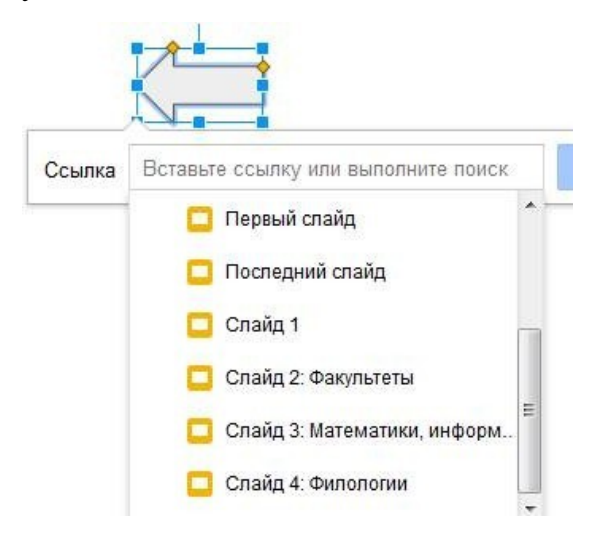

Рисунок 22 – Создание управляющей кнопки.

- В появившемся списке следует выбрать нужный слайд (в данном случае это будет второй, где перечислены всефакультеты).
Таким образом, во время демонстрации слайдов щелчком по этой кнопке можно будет вернуться на второй слайд (или на любой другой, с которым будет установлена связь черезкнопку).

2. При необходимости связать между

собойгиперссылками или управляющими кнопками различныеслайды.

Задание 2. Публикация презентации в Интернете

Для публикации презентации нужно выполнить следующие действия.

1. Открыть презентацию, которую нужно опубликовать, и воспользоваться меню "Файл".

2. Выбрать пункт "Опубликовать в Интернете..."

3. Нажать кнопку "Начатьпубликацию".

4. Поделиться этой ссылкой с теми, кому нужно предоставить доступ к презентации.

Презентация будет доступна по URL до тех пор, пока она не будет удалена и не отменена ее публикация. Для отмены публикации нужно вернуться в меню "Файл" и выбрать пункт "Опубликовать в Интернете... " Затем нужно нажать кнопку "Отменить

### Задание 3.

1. Создайте презентационное сопровождение лекционного материала, указанного преподавателем или по собственному усмотрению.

2. Слайды должны содержать схемы, таблицы, графики, рисунки.

3. Создайте заголовки слайдов при помощи Галереи текстовыхэффектов.

Задание 4. Вставить видеоролик в слайд.

#### Вопросы для самоконтроля

- 1. Онлайн-офис.
- 2. Правила коллективной работы.

ПРАКТИЧЕСКОЕ ЗАНЯТИЕ №15Архивация данных различными способами.

#### Тема 15. Интеллектуальные информационные системы

Цель: Получение практических навыков по работе с Архиваторами.

Оборудование: ПК, OC Windows, MSOffice, GoogleChrome, методические указания по выполнению лабораторного занятия.

#### Ход работы:

В практической деятельности архивы создаются по нескольким причинам. Во-первых, архив необходим, если вы собираетесь передать информацию по модему. Во-вторых, вам не обойтись без архива, если большие файлы скопировать на носители малой Наконец, нужно емкости. архивирование выполняется при создании резервных копий.

Архиватор – компьютерная программа, которая осуществляет сжатие данных в один файл архива для более легкой передачи, или компактного их хранения. В качестве данных обычно выступают файлы и папки. Возможно, создать архив, состоящий из нескольких файлов. В этом случае результатом работы архиватора будет один архивный файл.

Процесс создания архива называется архивацией или упаковкой (сжатием), а обратный процесс – распаковкой или экстракцией.

Сжатие – процесс, при котором удаляется все лишнее, в результате чего уменьшается размер файла. Такими "лишними" данными в файлах могут быть символы, которые повторяются, постоянные биты и т.д. Эффективность сжатия является одной из важнейших характеристик архиваторов. От нее зависит размер создаваемого файла архива. Чем меньше архив, тем меньше места нужно для его хранения, а при передаче (например, по электронной почте), нужна меньшая пропускная способность канала передачи и тратится меньше времени.

При выборе типа архиватора обычно руководствуются следующими рассуждениями: степень сжатия должна быть как можно более высокий, а времени на упаковку и распаковку файлов должно идти как можно меньше.

Стандартный архиватор ОС Windows **Васкир** (рисунок 1) создает резервные копии файлов на жестком диске для хранения файлов и программ, что позволяет восстановить случайные потери этих объектов из-за сбоев питания, вирусов и т.д. При архивации эти файлы не сжимаются, а занимают такие же объемы, как и исходные. Для запуска программы необходимо выполнить следующую последовательность команд **Пуск**  $\rightarrow$  **Все программы**  $\rightarrow$  **Стандартные**  $\rightarrow$  **Служебные**  $\rightarrow$  **Архивация данных.** 

| Имя, тип и распол<br>Файлых параеж | пожение архивации<br>пры схоранены в уназа | -HOM MECTE. |       | Te |
|------------------------------------|--------------------------------------------|-------------|-------|----|
| Выберите зип ар                    | нанразания:                                |             |       |    |
| ΦaRn                               |                                            |             |       |    |
| Budeparte gacros                   | поженене для денного ер                    | 20188       |       |    |
| CNDocuments an                     | nd Settings\Admin\Pa6ow                    | vi cron). 🗹 | Q6app |    |
| Вседите имя для                    | данно го архива:                           |             |       |    |
| Пенкен Игорь                       |                                            |             |       |    |
|                                    |                                            |             |       |    |
|                                    |                                            |             |       |    |
|                                    |                                            |             |       |    |

Рисунок 1 – Окно архиватора Васкир

Однако при этом архивные копии занимают столько же места, сколько занимают исходные файлы, и для копирования может понадобиться много дискет. Поэтому более удобно использовать для создания архивных копий специально разработанные программы архивации файлов.

Современные программные средства для создания и обслуживания архивов отличаются большим объемом функциональных возможностей, многие из которых выходят за рамки простого сжатия данных и эффективно дополняют стандартные средства операционной системы. В этом смысле современные средства архивации данных называют **диспетчерами архивов.** 

К базовым функциям, которые выполняют современные диспетчеры архивов, относятся: извлечение файлов из архивов, создание новых архивов,

добавление файлов в имеющийся архив, создание самораспаковывающихся архивов, создание распределенных архивов на носителях малой емкости, тестирование целостности структуры архивов, полное или частичное восстановление поврежденных архивов, защита архивов от просмотра и несанкционированной модификации.

К дополнительным функциям диспетчеров архивов относятся сервисные функции, делающие работу более удобной. Они часто реализуются внешним подключением дополнительных служебных программ И обеспечивают: просмотр файлов различных форматов без извлечения их из архива; поиск файлов и данных внутри архивов; установку программ из архивов без предварительной распаковки; проверку отсутствия компьютерных вирусов в архиве до его распаковки; криптографическую защиту архивной информации; декодирование сообщений электронной почты; «прозрачное» уплотнение исполнимых файлов .EXE И .DLL; созлание самораспаковывающихся многотомных архивов; выбор или настройку коэффициента сжатия информации.

**7-Zip** (рисунок 2) является свободным файловым архиватором с высокой степенью сжатия данных. Поддерживает несколько алгоритмов сжатия и множество форматов данных, включая собственный формат 7z с высокоэффективным алгоритмом сжатия LZMA. Программа разрабатывается с 1999г. и является бесплатной, а также имеет открытый исходный код, большая часть которого свободно распространяется на условиях.

| айп Правка | Bra Matha | нное Серенс | <u>С</u> правжа  |                  |                     |                              |  |
|------------|-----------|-------------|------------------|------------------|---------------------|------------------------------|--|
| добавить   | Изелень   | Тестировать | нф<br>Копировать | ➡<br>Перенестить | <b>ж</b><br>Удалить | <mark>1</mark><br>Информация |  |
| ня         |           |             |                  |                  |                     |                              |  |
| Канпьютер  | 1         |             |                  |                  |                     |                              |  |

Рисунок 2 – Окно архиватора 7 Zip

Чтобы воспользоваться файлом, содержащимся в архиве, его нужно из архива извлечь. Операция извлечения файла или папки из архива обычно включает в себя три стадии: открытие архива, просмотр и извлечение.

Основные характеристики 7-Zip: поддерживаемые форматы: 7z, ZIP, CAB, Z, MSI, RPM, DEB, NSIS, LZH, RAR, ARJ, WIM, CHM, GZIP, BZIP2, TAR, CPIO, ISO и RPM; очень высокая степень сжатия в формате 7z; для форматов ZIP и GZIP степень сжатия на 2-10% выше, чем в PKZip и WinZip; возможность создания самораспаковывающихся архивов для формата 7z; возможность шифрования архивов; встроенный файловый менеджер; интеграция в оболочку Windows; плагин для программы FAR Manager; плагин для программы Total Commander; мощная версия для командной строки; многоязыковой интерфейс (есть русский язык).

Возможны ситуации, когда необходимо удалить некоторые файлы из архива, для этого не обязательно создавать архив заново с новым составом объектов. Достаточно открыть snm архив, выделить файлы для удаления, затем нажать клавишу DELETE.

В тех случаях, когда архивация производится для передачи документа потребителю, следует предусмотреть наличие у него программного средства, необходимого для извлечения исходных данных из уплотненного архива. Если таких средств у потребителя нет – создают **самораспаковывающиеся архивы**. Самораспаковывающийся архив готовится на базе обычного архива путем присоединения к нему небольшого программного модуля. Сам архив получает расширение .EXE, характерное для исполнямых файлов (рисунок 3).

| nonk s08.dvdrip sus.eng.grav | 0.000        |        |                       | ~               |   |
|------------------------------|--------------|--------|-----------------------|-----------------|---|
|                              | _            | _      |                       |                 | _ |
| Формат архива:               | 72           | ~      | Техони изменения:     |                 |   |
| Уровень сказия:              | Максилальный | ~      | Добавить и заменить   |                 | 1 |
|                              |              |        | Orase                 |                 |   |
| Летод сжатия:                | LZMA         | ~      | ✓ Создать SFX-архив   |                 |   |
| Размер дловаря:              | 32 MB        | ×      | Скимать открытые для  | н аапи он файлы |   |
| _                            |              |        |                       |                 |   |
| Размер одова:                | 64           | *      | Шифрование            |                 |   |
| Реамер блока:                | 4GB          | ×      | Веедите пароль:       |                 |   |
|                              |              |        |                       |                 |   |
| HICTO NOTO KOIS:             |              | 21     | До впори те парколь:  |                 |   |
| Объем памяти для упаковия    | κ            | 370 MB |                       |                 |   |
| Объем памяти для распако     | eor:         | 34 MB  | Окваать пароль        |                 |   |
| Разбить на тома размером     | (a dakrax):  |        | Метод шиерования:     | AES-256         | Y |
|                              |              | v      | 🗌 Цифровать имена фай | noe             |   |
| _                            |              |        |                       |                 |   |
| араматры:                    |              |        |                       |                 |   |

Рисунок 3 – Создание самораспаковывающегося архива

### Практическое задание

Задание 1. Создайте в папке Мои документы в папке своего курса папку группы.

Задание 2. Скопировать папку Мои рисунки в папку своей группы.

Задание 3. Выполнить архивацию данных с помощью служебной программы Backup. Заданиевыполнять пошагово нажимая кнопку Далее. При запуске программы установить следующиепараметры:

- предоставить возможность выбора объектов для архивации;
- выберите папку с именемвашей группы;
- расположите архив на Рабочем столе;
- имя архиву задайте своей фамилией;
- дополнительный параметр тип архивирования ежедневный;
- проверять данные после архивации;
- заменить существующие архивы;
- доступ только администратору;
- выполнение архивации –сейчас. По окончании просмотреть отчет о работе.

Задание 4. Запустить программу 7Zip различными способами.

Задание 5. Выполнить архивирование папки с именем группы с помощью программы 7Zip. Дляархива выполнить следующие параметры:

- архив назвать своей фамилией;
- формат архива 7z;
- уровень сжатия нормальный;
- метод сжатия –BZip2;
- разбить на тома размером 1,4M;
- задать парольдля архива;
- архив сохранить на Рабочем столе.

Задание 6. Просмотреть содержимое архивного файла разными способами.

Задание 7. Выполнить архивирование папки с именем вашей группы с помощью программы 7Zip.

Для архива выполните следующие параметры:

- архив назвать своим именем;
- формат архива 7z;
- уровень сжатия максимальный;
- метод сжатия LZMA;
- разбить на тома размером 700М;
- опциясамораспаковывающегося архива;
- задать пароль для архива;
- архив сохранить на Рабочем столе.

Задание 8. Распаковать созданные архивы в папку Мои документы разными способами.

Задание 9. Удалить с Рабочего стола созданные вами объекты в Корзину.

### Вопросы для самоконтроля

- 1. Поколения современных ЭВМ.
- 2. І поколение.

- 3. II поколение.
- 4. III поколение.
- 5. IV поколение.

### ПРАКТИЧЕСКОЕ ЗАНЯТИЕ №16СУБД Access.

### Тема 16. Экспертные системы

Цель: Получение практических навыков по работе с СУБД Access.

**Оборудование:** ПК, ОС Windows, MSOffice, методические указания по выполнению лабораторного занятия.

### Ход работы:

Запуск Access осуществляется двойным щелчком мыши по значку «MS Access» на рабочем столе, или в подменю «Microsoft Office» меню «Пуск».

После запуска на экране появится окно Приступая к работе с Microsoft Office Access, с помощью которого можно создать новую базу данных, выбрать нужный шаблон базы данных из Интернета или открыть локально расположенную базу данных.

При нажатии на кнопку Новая база данных правая часть окна изменится. В ней необходимо указать название файла новой базы данных и её будущее местоположение. Затем нажать кнопку Создать (рис. 1).

| Новая база данных                                                                               |  |  |  |  |  |
|-------------------------------------------------------------------------------------------------|--|--|--|--|--|
| Создание базы данных Microsoft Office Access, не<br>содержащей существующих данных или объектог |  |  |  |  |  |
| <u>И</u> мя файла:                                                                              |  |  |  |  |  |
| База данных1.accdb 👔                                                                            |  |  |  |  |  |
| \\Vboxsvr\документы\                                                                            |  |  |  |  |  |
| <u>Создать</u> Отмена                                                                           |  |  |  |  |  |

Рис. 1. Создание новой базы данных MS Access 2007

Откроется окно новой базы данных с новой таблицей для дальнейшей работы. Верхняя строка представляет собой Ленту MS Office 2007. Она содержит вкладки и кнопки для выполнения определенных действий. Лента позволяет работать с таблицами, формами, запросами и отчетами базы данных (рис. 2).

| Главная Создание                                | Работа с таблицами<br>Внешние данных (Access 2007) - Microsoft Access —<br>Внешние данных (Access 2007) - Microsoft Access — | 5 X |
|-------------------------------------------------|----------------------------------------------------------------------------------------------------|-----|
| Режим<br>поле добавить Стол<br>поля поля Поля и | Вставить<br>У Удалить<br>на<br>изовок Переименовать<br>Обриатирование и тип данных<br>Оорматирование и тип данных            |     |
| 8се таблицы 🔍 👻                                 | Таблица                                                                                                    | ×   |
| Таблица1                                        | Rog - 200aeumo none<br>* (No)                                                                                                |     |
|                                                 | aniucis: H ≤ (1 is 1 → H → ) Vic Her фильтра  Поиск                                                                          | _   |

Рис. 2. Созданная база данных с новой таблицей

### Создание новой таблицы с помощью Конструктора

Для создания новой таблицы на вкладке Создание Ленты выбрать пиктограмму Конструктор таблиц. На экран будет выведено окно таблицы в режиме Конструктора, в котором можно задать имена, типы и свойства полей для вновь создаваемой таблицы.

Каждая строка в столбце Тип данных является полем со списком, элементами которого являются типы данных Access. Тип поля определяется характером вводимых в него данных (рис. 3).

| Таблица1 🛄 Таблица2 |            |               |                                                                                                    | × |
|---------------------|------------|---------------|----------------------------------------------------------------------------------------------------|---|
| Имя поля            | Тип данных |               | Описание                                                                                                    | - |
|                     |            |               |                                                                                                    | 1 |
|                     |            |               |                                                                                                    | - |
|                     |            | Свойства поля |                                                                                                    |   |
| Общие Подстановка   |            |               | Имя поля может состоять из 64 знаков с<br>учетом пробелов. Для справки по именам<br>полей нажмите клавишу F1. |   |

Рис. 3. Создание таблицы в режиме конструктора

Среди типов данных Access есть специальный тип – Счетчик. В поле этого типа Access автоматически нумерует строки таблицы в возрастающей последовательности. Редактировать значения такого поля нельзя.

Набор свойств поля зависит от выбранного типа данных. Для определения свойств поля используется бланк Свойства поля в нижней части окна конструктора таблиц.

#### Создание запросов

Для создания запроса выбрать на ленте вкладку Создание и нажать Мастер запросов. Появится окно для выбора способа построения запроса (рис. 4).

| Создание форм             |                                                                               |
|---------------------------|-------------------------------------------------------------------------------|
|                           | Выберите поля для формы.<br>Допускается выбор нескольких таблиц или запросов. |
| <u>Т</u> аблицы и запросы |                                                                               |
| Таблица: Таблица 1        | <b>v</b>                                                                      |
| <u>До</u> ступные поля:   | В <u>ы</u> бранные поля:                                                      |
| Код                       | >>       <                                                                    |
|                           | Отмена < <u>Н</u> азад Далее > <u>Г</u> отово                                 |

Рис. 4. Мастер построения запросов

Существуют простые запросы и перекрестные запросы.

Простой запрос создает простой запрос из определенных полей.

**Перекрестный запрос** создает запрос, данные в котором имеют компактный формат, подобный формату сводных таблиц в Excel. С помощью перекрестного запроса можно более наглядно представить данные итоговых запросов, предусматривающих группировку по нескольким признакам (по двум, в частности). В этом случае значение полей по первому признаку группировки могут стать заголовками строк, а по второму - заголовками столбцов.

Запросы имеют три режима отображения:

• режим конструктора – пример представлен выше. Этот режим рекомендуется для создания запросов. Запрос в этом режиме существует только в оперативной памяти;

• режим SQL – содержит команды на языке SQL (StructuredQuery Language – структурированный язык запросов) и указания, в каких таблицах и какие данные нужны пользователю.

Пример запись SQL-запроса, в котором производится выбор поля1и поля2 из таблицы с заданным именем для записей, если поле2 равно 0.

SELECT имя таблицы.[поле1], имя таблицы.[поле2]

FROM имя таблицы

WHERE(имя таблицы.[поле2]=0);

В таком виде запрос сохраняется в файле БД.

• режим таблицы – в этом режиме отображаются данные, отобранные с помощью запроса. На экране монитора данные, отвечающие условиям запроса представлены в форме таблицы.

#### Вычисляемые поля

Можно задать вычисления над любыми полями таблицы и сделать вычисляемое значение новым полем в запросе.

Для этого в строке Поле бланка **QBE** (бланк запроса) вводится формула для вычисления, причем имена полей, которые участвуют в вычислениях заключаются в квадратные скобки.

#### Например:

=[ Оклад]\*0.15.

При создании выражений для вычисляемых полей можно использовать Построитель выражений. Для этого нужно щелкнуть по пустому полю в бланке запроса, а затем по кнопке панели инструментов Построить, откроется окно Построитель выражений. Все имена объектов, из которых строится выражение для вычисления, заключены в квадратные скобки, причем перед именем поля может стоять восклицательный знак (!) разделяющий имя поля и имя таблицы.

Выражение создается в верхней части окна. Можно самим ввести выражение, но проще использовать различные кнопки, расположенные под областью ввода.

#### Составление отчетов

Анализ данных в MS Access, может быть выполнен с помощью отчетов.

Основным предназначением отчетов, является представление данных для их просмотра как в электронной, так и в печатной форме. Возможность использовать отчеты для анализа данных обусловлена тем, что в них можно не только включать необходимые данные других объектов БД (таблиц, запросов и форм), но и использовать для их обработки формулы и выражения.

Существует два режима отображения отчетов. В режиме предварительного просмотра отчет отображается так, как он будет выглядеть при печати. Режим конструктора предоставляет пользователю доступ к макету отчета. При этом можно придать отчету необходимые свойства, а также изменить состав и свойства объектов отчета. В этом режиме можно создавать отчет. Однако обычному пользователю целесообразно для этого использовать мастер создания отчетов.

#### Сортировка записей

Сортировку записей MS Access может осуществлять по одному признаку, который выбирается пользователем путем установки курсора в нужный столбец таблицы, или нескольким признакам. В последнем случае выделяются поля, содержащие признаки, по которым должна осуществляться сортировка. Однако при этом следует учитывать, что сортировка производится только по признакам, записанным в смежных столбцах. Она осуществляется поочередно в каждом столбце, слева направо. Это означает, что для такой сортировки необходимо сначала изменить макет таблицы таким образом, чтобы соответствующие столбцы располагались рядом. При этом слева должны располагаться признаки, значения которых принимает большее количество записей.

Для фильтрации данных в таблицах БД можно использовать два типа фильтров: фильтр «по выделенному» или расширенный фильтр. С этой целью используется команда Записи/Фильтр... (для того чтобы эта команда стала доступной пользователю, необходимо открыть таблицу). Затем пользователь выбирает тип фильтра.

При применении фильтра «по выделенному» программа оставляет доступными для просмотра только записи, содержащие признак, совпадающий с тем, который выбрал пользователь. Такой фильтр можно установить, выделив в таблице часть поля, одну или несколько смежных ячеек, содержащих данные, которые должны быть в соответствующих полях результирующего набора. MS Access отобразит записи, совпадающие с выделенным образцом.

Особую разновидность фильтра «по выделенному» представляет собой результат выполнения команды Записи/ Фильтр/Исключить выделенное. В этом случае отбираются записи, не содержащие выделенных данных.

В случае использования расширенного фильтра СУБД открывает диалоговое окно с макетом фильтра.

В верхней части макета размещается окно с перечнем полей таблицы, а в нижней – бланк для записи условий фильтрации.

С дополнительным материалом по теме можно ознакомиться в литературе [1, 3, 4, 7].

#### Упражнение 1.

Создать базу данных с названием "Студенты-Экзамены".

#### Решение.

В диалоговом окне Приступая к работе с Microsoft Office выбрать Новая база данных, задать имя файла базы данных и выбрать место расположения. Будет создана новая база данных вместе с новой таблицей (рис. 5).

| Новая база данных                                                                              |
|------------------------------------------------------------------------------------------------|
| Создание базы данных Microsoft Office Access, не<br>содержащей существующих данных или объекто |
| <u>И</u> мя файла:                                                                             |
| Студенты-Экзамены.accdb                                                                        |
| \\Vboxsvr\документы\                                                                           |
| Отмена                                                                                         |

Рис. 5. Создание новой базы данных «Студенты-Экзамены»

## Упражнение 2.

Создать новую таблицу с названием «Студенты», включающую поля:

1) ФИО;

2) номер зачетки;

3) дата рождения;

4) группа;

5) адрес;

6) стипендия;

7) телефон.

Поле Номер зачетки установить ключевым полем.

# Решение.

1. Закрыть появившуюся автоматически Таблицу1 (нажать правой кнопкой мыши на вкладке «Таблица1» под лентой).

2. Выбрать на ленте вкладку Создание, в разделе Таблицы выбрать Конструктор таблиц.

3. Задать необходимые имена полей согласно заданию.

4. Определить и установить соответствующий тип каждого поля (текстовый, числовой, дата/время, денежный) (рис. 6).

| П Таблица1    |            |          | × |
|---------------|------------|----------|---|
| Имя поля      | Тип данных | Описание | A |
| ФИО           | Текстовый  |          | - |
| номер зачетки | Числовой   |          |   |
| дата рождения | Дата/время |          |   |
| rpynna        | Текстовый  |          |   |
| адрес         | Текстовый  |          |   |
| стипендия     | Денежный   |          |   |
| телефон       | Числовой   |          | _ |
|               |            |          |   |

# Рис. 6. Заполнение структуры таблицы

5. Для поля Группа в нижней части окна в разделе Свойства поля задать значение Размер поля 10.

6. Задать ключевое поле Номер зачетки (Выделить поле Номер\_зачетки и нажать кнопку Ключевое поле или задать с помощью контекстного меню) (рис.7).

😢 номер зачетки Числовой

Рис. 7. Создание ключевого поля

7. Сохранить таблицу с именем Студенты.

#### Упражнение 3.

В режиме Таблица ввести 2 записи в таблицу Студенты.

#### Решение.

1. Перейти в режим Таблицы с помощью ленты, выбрать вкладку Конструктор, кнопку Режим.

2. Ввести 2 записи (рис. 8).

|   | Студенты      |              |              |        |             |             |           |               |
|---|---------------|--------------|--------------|--------|-------------|-------------|-----------|---------------|
| Ζ | ФИО •         | номер заче 🔹 | дата рожде 🔹 | группа | адрес 🔹     | стипендия 🔹 | телефон 🔹 | Добавить поле |
|   | Иванов Серген | 50395        | 20.04.1990   | ГК-11  | Новосибирск | 1 200,00p.  | 8049321   |               |
| 9 | Васильев Иван | 40539        | 29.09.1990   | ГК-12  | Новосибирск | 1 200,00p.  | 2099321   |               |
| * |               |              |              |        |             |             |           |               |

Рис. 8. Ввод двух записей в таблицу

Ввод данных в таблицу можно выполнить с помощью форм.

Access предлагает следующие способы создания форм:

• Конструктор форм – позволяет разрабатывать собственные экранные

формы с заданными свойствами для просмотра, ввода и редактирования данных.

• Мастер форм – позволяет достаточно быстро создать форму на основе выбранных для нее данных.

• Автоформа: в столбец, ленточная, табличная.

• Диаграмма – позволяет создавать форму, данные в которой представлены в виде диаграммы.

По сравнению с простыми автоформами, формы, созданные с помощью Мастера более разнообразны по стилю оформления, могут содержать выбранные поля, в т. ч. и из нескольких связанных таблиц.

Для запуска Мастера форм нужно на ленте во вкладке Создание выбрать раскрывающийся список Другие формы – Мастер форм.

На 1 шаге Мастера форм необходимо определить поля будущей формы. После указания имени таблицы/запроса в списке Доступные поля появляется перечень всех полей данной таблицы.

Необходимо из этого перечня перенести все необходимые поля в список Выбранные поля.

На 2 шаге предлагается задать внешний вид формы: в один столбец, ленточный, табличный, выровненный.

На 3 шаге выбирается стиль формы из списка вариантов стилей.

На 4 шаге открывается последнее окно Мастера форм, где нужно ввести имя создаваемой формы (по умолчанию ей дается имя базовой таблицы/запроса) и вариант дальнейшей работы (открытие формы для просмотра, изменение макета формы).

Создавать и редактировать формы любой степени сложности позволяет только Конструктор форм. Также в режиме Конструктора можно отредактировать формы, созданные Мастером, или автоформы.

Для создания формы в режиме Конструктора перейти в ленте на вкладку Создание и выбрать Конструктор форм. На экране откроется окно Конструктора форм.

В окне конструктора форм элементы, расположенные в разделах заголовка и примечания формы, отображаются только в заголовке и примечании формы. Элементы, расположенные в области данных, отображаются для каждой записи базовой таблицы/запроса.

# Упражнение 4.

С помощью мастера форм создать форму для заполнения таблицы Студенты и ввести 2 записи в форму.

### Решение.

 Выбрать на ленте вкладку Создание, в разделе Формы выбрать Другие формы – Мастер форм.

2. Следовать указаниям мастера форм (выбрать поля из таблицы Студенты (рис. 9).

| Создание форм             |                                                                                                    |
|---------------------------|----------------------------------------------------------------------------------------------------|
|                           | Выберите поля для формы.<br>Допускается выбор нескольких таблиц или запросов.                                                            |
| <u>Т</u> аблицы и запросы |                                                                                                    |
| Таблица: Студенты         | ×                                                                                                    |
| <u>До</u> ступные поля:   | В <u>ы</u> бранные поля:                                                                                                    |
|                           | <ul> <li>ФИО</li> <li>номер зачетки</li> <li>дата рождения</li> <li>группа</li> <li>адрес</li> <li>стипендия</li> <li>телефон</li> </ul> |
|                           | Отмена < Назад Далее > Готово                                                                                                    |

Рис. 9. Мастер форм

3. Перейти с помощью формы до 3 записи с помощью указателей-стрелок или нажать на кнопку Новая (пустая) запись внизу окна формы.

4. Ввести 2 новые записи (рис. 10).

| -8 |                        |                             |  |  |  |  |
|----|------------------------|-----------------------------|--|--|--|--|
|    | Студенты               |                             |  |  |  |  |
| I  | <b>6</b> 140           |                             |  |  |  |  |
|    | ΦΝΟ                    | Александров Сергеи Иванович |  |  |  |  |
|    | номер зачетки          | 19583                       |  |  |  |  |
|    | дата рождения          | 07.09.1990                  |  |  |  |  |
|    | группа                 | ГК-11                       |  |  |  |  |
|    | адрес                  | Новосибирск                 |  |  |  |  |
|    | стипендия              | 2 000,00p.                  |  |  |  |  |
|    | телефон                | 8739212                     |  |  |  |  |
|    |                        |                             |  |  |  |  |
|    |                        |                             |  |  |  |  |
|    |                        |                             |  |  |  |  |
| 3a | пись: И 🔸 4 из 4 🕨 🕨 🔛 | К Нет фильтра               |  |  |  |  |

Рис. 10. Созданная форма с 4 записями

### Упражнение 5.

Создать в режиме конструктора новую таблицу с названием «Экзамены» с полями: Номер зачетки, Экзамен1, Экзамен2, Экзамен3. Ключевое поле не создавать, поля Номер зачетки, Экзамен1, Экзамен2 и Экзамен3 задать числовыми.

### Упражнение 6.

Установить тип поля Номер зачетки в таблице с помощью мастера подстановок, используя данные из таблицы Студенты.

Мастер подстановок позволяет формировать для нужного поля список значений, который может содержать данные другой таблицы или запроса, либо состоять из фиксированного набора значений. В обоих случаях Мастер подстановок облегчает ввод данных, так как поле Номер зачетки является общим для обеих таблиц. Комбинированный список для поля Номер зачетки формируется на основе данных связанной таблицы Студенты.

#### Решение.

1. Войти в режим конструктора таблицы Экзамены.

2. Перейти в колонку Тип данных для поля Номер зачетки.

3. Из списка доступных типов полей выбрать элемент Мастер подстановок (рис. 11).

|            | Имя поля     |           | Тип данных        |      |
|------------|--------------|-----------|-------------------|------|
| номер за   | четки        | 10        | Числовой          | ~    |
| экзамен    | 1            |           | Текстовый         |      |
| экзамен    | 2            |           | Поле МЕМО         |      |
| экзамен    | 3            |           | Числовой          |      |
|            |              |           | Дата/время        |      |
|            |              |           | Денежный          |      |
|            |              |           | Счетчик           |      |
|            |              |           | Логический        |      |
|            | _            |           | Поле объекта OLE  |      |
| Общие      | Подстановк   | a         | Гиперссылка       |      |
| азмер пол  | 1            | Длинное ц | Вложение          |      |
| ормат пол  | R            |           | Macron Roactaulor | -    |
| исло десят | ичных знаков | ABTO      | мастер подстанов  | SOK. |

Рис. 11. Выбор Мастера подстановок из списка Тип данных

Первое диалоговое окно Мастера подстановок предлагает выбрать источник формирования списка: на основе данных таблицы/запроса или фиксированного набора значений. В данном случае нужно выбрать первый вариант (рис. 12).

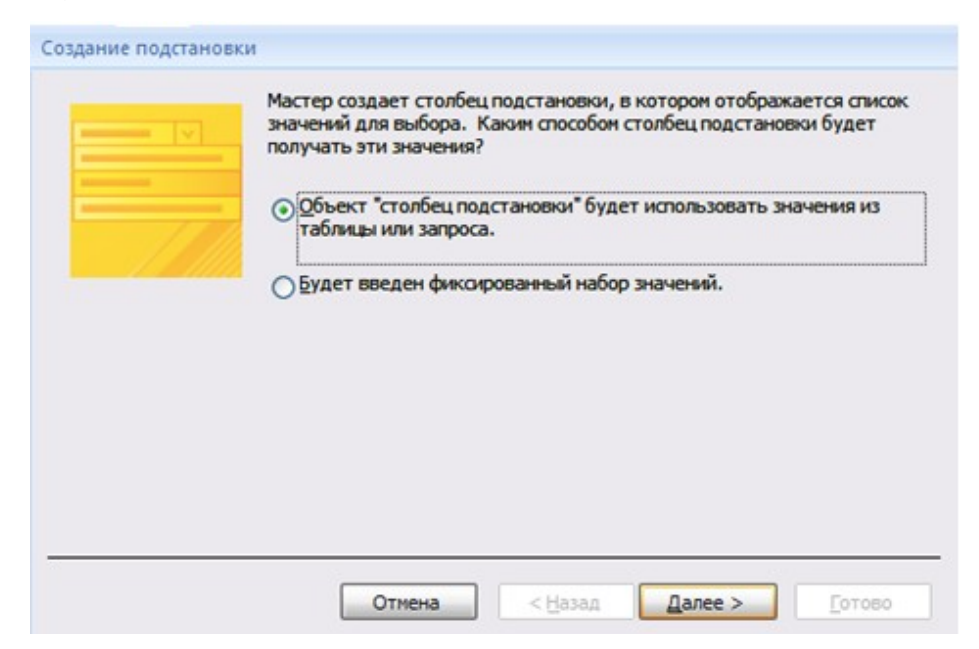

Рис. 12. Окно «Создание подстановки». Шаг 1

В следующем окне из приведенного списка таблиц/запросов следует выбрать таблицу/запрос, являющуюся источником данных для списка. В нашем примере такой таблицей является таблица Студенты, так как она служит источником данных для списка номеров зачеток (рис. 13).

| - | Таблица: Студенты                 |
|---|-----------------------------------|
|   |                                   |
|   | Показать                          |
|   | Таблицы Запросы Таблицы и запросы |

Рис. 13. Окно «Создание подстановки». Шаг 2

В третьем окне Мастера подстановок из списка Доступные поля нужно выбрать поля, значения которых используются в списке. В данном случае можно выбрать поле ФИО, которое сделает список более информативным (рис. 14).

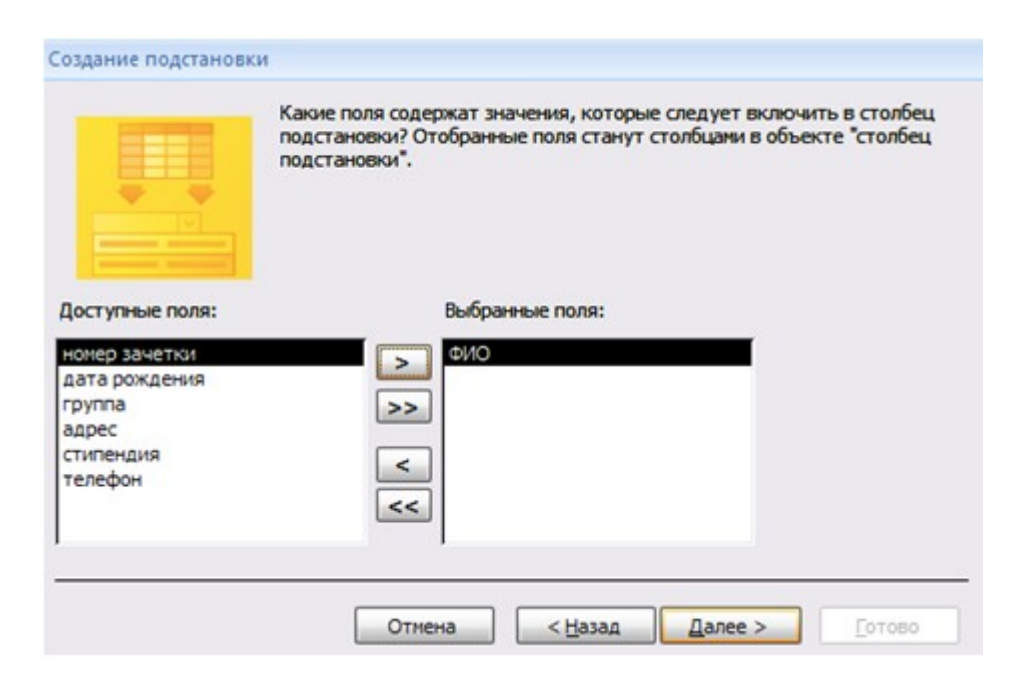

Рис. 14. Окно «Создание подстановки». Шаг 3

Выбрать сортировку списка «ФИО» по возрастанию (рис. 15).

| ФИO | ~ | по возрастанию |  |
|-----|---|----------------|--|
|     | ~ | по возрастанию |  |
|     | × | по возрастанию |  |
|     | ~ | по возрастанию |  |

Рис. 15. Окно «Создание подстановки». Шаг 4

Задать ширину столбцов, которые содержат столбец подстановки.

Нажать кнопку Готово для завершения процесса проектирования комбинированного списка.

4. Сохранить таблицу Экзамены.

5. В режиме Таблица ввести 2 записи в таблицу Экзамены.

#### Упражнение 7.

С помощью мастера форм создать форму для заполнения таблицы Экзамены и ввести 2 записи в форму.

#### Решение.

 Выбрать на ленте вкладку Создание, в разделе Формы выбрать Другие формы – Мастер форм.

2. Следовать указаниям мастера форм (выбрать поля из таблицы Экзамены).

3. Перейти с помощью формы до 3 записи с помощью указателейстрелок или нажать на кнопку Новая (пустая) запись внизу окна формы.

4. Ввести 2 новые записи.

#### Упражнение 8.

Установить связь один-ко-многим между таблицами.

#### Решение.

Для установления (изменения) связей между таблицами необходимо закрыть все открытые таблицы, формы, отчеты и запросы. На Ленте выбрать вкладку Работа с базами данных. Нажать кнопку Схема данных. Появляется Схема данных, включающая 2 таблицы и связи между ними. Связь между таблицами Студенты и Экзамены мы создали при установке мастера подстановок (рис. 16).

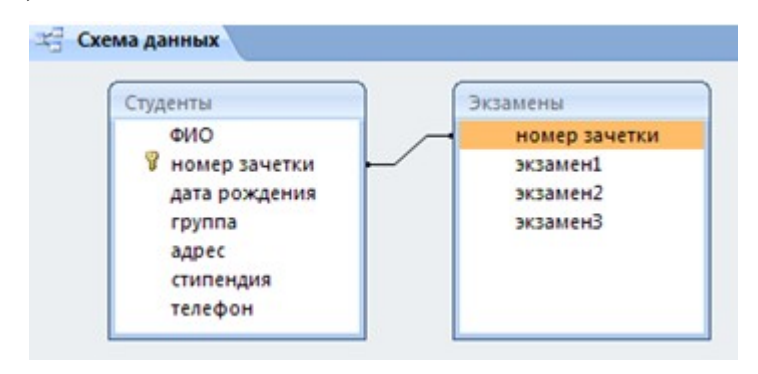

Рис. 16. Схема данных

Перед созданием новой связи необходимо удалить старую. Для этого на линии между таблицами щелкнуть правой кнопкой мыши, выбрать Удалить. После этого нажать правой кнопкой мыши по названию каждой из таблиц и нажать Скрыть. Закрыть Схему данных, сохранив изменения.

Вновь открыть Схему данных. Для добавления в схему данных таблиц нажать кнопку Отобразить таблицу на Ленте или с помощью контекстного меню выбрать Добавить таблицу.

В окне Добавление таблицы нужно выделить имена таблиц, добавляемых в схему данных, и нажать на кнопку Добавить. После этого данное окно закрыть. В окне Схема данных появятся имена всех указанных таблиц вместе со списками полей (рис. 17).

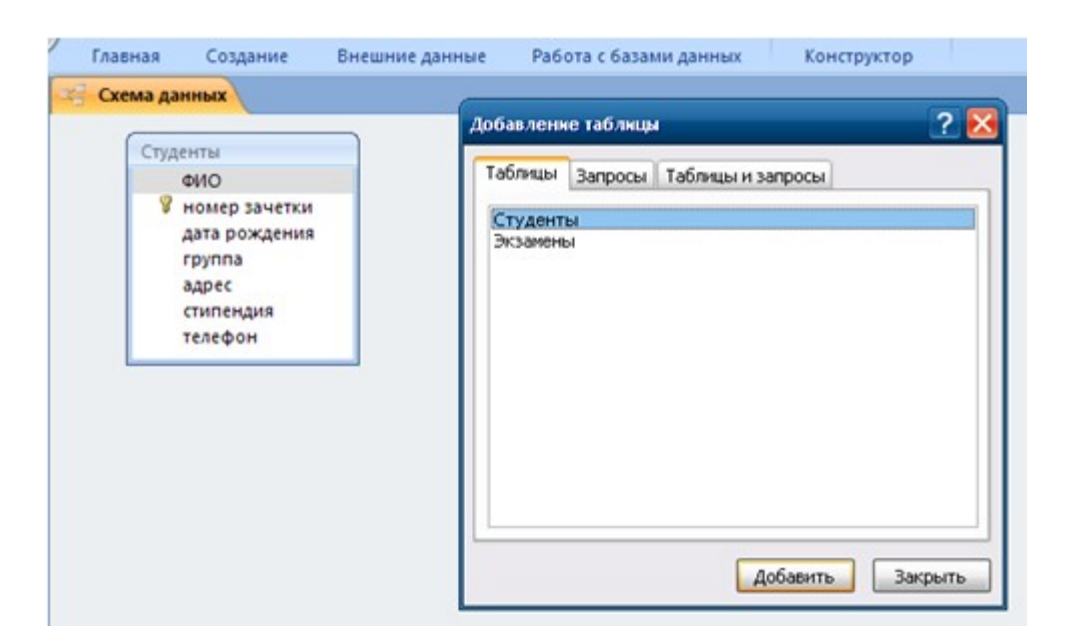

Рис. 17. Окно «Добавление таблицы» в Схеме данных

Добавить таблицу Экзамены и закрыть окно «Добавление таблицы».

Для связи нужных полей (в нашем случае Номер зачетки) нужно выделить ключевое поле Номер зачетки ключевой таблицы Студенты, нажать левую кнопку мыши, перетащить ее курсором на аналогичное поле в связываемой таблице Экзамены, после чего кнопку мыши отпустить. В результате появится диалоговое окно Связи. В этом окне Access заполнит первую строку именем поля, по которому связывались таблицы. Чтобы в связанных таблицах не нарушалась целостность данных, нужно щелкнуть по флажку Обеспечение целостности данных. После этого Access сделает невозможным запись в не ключевую таблицу такого значения общего поля, которого нет в ключевой таблице. После установления целостности данных Access включает две дополнительные опции: Каскадное обновление связанных полей и Каскадное удаление связанных полей (рис. 18).

|                                                     |                                                           | Экзамены                     |                                          |
|-----------------------------------------------------|-----------------------------------------------------------|------------------------------|------------------------------------------|
| ФИО                                                 |                                                           | номе                         | р зачетки                                |
| 🖇 номе                                              | р зачетки                                                 | экзам                        | лен1                                     |
| дата<br>групт<br>адрес<br>стипе<br>телео            | рождения<br>па<br>с<br>ендия<br>фон                       | экзал<br>экзал               | лен2<br>лен3                             |
|                                                     |                                                           |                              |                                          |
| пица/запрос:<br>(денты<br>мер зачетки               | Связанная та<br>Связанная та<br>Экзанены<br>и 💌 номер зач | аблица/запрос:<br>ч<br>нетки | Создать<br>Отмена                        |
| пица/запрос:<br>/денты<br>мер зачетки               | Связанная ти<br>У Экзанены<br>1 У номер зач               | аблица/запрос:               | Создать<br>Отмена<br>Объединени          |
| пица/запрос:<br>донты<br>мер зачетки<br>Обеспечение | Связанная та<br>Экзамены<br>и момер зач                   | аблица/запрос:               | Создать<br>Отмена<br>Объединени<br>Новое |

Рис. 18. Окно «Изменение связей»

Если выбрать первую опцию, то при изменении какого-либо значения ключевого поля в ключевой таблице Access автоматически обновит значения этого поля для соответствующих записей во всех связанных таблицах. Например, если у одного из студентов изменился номер зачетки в таблице Студенты, то он автоматически должен измениться и в таблице Экзамены.

Выбор второй опции при удалении одной из записей в ключевой таблице приведет к удалению тех записей в таблице со стороны "много", которые имеют такое же значение ключа. Например, если из таблицы Студенты удалить запись об одном из студентов, то записи о результатах сданных им экзаменов будут удалены автоматически. Включим опции Каскадное обновление связанных полей и Каскадное удаление связанных записей.

Для завершения процесса создания связей, нужно щелкнуть по кнопке Создать. Access нарисует линию между таблицами в окне Схема данных, указывающую на наличие связи Один-ко-многим между ними. На конце линии у таблице со стороны "один" будет стоять цифра 1, а на другом конце, у таблицы со стороны "много" – символ бесконечности ∞. После закрытия этого окна все установленные связи будут сохранены (рис. 19).

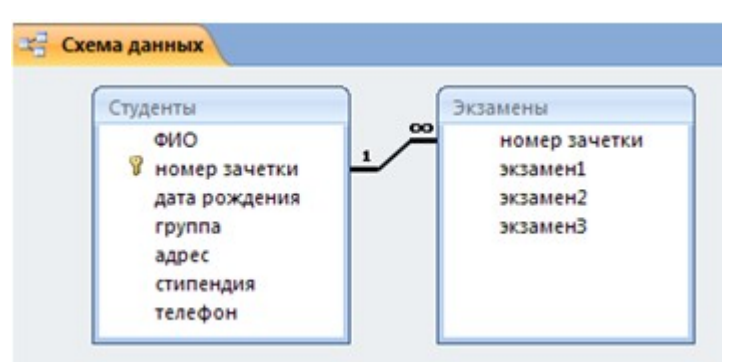

Рис. 19. Созданная связь «один-ко-многим» между таблицами

### Упражнение 9.

Создать форму для заполнения сразу обеих таблиц с помощью мастера форм и ввести поля: из первой таблицы Студенты: ФИО, Номер\_зачетки, Дата\_рождения, Группа, Адрес, Телефон, Стипендия; из второй таблицы Экзамены: Экзамен1, Экзамен2, Экзамен.

Ввести дополнительно 3 записи с помощью созданной формы.

### Решение.

 Выбрать на ленте вкладку Создание, в разделе Формы выбрать Другие формы – Мастер форм.

2. Следуя указаниям мастера форм выбрать необходимые поля из таблиц Студенты и Экзамены.

3. На втором шаге выбрать вид представления данных «Подчиненные формы».

4. Далее выбрать внешний вид подчиненной формы «Табличный».

5. Стиль выбрать по желанию.

6. На следующем шаге имена форм оставить установленными по умолчанию.

7. Открыть созданную форму, перейти с помощью формы до 5 записи с помощью указателей-стрелок или нажать на кнопку Новая (пустая) запись внизу окна формы.

8. Ввести 3 новые записи.

### Упражнение 10.

Создать запрос в режиме конструктора с сортировкой по возрастанию по дате рождения и группе и вывести на экран только хорошистов (тех, у кого все оценки за экзамены не ниже 4), с указанием поля ФИО и номера зачетки студентов.

### Решение.

1. Перейти на вкладку Создание и нажать Конструктор запросов. Появится окно для построения запроса (рис. 20).

| Добавление т                             | аблицы                                             |                                                                       | ? 🔀                                                                                              |                                                                                   | ×                                                                       |
|------------------------------------------|----------------------------------------------------|-----------------------------------------------------------------------|--------------------------------------------------------------------------------------------------|-----------------------------------------------------------------------------------|-------------------------------------------------------------------------|
| Таблицы <u>з</u><br>Студенты<br>Экзанены | апросы Таблицы                                     | и запросы                                                             |                                                                                                  |                                                                                   |                                                                         |
|                                          |                                                    | Accounts                                                              |                                                                                                  |                                                                                   |                                                                         |
|                                          |                                                    |                                                                       |                                                                                                  |                                                                                   |                                                                         |
|                                          | Аобавление т<br>Таблицы за<br>Студенты<br>Экзанены | Аобавление таблицы<br>Таблицы Запросы Таблицы<br>Студенты<br>Экзамены | Аобавленно таблицы<br>Таблицы Запросы Таблицы и запросы<br>Студенты<br>Экзамены<br>Аобавить Закр | Аобавление таблицы<br>Таблицы Запросы<br>Студенты<br>Экзанены<br>Добавить Закрыть | Аобавление таблицы Таблицы и запросы Студенты Экзанены Аобавить Закрыть |

Рис. 20. Окно «Добавление таблицы» в конструкторе запросов

2. В окне Добавление таблицы выбрать нужные таблицы.

3. В Поле указать нужные поля из таблиц, перечисленных в задании (ФИО, номер зачетки, дата рождения, группа, Экзамен1, Экзамен2, Экзамен3).

4. Установить сортировку по возрастанию для Даты\_рождения и Группы.

5. В Условие отбора в столбце Экзамен1, Экзамен2, Экзамен3 установить >3, что означает оценки которые больше 3. Второй вариант: установить 4 ог 5.

6. Установка в одной строке Условия отбора означает, логическую операцию И Экзамен1 >3, И Экзамен2>3, И Экзамен3 >3. То есть все три условия должны выполняться одновременно (рис. 21).

| студенты<br>ФИО<br>9 номер зач<br>дата рожд<br>группа   | etkur                | экзамены<br>номер зачетки<br>экзамен1<br>экзамен2<br>экзамен3 | -                                           |                                       |                           |                      |                           |
|---------------------------------------------------------|----------------------|---------------------------------------------------------------|---------------------------------------------|---------------------------------------|---------------------------|----------------------|---------------------------|
| CTURPEN NO.                                             | <b>.</b>             | 1                                                             |                                             |                                       |                           |                      |                           |
| Construction of the                                     |                      |                                                               |                                             |                                       |                           |                      |                           |
|                                                         |                      |                                                               |                                             |                                       |                           |                      |                           |
| Поле:                                                   | 64/O<br>CTV324HTM    | номер зачетки<br>Студенты                                     | дата рождения<br>Студенты                   | группа                                | жэамен1                   | экзамен2<br>Экзамены | экзамен3<br>Экзамена      |
| Поле:<br>Имя таблица:<br>Сортировка:                    | ФИО<br>Студенты      | номер зачетки<br>Студенты                                     | дата рождения<br>Студенты<br>по возрастанию | группа<br>Студенты<br>по возрастанию  | экзамёні<br>Экзамёны      | экзамен2<br>Экзамены | экзамен3<br>Экзамены      |
| Поле:<br>Иня таблица:<br>Сортировка:<br>Вывод на экран: | ФИО<br>Студенты<br>Г | номер зачетки<br>Студенты<br>Г                                | дата рождения<br>Студенты<br>по возрастанию | группа<br>Студенты<br>по возрастанико | экзамен1<br>Экзамены<br>У | экзамен2<br>Экзамены | экзамен3<br>Экзамены<br>У |

Рис. 21. Созданный запрос

7. Перейти в режим таблицы или нажать кнопку Выполнить для просмотра результата запроса (рис. 22).

| 1 | 3anpoc1       |              |              |        |   |          |   |            |   |          |   |
|---|---------------|--------------|--------------|--------|---|----------|---|------------|---|----------|---|
| 4 | ФИО -         | номер заче 🝷 | дата рожде 🔹 | группа | • | экзамен1 |   | экзамен2 • | • | экзамен3 | * |
|   | Семенов Ален  | 38292        | 29.03.1990   | ГК-11  |   |          | 5 | 3          | 5 |          | 4 |
|   | Алексеев Вла, | 90291        | 06.04.1990   | ГК-12  |   |          | 4 |            | 4 |          | 4 |
|   | Александров   | 19583        | 07.09.1990   | ГК-11  |   |          | 4 |            | 5 |          | 4 |
|   | Васильев Иван | 40539        | 29.09.1990   | ГК-12  |   |          | 5 |            | 5 |          | 5 |
| * |               |              |              |        |   |          |   |            |   |          |   |

Рис. 22. Результат выполнения запроса

# Упражнение 11.

Создать запросы в режиме конструктора с использованием союзов И, ИЛИ:

• вывести студентов, ФИО которых начинается на букву П и оценка за Экзамен1 «Не 3»;

• вывести студентов, родившихся между 01.01.1990 и 01.10.1992 или у кого стипендия не меньше 1000 руб.

### Решение.

Для вывода ФИО, которые начинаются на определенную букву задать условие: Like "П\*". Поле: Имя таблицы: Сортировка: Вывод на экран: Условие отбора: Like "П\*" Not 3

Для обозначения отрицания НЕ используется оператор Not (рис. 23).

4

или:

Рис. 23. Созданный запрос

Для обозначения МЕЖДУ используется оператор Between. Например, для задания даты рождения в определенном интервале: может быть задан шаблон Between #дата1# and #дата2#.

При необходимости использования союза ИЛИ в запросе, условия размещаются в следующих строках (или), расположенных ниже строки Условие отбора (рис. 24).

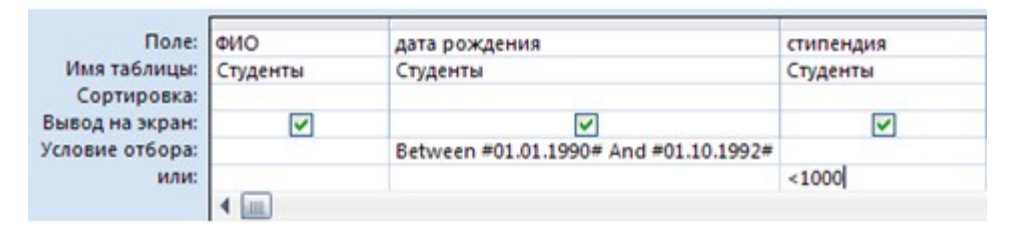

Рис. 24. Созданный запрос

### Упражнение 12.

По созданному запросу1 составить отчет в режиме мастер отчетов. В режиме конструктора заменить название отчета на Список студентов.

### Решение.

Перейти на вкладку Создание и выбрать Мастер отчетов. Для отчета использовать Запрос1 и следовать указаниям мастера отчетов. Для изменения имени отчета выбрать Конструктор отчетов и в поле названия отчета сделать изменения (рис. 25).

```
Студенты
```

# Список студентов

| ФИО   | эмер зачетки | та рождения | rpynna       | экзамен1 | экзамен2 | енЗ |
|-------|--------------|-------------|--------------|----------|----------|-----|
| Алек  | 19583        | 07.09.1990  | ГК-11        |          |          |     |
|       |              |             |              | 4        | 5        | 4   |
| Семе  | 38292        | 29.03.1990  | ГК-11        |          |          |     |
|       |              |             |              | 5        | 5        | 4   |
| Васи. | 40539        | 29.09.1990  | FK-12        |          |          |     |
|       |              |             |              | 5        | 5        | 5   |
| Алек  | 90291        | 06.04.1990  | <b>FK-12</b> |          |          |     |
|       |              |             |              | 4        | 4        | 4   |

Рис. 25. Созданный отчет

### Упражнение 13.

Добавить в таблицу Студенты новое поле Пол. В форму Студенты добавить группу переключателей с названием «Пол». Ввести значения с помощью формы.

### Решение.

1. Добавить в таблицу Студенты новое поле Пол после поля ФИО в режиме Конструктор. Тип данных поля – текстовый. В описании поля (третий столбец в режиме конструктора) введите «1-мужской, 2-женский». Описание будет выводиться в левой части строки состояния (расположена в нижней части окна).

2. Таблицу Студенты сохранить и закрыть.

3. Открыть форму Студенты в режиме конструктора.

4. Увеличить свободное пространство формы (белая область с сеткой) путем перемещения нижней строки Примечание формы.

5. При выборе режима Конструктора на Ленте включается вкладка Инструменты конструктора форм, которые позволяют вставлять объекты в форму.

6. На Ленте во вкладке Конструктор в группе Элементы управления нажать кнопку Группа переключателей.

7. Щелкнуть на свободном пространстве формы. Ввести в окне Мастера по созданию Группы значения: мужской; женский (рис. 26).

| <ul> <li>Заголовок формы</li> <li>Студенты</li> <li>Область данн</li> <li>Создание группы переключателей</li> <li>Создание группы переключателей</li> <li>Задайте подпись для каждого переключателя:</li> <li>Подписи</li> <li>Мужской</li> <li>женский</li> <li>женский</li> <li>Стиена</li> <li>Стиена</li> <li>Создание с цазад</li> <li>Сотово</li> </ul> | 1                        | 3 • 1 • 4 • 1 • 5 • | I · 6 · I · 7 · I · 8 · I · 9 · I · 10 · I · 11 · I · 12 · I · 13 · I · 14 · I                           | 15 |
|----------------------------------------------------------------------------------------------------|--------------------------|---------------------|----------------------------------------------------------------------------------------------------|----|
| Студенты<br>Ф 10<br>Ф 10<br>Коздание группы переключателей<br>Ф 10<br>Коздание группы переключателей содержит набор кнопок,<br>флажков или выключателей. Выберите один из<br>вариантов.<br>Задайте подпись для каждого переключателя:<br>Мужской<br>женский<br>женский<br>женский<br>Женский<br>Женский<br>Женский<br>Женский<br>Женский<br>Женский<br>Женский<br>Женский<br>Женский                                                                                                    | Заголовок форм           | ы                   |                                                                                                    |    |
| ФИО<br>номер зач<br>Дата рожд<br>группа<br>адрес<br>стипендия<br>телефон<br>Отиена < Назад Далее > Готово                                                                                                    | Студент<br>ФОбласть данн | Ы                   | ереключателей                                                                                            |    |
| Адата рожд<br>Стипендия<br>Стипендия<br>Телефон<br>Отмена<br>Стипена<br>Стипендия<br>Стипендия                                                                                                    | ФИО                      | EXCEPT              | Группа переключателей содержит набор кнопок,<br>флажков или выключателей. Выберите один из<br>вариантов. |    |
| Аатарожд<br>группа<br>адрес<br>стипендия<br>телефон<br>Отнена < Назад Далее > Готово                                                                                                    | номер зач                | (* 242 224*         | Задайте подпись для каждого переключателя:                                                               | _  |
| группа<br>адрес<br>стипендия<br>стипендия<br>Отмена < Назад Далее > Готово                                                                                                    | дата рожд                |                     | Подписи                                                                                                  |    |
| адрес<br>стипендия<br>телефон<br>Отмена < <u>Назад</u> алее > <u>Г</u> отово                                                                                                    | группа                   |                     | мужской                                                                                                  | -  |
| адрес<br>стипендия<br>телефон<br>Отнена < <u>Назад</u> алее > <u>Г</u> отово                                                                                                    |                          |                     | Я женохий                                                                                                | 1  |
| стипендия<br>телефон Отмена < <u>Назад</u> алее > <u>Г</u> отово                                                                                                    | адрес                    |                     |                                                                                                    |    |
| телефон Отмена < <u>Назад</u> алее > <u>Г</u> отово                                                                                                    | стипендия                |                     |                                                                                                    | -  |
| - In pylinia -                                                                                                    | телефон                  |                     | Отмена < Назад Далее > Готово                                                                            |    |
|                                                                                                    | ipymais                  |                     |                                                                                                    |    |
|                                                                                                    | 1                        |                     |                                                                                                    |    |

Рис. 26. Создание группы переключателей. Шаг 1

8. В следующем диалоговом окне не задавать переключатель, используемый по умолчанию.

9. В третьем диалоговом окне оставить значения, установленные автоматически.

10. В четвертом диалоговом окне установить переключатель в пункт «Сохранить значение в поле» и выбрать из списка необходимое поле Пол.

11. На следующем шаге оставить все настройки без изменений.

12. На последнем шаге задать подпись для группы переключателей – Пол. Нажать кнопку Готово (рис. 27).

| студенты         |               |
|------------------|---------------|
| • Область данных |               |
| ΦΝΟ              | ΦИΟ           |
| номер зачетки    | номер зачетки |
| дата рождения    | дата рождения |
| группа           | rpynna        |
| адрес            | адрес         |
| стипендия        | стипендия     |
| телефон          | телефон       |
| Пол              |               |
| С мужской        |               |

Рис. 27. Размещенная группа переключателей на форме

### Упражнение 14.

Задать значение поля Пол для каждой записи таблицы Студенты.

### Решение.

1. Перейти в режим Формы (Двойной щелчок на имени Формы) и пролистать все записи и для каждой установить переключатель в нужное положение.

2. Закрыть форму и открыть таблицу и просмотреть поле Пол.

### Упражнение 15.

С помощью фильтра вывести из таблицы Студенты на экран студентов одной группы.

### Решение.

- 1. Открыть таблицу Студенты в режиме таблицы.
- 2. Установить курсор в поле Группа.
- 3. На вкладке Главная нажать кнопку Фильтр.

4. Установить галочку на номере одной нужной группы. Нажать ОК. Произойдет автоматическое включение фильтра. Данные будут отфильтрованы по установленному параметру.

5. Кнопка Применить фильтр позволяет включать и выключать установленный фильтр.

### Вопросы для самоконтроля

- 1. Основные функции СУБД.
- 2. Характеристика СУБД Base.
- 3. Этапы разработки баз данных.
- 4. Типы моделей данных.

# ПРАКТИЧЕСКОЕ ЗАНЯТИЕ №17Проектирование презентаций.

#### Тема 17. Телекоммуникационные технологии

Цель: Получение практических навыков проектирования презентаций.

**Оборудование:** ПК, ОС Windows, MSOffice, методические указания по выполнению лабораторного занятия.

### Ход работы:

1. Запуск и знакомство с программой MS PowerPoint. Наиболее распространенным способом запуска MS PowerPoint является использование кнопки *Пуск* на панели задач Windows, далее ->*Bce программы* -> *MicrosoftOffice->MicrosoftOfficePowerPoint*После запуска программы открывается окно, содержащее пустую презентацию. Окно MS PowerPoint содержит набор меню, панелей инструментов и других элементов, характерных для всех программ Microsoft Office 2007, а также ряд компонентов, свойственных только MSPowerPoint.

Структура окна пакета MS PowerPoint выглядит в соответствии с предложенным интерфейсом MicrosoftOffice. Например, в MSPowerPoint2007 в левой части расположено окно выбора вида просмотра слайдов при их редактировании. Оно содержит две вкладки:

- Структура в этом режиме слайды отображаются в виде небольших прямоугольников, рядом с которыми выводится текст презентации;
- Слайды просмотр отдельных слайдов в миниатюре.

Внизуокнасправарасположеныкнопки Внизуокнасправарасположеныкнопки

используется Обычный режим . в котором выполняются основные действия по разработке презентации. Этот режим включает три окна: Структура/Слайды левая часть рабочего окна, Слайд - средняя часть рабочего окна и Заметки к слайду - нижняя часть рабочего окна. На панели Слайд слайды представлены в том виде, в каком они отобразятся на экране в процессе показа. Панель Заметки к слайду предназначена для ввода заметок докладчика. Размер любой из панелей можно изменить, перетащив ееграницы.

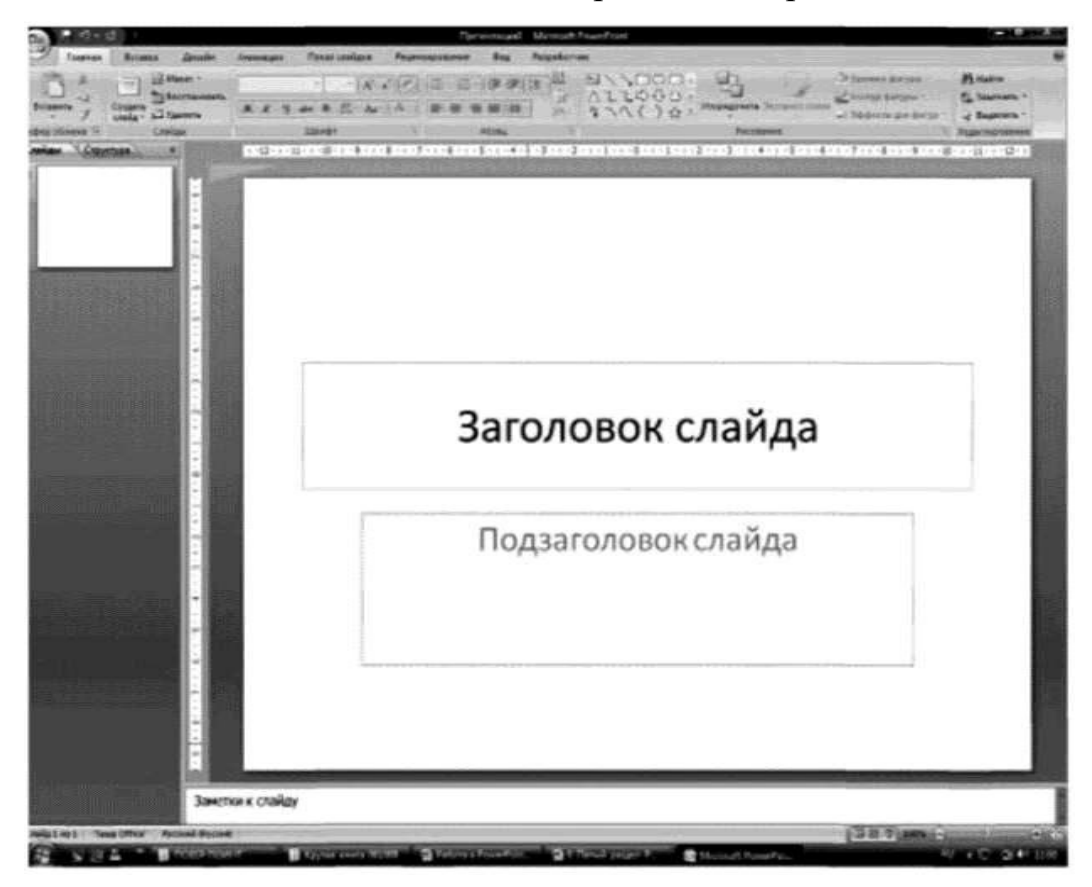

*Режим сортировщика слайдов* позволяет выводить на экран все слайды в миниатюрном изображении. В этом же режиме можно менять последовательность слайдов, перетаскивая их на новоеместо.

Режим Показ слайдов с текущего слайда, обозначенный значком **Р**, позволяет демонстрировать слайды, начиная стекущего.

Аналогичные режимы можно обнаружить практически во всех версиях MSPowerPoint.

2. Настройка параметров презентации. Настройка основных параметров презентации осуществляется на панели *Дизайн (Параметры страницы->Размер слайдов* (установить высоту, ширину, ориентацию). Макеты слайдов по умолчанию настроены на альбомную ориентацию. Для всей презентации можно указать только одну ориентацию - альбомную или книжную.

**3.** Настройка параметров слайда. На панели *Дизайн*вгруппе*Темы*выбирается стиль оформления слайда.

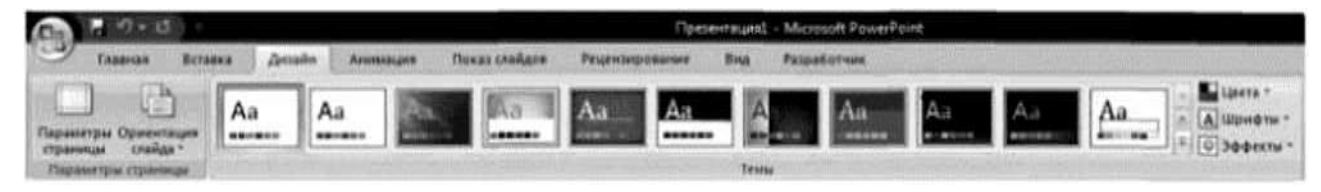

На панели *Анимация*в группе *Переход к этому слайду* создается анимационный эффект слайда (выбор эффекта, применение звукового эффекта, скорость перехода, смена слайда по щелчку мыши или автоматически).

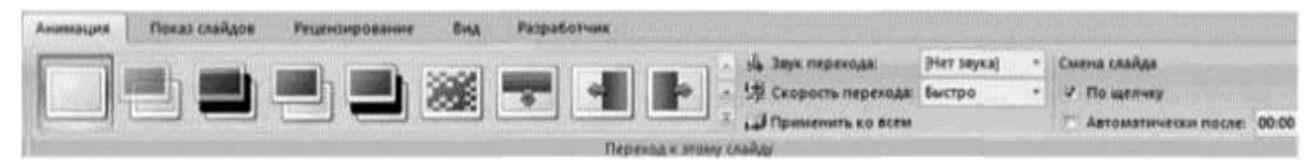

4. Создание и оформление пустого слайда. Приступая к разработке презентации, можно начать с пустого слайда, воспользоваться стандартными шаблонами или модифицировать готовую презентацию. Выбор того или иного способа зависит от конкретной ситуации. Если, например, нет никаких идей, кроме тематики презентации, можно прибегнуть к помощи Мастера автосодержания. Если содержание презентации готово, но требуется помощь в ее оформлении, можно воспользоваться шаблоном оформления слайдов. В тех случаях, когда и содержание, и внешний вид презентации определены, лучше начать с пустойпрезентации.

Процесс создания презентации состоит из оформления слайдов и наполнения необходимым содержанием. Создание пустого слайда осуществляется командами *Главная ->Создать слайд ->Пустой слайд*.

Для оформления слайда MicrosoftPowerPointпредоставляет разработчику множество возможностей:

• размещение текстовой и табличной информации, иллюстраций и проч.;

• использование анимационных эффектов со слайдами и элементами, размещенными на слайде;
красочное оформление всего слайда: установка фона,шаблонов оформления;

• автоматическая или ручная смена анимационных эффектов с объектамина слайде.

Размещение текстовой информации. На слайдах текст представлен в виде текстовых полей. Для вставки текстового поля необходимо выбрать на панели инструментов *Вставка* в группе *Текст* команду *Надпись*, в области слайда щелкнуть на левую клавишу мыши и ввеститекстовую информацию. Например:

При этом с текстовым полем допускаются все операции графического

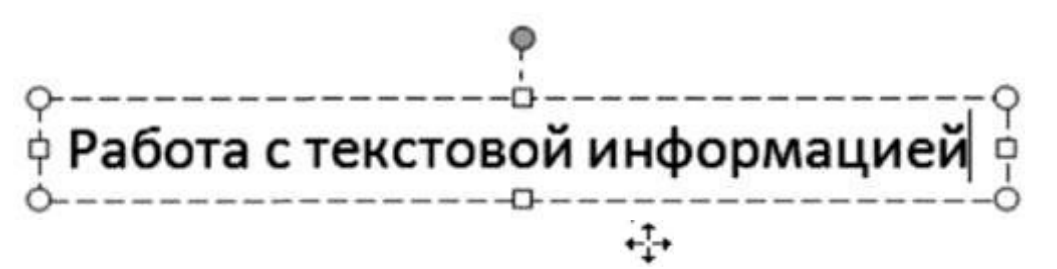

объекта: перетаскивание в области слайда, поворот на любой угол

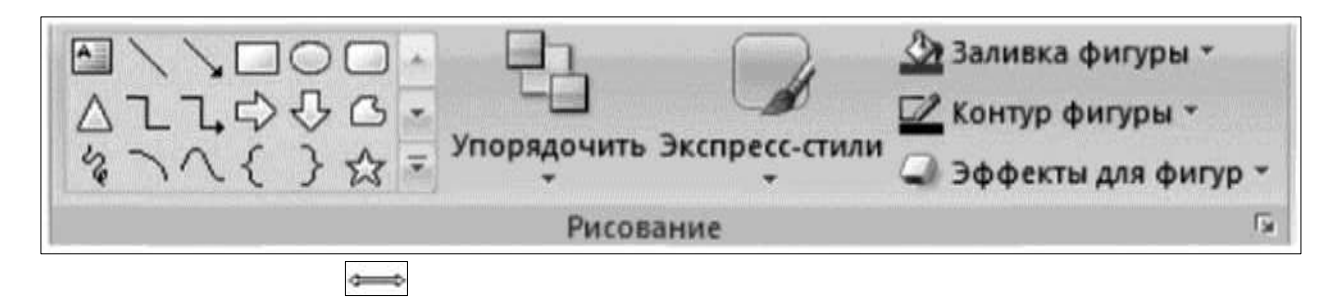

изменение размеров. Применение фоновых, теневых и объемных эффектов осуществляется в группе *Рисование* на панели инструментов *Главная* (Заливка фигуры, Контур фигуры, Эффекты для фигур,Экспресс-стили).

Редактирование текста осуществляется стандартными способами, т. е. в текстовом поле необходимо работать с текстом в режиме текстового редактора: изменение конфигурации шрифта, цвета и размера символов и т. д.

Текстовую информацию можно вставить в декоративном стиле с помощью редактора WordArt(*Вставка ->WordArt*).В появившемся окне выбрать

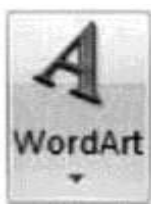

необходимую конфигурацию и в области слайда в режиме редактирования изменить *Текст надписи*, например:

Работа с текстом

Аналогичным образом PowerPointдопускает все операции обработки графического объекта и редактирования текста.

Размещение иллюстраций. Под иллюстрациями в PowerPoint понимаются графические объекты (рисунок, клип, фотоальбом, фигуры, объекты SmartArt, диаграммы). Для их размещения на слайд необходимо воспользоваться панелью *Вставка*, группой *Иллюстрации*. Рисунки, фотографии, клипы можно заготовить заранее. Фигуры, объекты SmartArtu Диаграммы создаются непосредственно на слайде. Например, для размещения рисунка или фотографии из внешнего файла необходимо активизировать команду *Рисунок* и выбрать необходимый файл. Далее можно изменять размеры, местоположение и др., используя стандартные операции с объектами. Аналогичным образом размещается *Клип*, создается *Фотоальбом*.

Создание эффектов анимации. Для внедрения анимационных эффектов к объекту необходимо его выделить и вызвать на экран панель задач *Настройка анимации (Анимация ->Настройка анимации)*. MS Power Point позволяет использовать четыре группы анимационных эффектов, вызываемых при активации команды *Добавить эффект: Вход -* эффект, определяющий появление выделенного объекта и его размещение на слайде, *Выделение -* эффект для выделения имеющегося на слайде объекта, *Выход* - эффект для вывода объекта из слайда, *Пути перемещения* - эффект, позволяющий перемещать объект послайду в процессе показа презентации. Для одного объекта можно использовать множество эффектов.

Сценарий выполнения эффектов анимации будет отражаться в окне панели задач *Настройка анимации* в виде последовательности записей. Каждый эффект можно запустить по щелчку мыши, автоматически вместе с предыдущим или после предыдущего, а также определить скорость анимации (поля *Начало* и *Скорость*). Эффекты и параметры анимации можно также изменять, активизировав всплывающее меню любой анимации из списка.

Просмотр презентации. Завершив работу над презентацией, можно приступить к ее просмотру, чтобы оценить вид и содержание слайдов и при необходимости внести изменения. В MS Power Point просмотр слайдов осуществляется несколькими способами. Обычно запуск и показ презентации производят с помощью панели *Показ слайдов*. При этом можно выбрать режим просмотра (с начала, с текущего слайда или создать произвольныйпоказ).

### Задания для самостоятельной работы Задание

1. Запустить MicrosoftPowerPointu внимательно изучить рабочую область программы:

- найти и проверить работу кнопок режимов просмотра;
- в область Заметки к слайду ввести заметку (например "Мой первый слайд").

2. Оформить титульныйлист:

- настроить Параметры страницы: установить Ориентацию слайда -Альбомная, выбрать Тему Официальная, Стиль фона -Стиль 2;
- выбрать анимационный эффект для слайда
  Растворение, Скоростьперехода Медленно, Смена слайда Автоматически после 00:09;

- в качестве заголовка ввести "Использование информационных и коммуникационных технологий в учебном процессе", установить шрифт TimesNewRoman, размер шрифта - 28, цвет подобрать самостоятельно, в зависимости от выбранной темы;
- в качестве подзаголовка ввести свою фамилию, имя, отчество, установитьшрифт TimesNewRoman, размер шрифта - 24, цвет подобрать самостоятельно;
- разместить на титульном листе объектSmartArt, выбрать Непрерывный блочный процесс из группы Процесс. Заполнить элементы следующими текстами: Информатизация общества, Информатизация образования и Информатизация учебного процесса.

В результате выполненных действий слайд должен принять следующийвид:

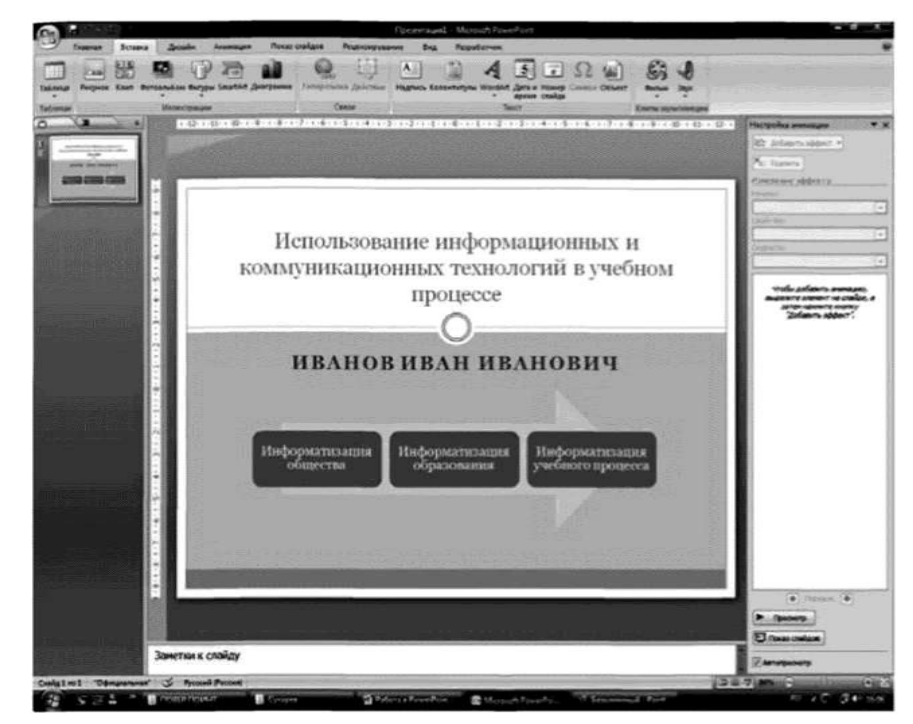

### Запустить презентацию на просмотр.

3. Создать пустой слайд. Выбрать *Тему* Аспект (щелкнутьправой клавишей мыши на *Аспект ->Применить к выделеннымслайдам*);

 ввести в качестве колонтитулов дату и номер слайда для всех, крометитульного (Вставка -> Колонтитулы);  разместить в центре слайда текстовое поле с надписью "ОСНОВНЫЕ НАПРАВЛЕНИЯ ИКТ В ОБРАЗОВАНИИ", для оформления текстового поля выбрать Экспресс-стиль ->-» Акцент 3, для придания тени выбрать Эффекты для фигур ->->Тень-> Слева со смещением;

создать и разместить на слайде аналогичным образом шестьтекстовых полей с надписями: ИКТ в качестве объектов изучения; ИКТ в качестве средства обучения; ИКТ для управления учебным заведением и учебным процессом; ИКТ для организации интеллектуальногодосуга; ИКТ для автоматизации процессов контроля, коррекции, тестирования И психодиагностики; ИКТ в качестве инструментов обучения, познания себя и действительности. Расположить все текстовые поля симметрично относительно центрального и подвести к ним стрелки;

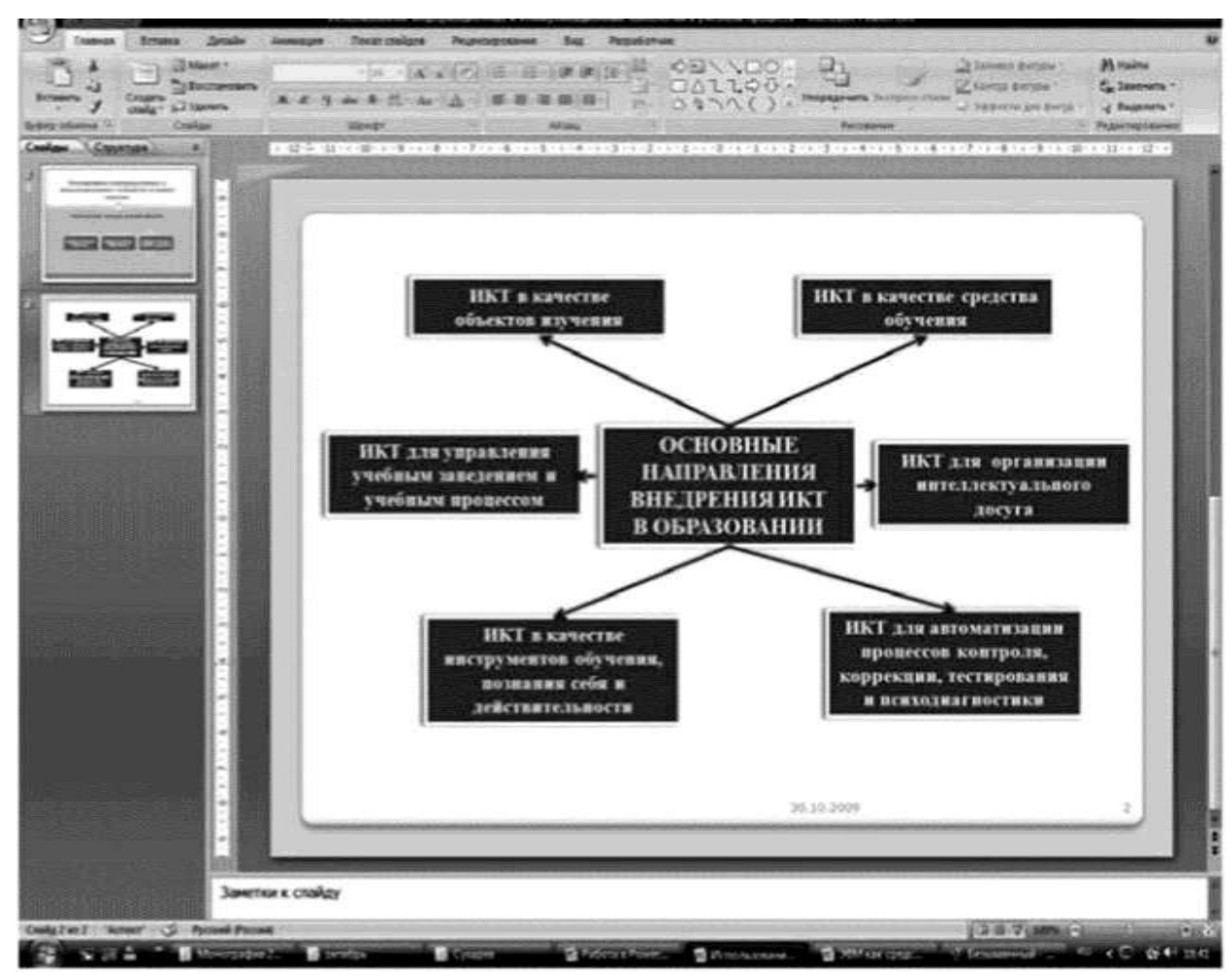

 каждое текстовое поле и указательные стрелки выводить на слайд с эффектом анимации, начиная с центрального с автоматическим переходом на другие поля.

# Вопросы для самоконтроля

- 1. Понятие электронных таблиц.
- 2. Функции электронных таблиц.
- 3. Понятие презентации.
- 4. Способы создания презентаций.
- 5. Операции со слайдами.
- 6. Оформление и редактирование слайдов.
- 7. Запуск презентации.

# Дополнительное задание

# Выполняются в MS Office Excel

| Вариант | Задание                                                                                                    |
|---------|----------------------------------------------------------------------------------------------------|
| 1.      | $y = \sqrt{\frac{1 - x^2}{x + 4}}$ на отрезке [-10;10]                                                                                                    |
| 2.      | Построить график функции $y = (1 + \cos x)^2$ на отрезке [ $-\pi$ ; $\pi$ ]                                                                                          |
| 3.      | Построить график функции $y = \frac{1}{x^2 + 2}$ на отрезке [-10;10]                                                                                                 |
| 4.      | Построить график функции $y = \sqrt[3]{\chi^2 - \frac{1}{4}}$ на отрезке [-10;10]                                                                                    |
| 5.      | Построить график функции $y = e^x + 2$ на отрезке [-10;10]                                                                                                    |
| 6.      | Построить график функции ў = 5 <sup>3-1</sup> на отрезке [–10;10]                                                                                                    |
| 7.      | Построить график функции $y = \frac{1}{2^x}$ на отрезке [-10;10]                                                                                                    |
| 8.      | $y = 1 + \frac{x}{\sqrt{x+1}}$ построить график функции — $\sqrt{x+1}$ на отрезке [-10;10]                                                                           |
| 9.      | Построить график функции $y = 4 - \operatorname{SH} X$ на отрезке [ $-\overline{H}$ ; $\overline{H}$ ]                                                               |
| 10.     | Построить график функции $\mathcal{Y} = \mathfrak{I} \mathfrak{G} \mathfrak{X} - \mathfrak{I}$ на отрезке [- $\overline{\mathfrak{A}}$ ; $\overline{\mathfrak{A}}$ ] |
| 11.     | Построить график функции $y = \frac{1}{x^2 - 3x^2 - 4x}$ на отрезке [-10;10]                                                                                         |
| 12.     | $y = \frac{x^2 - x^2}{ x - 1 }$ на отрезке [-10;10]                                                                                                    |
| 13.     | Построить график функции $y = \lg (2x+1)$ на отрезке [-10;10]                                                                                                    |
| 14.     | Построить график функции $y = \frac{1}{\sqrt{x^2 - 1}}$ на отрезке [-10;10]                                                                                          |
| 15.     | Построить график функции $y = \frac{4}{x^2 - 2x + 1}$ на отрезке [-10;10]                                                                                            |

| 16. | Построить график функции $y = x + \frac{x+2}{ x+2 }$ на отрезке [-10;10]                 |
|-----|------------------------------------------------------------------------------------------|
| 17. | Построить график функции $y = 4^{x+1}$ на отрезке [-10;10]                               |
| 18. | Построить график функции $y = x^3 + 3x^2$ на отрезке [-10;10]                            |
| 19. | Построить график функции $y = 16x(x-1)^3$ на отрезке [-10;10]                            |
| 20. | Построить график функции $y = \frac{2x^3}{x^2 \div 1}$ на отрезке [-10;10]               |
| 21. | Построить график функции $y = \frac{(x+1)^2}{x-2}$ на отрезке [-10;10]                   |
| 22. | Построить график функции $y = \sqrt[3]{1 - \chi^3}$ на отрезке [-10;10]                  |
| 23. | Построить график функции $y = \left(xe^{-\frac{x^2}{2}}\right)$ на отрезке [-10;10]      |
| 24. | Построить график функции $y = x + e^{x-2}$ на отрезке [-10;10]                           |
| 25. | Построить график функции $y = 2^{e^2}$ на отрезке [-10;10]                               |
| 26. | Построить график функции $y = \frac{ x-2 }{x^2}$ на отрезке [-10;10]                     |
| 27. | Построить график функции $y = 3\cos^3 x$ на отрезке [ $-\overline{A}$ ; $\overline{A}$ ] |
| 28. | Построить график функции $y = \frac{\sqrt[4]{1 + \ln x}}{x}$ на отрезке [1;10]           |
| 29. | Построить график функции $y = \frac{1 - e^{x}}{1 + e^{x}}$ на отрезке [0; $113$ ]        |
| 30. | Построить график функции $y = x^2 \sqrt{9 - x^2}$ на отрезке [-3;3]                      |

#### Приложение

Для выполнения задания построить график функции у=5x<sup>2</sup>-2x+1 на отрезке [-10;10]. Задание выполняется в Microsoft Office Excel.

Для автозаполнения х введем формулу:

| 0     | ) 🖬 🤊 · 🤊 - 💹 🗋 😂 🖓 ) = |         |                |     | Книга2 - Microsoft Excel |        |              |                                      |                                                  |  |
|-------|-------------------------|---------|----------------|-----|--------------------------|--------|--------------|--------------------------------------|--------------------------------------------------|--|
|       | Главная                 | Вставка | Разметка стран | ицы | Формулы                  | Данные | Рецензирован | ие Вид                               | Разработчик                                      |  |
| Bo    | тавить                  | ж ж ц - |                |     | = =  ≫<br>至 :=  詳        |        | Общий •<br>  | 間 Условно<br>夏 Формата<br>夏 Стили яч | е форматирование<br>провать как таблиц<br>чеек * |  |
| (10)4 | СУММ                    | • (9    | X √ fx =A24    | -1  | Coportition              | inc -  | more         | ·                                    | Cinnin                                           |  |
| 1     | А                       | В       | C D            | E   | F                        | G      | н            | 1                                    | J K                                              |  |
| 1     | x<br>-10                |         | _              |     |                          |        |              |                                      |                                                  |  |
| 3     | =A2+1                   |         |                |     |                          |        |              |                                      |                                                  |  |
| 4     |                         |         |                |     |                          |        |              |                                      |                                                  |  |

Для нахождения у введем формулу:

| 💽 🖬 🤊 - СЧ - 🔜 🗋 🐸 🖨 ) = Книга |          |                    |                    |             |     |                             |        |  |
|--------------------------------|----------|--------------------|--------------------|-------------|-----|-----------------------------|--------|--|
| 000                            | Главна   | я Встави           | ca Pas             | метка стран | ицы | Формулы                     | Данные |  |
| Вставить                       |          | Calibri<br>Ж. К. Ц | +  11<br>I +   🖸 • | • A A       |     | = <mark>=</mark> »<br>= = # |        |  |
| Буф                            | ер обм 🕼 |                    | Шрифт 🔽            |             |     |                             | ие Б   |  |
| B3 • fx =5*A3^2-2*A3+1         |          |                    |                    |             |     |                             |        |  |
| 4                              | A        | В                  | С                  | D           | E   | N.                          | G      |  |
| 1                              | x        | y                  |                    |             |     | 1                           |        |  |
| 2                              | -10      | 521                |                    |             |     |                             |        |  |
| 3                              | -9       | 424                |                    |             |     |                             |        |  |
| 4                              | -8       | 337                |                    |             |     |                             |        |  |
| 5                              | -7       | 260                |                    |             |     |                             |        |  |
| 6                              | -6       | 193                |                    |             |     |                             |        |  |
| 7                              | -5       | 136                |                    |             |     |                             |        |  |
| 8                              | -4       | 89                 |                    |             |     |                             |        |  |
| 9                              | -3       | 52                 |                    |             |     |                             |        |  |
| 10                             | -2       | 25                 |                    |             |     |                             |        |  |
| 11                             | -1       | 8                  |                    |             |     |                             |        |  |

Чтобы построить график функции, выделим значения ячеек с А1:В22.

В меню быстрого доступа выбираем «Вставка»  $\rightarrow$  «Точечная»  $\rightarrow$ 

«Выбрать тип диаграммы»

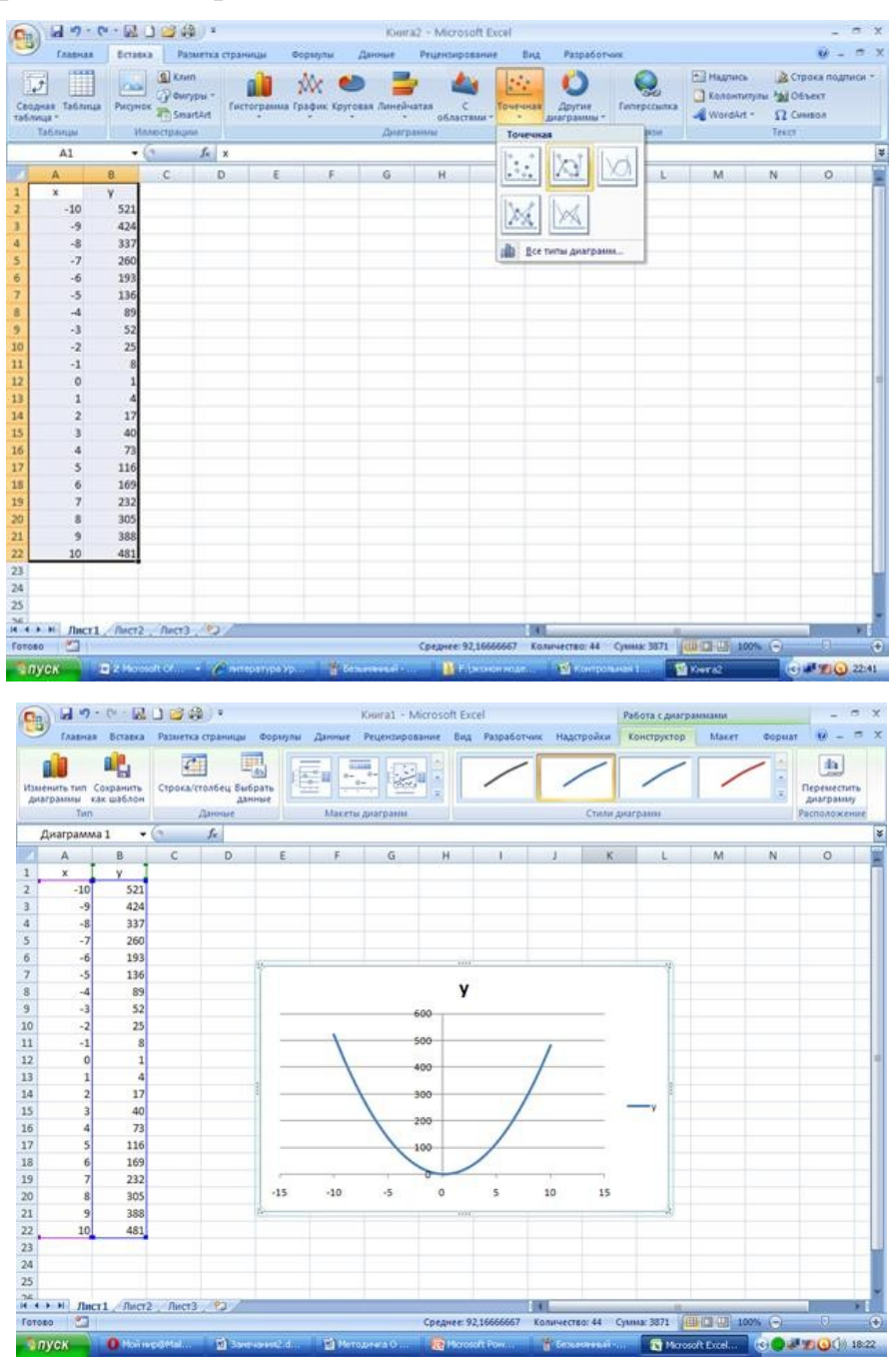

# Рекомендуемая литература

#### Основные источники:

1. Ботвинков, А. В. Технологии проектирования информационных систем и технологий: учебное пособие / А. В. Ботвинков, С. В. Моторин. - Новосибирск: СГУВТ, 2023. - 120 с. - ISBN 978-5-8119-0978-0. - Текст: электронный // Лань: электронно-библиотечная система. - URL: https://e.lanbook.com/book/369893

2. Воробьев, И. А. Информационные технологии: учебное пособие / И. А. Воробьев, Е. В. Сорокин, М. В. Ушаков. - Тула: ТулГУ, 2020. - 218 с. - ISBN 978-5-7679-4631-0. - Текст: электронный // Лань: электронно-библиотечная система. - URL: https://e.lanbook.com/book/201251

3. Федотов, Г. В. Информационные технологии в профессиональной деятельности / Г. В. Федотов. - Санкт-Петербург: Лань, 2024. - 136 с. - ISBN 978-5-507-48044-9. - Текст: электронный // Лань: электронно-библиотечная система. - URL: https://e.lanbook.com/book/362834

## Дополнительные источники

1. Бедняк, С. Г. Информационные технологии: учебное пособие / С. Г. Бедняк, О. И. Захарова. - Самара: ПГУТИ, 2022. - 204 с. - Текст: электронный // Лань: электроннобиблиотечная система. - URL: https://e.lanbook.com/book/320819

2. Информационные технологии: учебное пособие / Е. В. Абрамсон, А. В. Инзарцев, В. А. Шамак, М. Е. Щелкунова. - Комсомольск-на-Амуре: КНАГУ, 2021. - 111 с. - ISBN 978-5-7765-1450-0. - Текст: электронный // Лань: электронно-библиотечная система. - URL: https://e.lanbook.com/book/222809

3. Коломейченко, А. С. Информационные технологии учебное пособие для спо / А. С. Коломейченко, Н. В. Польшакова, О. В. Чеха. - 2-е изд., перераб. - Санкт-Петербург: Лань, 2021. - 212 с. - ISBN 978-5-8114-7565-0. - Текст: электронный // Лань: электроннобиблиотечная система. - URL: https://e.lanbook.com/book/177031

#### Интернет-ресурсы:

• Единая коллекция цифровых образовательных ресурсов (http://school-collection.edu.ru)

• Издание о высоких технологиях (http://www.cnews.ru)

• Портал Информационных образовательных технологий (http://www.iot.ru).

• Российский сайт корпорации Microsoft (http://www.microsoft.com/rus)

• Сайт о применении информационных технологий в различных областях (http://biznit.ru).